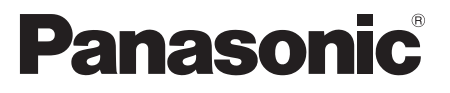

Nr modelu TX-L32ET5E TX-L37ET5E TX-L42ET5E TX-L47ET5E TX-L55ET5E

### Instrukcja obsługi Odbiornik telewizyjny z ekranem LCD

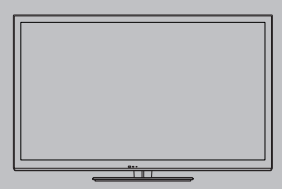

# VIEſA

Dziękujemy, że zakupili Państwo ten produkt firmy Panasonic. Prosimy starannie przeczytać instrukcję przed włączeniem produktu i zachować ją do wykorzystania w przyszłości. Rysunki pokazane w instrukcji obsługi służą wyłącznie celom ilustracyjnym. Jażeli będziesz potrzebował zwrócić się o pomoc do autoryzowanego serwisu Panasonic, zapoznaj się z Postanowieniami gwarancji ogólnoeuropejskiej.

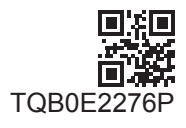

Polski

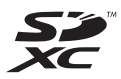

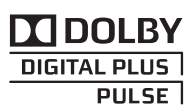

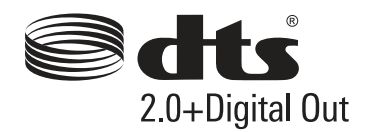

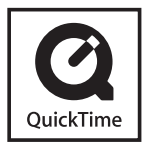

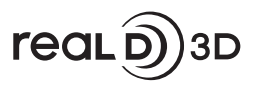

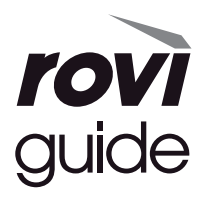

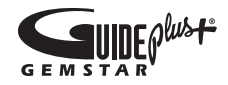

### Uwagi dotyczące funkcji DVB / nadawania danych / IPTV

- Telewizor ten został zaprojektowany, aby spełnić warunki (z sierpnia 2011 r.) dotyczące naziemnej telewizji cyfrowej DVB-T (MPEG2 i MPEG4-AVC(H.264)) oraz cyfrowej telewizji kablowej DVB-C (MPEG2 i MPEG4-AVC(H.264)).
   Informacje na temat dostępu do cyfrowej telewizji naziemnej DVB-T można uzyskać u miejscowego dystrybutora.
   Informacje na temat dostępuności cyfrowej telewizji kablowej DVB-C dla tego telewizora można uzyskać u operatora telewizji kablowej.
- Niniejszy telewizor może nie odbierać prawidłowo sygnałów niezgodnych ze standardami DVB-T lub DVB-C.
- W niektórych krajach, regionach, u niektórych nadawców, operatorów oraz w przypadku niektórych środowisk sieciowych pewne funkcje mogą być niedostępne.
- Nie wszystkie moduły CI działają prawidłowo z tym telewizorem. W celu uzyskania informacji na temat dostępnych modułów CI należy skontaktować się z operatorem.
- Telewizor ten może nie działać prawidłowo z modułem CI, który nie został zatwierdzony przez operatora.
- W zależności od operatora mogą być pobierane dodatkowe opłaty.
- Nie jest gwarantowana zgodność telewizora z przyszłymi usługami.
- Najnowsze informacje na temat dostępnych usług są dostępne na poniższej stronie internetowej. (Tylko w języku angielskim)

http://panasonic.jp/support/global/cs/tv/

### Transportuj tylko w ustawieniu pionowym

Firma Panasonic nie gwarantuje działania ani wydajności urządzeń peryferyjnych innych producentów. Firma Panasonic nie przyjmuje żadnej odpowiedzialności ani zobowiązań odszkodowawczych wynikających z działania i/lub wydajności takich urządzeń peryferyjnych innych producentów.

Na opisywany produkt udzielana jest użytkownikowi licencja w ramach AVC Patent Portfolio License na wykorzystywanie go do zastosowań osobistych i niekomercyjnych w celu (i) kodowania materiałów wideo zgodnie ze standardem AVC ("AVC Video") i/lub (ii) dekodowania materiałów AVC Video, które zostały zakodowane przez użytkownika w ramach działalności osobistej i niekomercyjnej i/lub zostały uzyskane od dostawcy materiałów wideo, posiadającego licencję na materiały AVC Video. Żadna licencja nie jest przyznawana, gdy chodzi o jakiegokolwiek inne zastosowania. Dodatkowe informacje można uzyskać w firmie MPEG LA, L.L.C.

Zobacz http://www.mpegla.com.

Firma Rovi Corporation i/lub jej spółki zależne oraz powiązane z nią firmy nie ponoszą żadnej odpowiedzialności za dokładność lub dostępność informacji o harmonogramie programów lub innych danych w systemie GUIDE Plus+/ Rovi Guide i nie gwarantują dostępności usług w regione użytkownika. Firma Rovi Corporation i/lub powiązane z nią firmy nie ponoszą żadnej odpowiedzialności za jakiekolwiek szkody związane z dokładnością lub dostępnością informacji o harmonogramie programów lub innych danych w systemie GUIDE Plus+/Rovi Guide system.

# Spis treści

### Koniecznie przeczytaj

Środki ostrożności ------4

### Skrócony przewodnik

| Wyposażenie / Opcje       | 6 |
|---------------------------|---|
| Elementy sterujące ······ | 9 |
| Podstawowe połączenia 1   | 1 |
| Ustawianie automatyczne 1 | 4 |

### Korzystaj z funkcji telewizora! Podstawowe

| Korzystanie z usługi "VIERA Connect"18             |
|----------------------------------------------------|
| Oglądanie telewizji 19                             |
| Korzystanie z funkcji Przewodnik prog. TV ······23 |
| Wyświetlanie trybu Teletekst                       |
| Oglądanie treści z urządzeń zewnętrznych28         |
| Oglądanie obrazów 3D······30                       |
| Sposób korzystania z funkcji VIERA TOOLS ·····34   |
| Sposób korzystania z funkcji menu                  |

### Zaawansowane

| Ponowne strojenie z poziomu menu Konfiguracja ··· 4  | 14 |
|------------------------------------------------------|----|
| Strojenie i edycja kanałów                           | 16 |
| Czasowe programowanie                                | 50 |
| Blokada                                              | 53 |
| Używanie Data Service Application                    | 54 |
| Korzystanie ze wspólnego interfejsu                  | 55 |
| Ustawienia fabryczne                                 | 56 |
| Aktualizowanie oprogramowania telewizora             | 57 |
| Wyświetlanie ekranu komputera za pomocą telewizora 5 | 58 |
| Zaawansowane ustawienia obrazu                       | 59 |
| Korzystanie z funkcji Odtwarzacz mediów6             | 60 |
| Korzystanie z usług sieciowych (DLNA / VIERA         |    |
| Connect) ····································        | 39 |
| Funkcje sprzęgające (Q-Link / VIERA Link) ······7    | 79 |
| Urządzenia zewnętrzne ·······                        | 37 |

### Inne

| Informacje techniczne   | 36 |
|-------------------------|----|
| Często zadawane pytania | 97 |
| Konserwacja ······10    | )( |
| Licencja ······10       | )( |
| Dane techniczne······10 | )2 |

### Ostrzeżenia

### Obchodzenie się z wtyczką i przewodem zasilania

- Włóż wtyczkę przewodu zasilania do końca do gniazda sieciowego. (Jeżeli wtyczka przewodu zasilania będzie luźna, może dojść do wydzielenia ciepła i zapalenia.)
- Należy zapewnić sobie łatwy dostęp do wtyczki przewodu zasilającego.
- Nie dotykaj wtyczki przewodu zasilania mokrymi rękoma. Może to doprowadzić do porażenia prądem.
- Nie używaj żadnych innych przewodów zasilania niż dołączony do telewizora. Może to doprowadzić do pożaru lub porażenia prądem.
- Nie uszkadzaj przewodu zasilania, uszkodzony przewód zasilania może być przyczyną pożaru lub porażenia prądem.
  - Nie przenoś odbiornika telewizyjnego, kiedy przewód zasilania jest podłączony do gniazda sieciowego.
  - Nie kładź na przewodzie zasilania ciężkich przedmiotów, ani nie układaj przewodu zasilania w pobliżu przedmiotów o wysokiej temperaturze.
  - Nie skręcaj, nie zginaj nadmiernie ani nie rozciągaj przewodu zasilania.
  - · Nie ciągnij za przewód zasilania. Podczas odłączania wtyczki od zasilania trzymaj za wtyczkę.
  - Nie używaj uszkodzonej wtyczki przewodu zasilania ani gniazda sieciowego.
  - · Upewnij się, że telewizor nie przygniata przewodu zasilania.

Jeżeli stwierdzisz cokolwiek nienormalnego, natychmiast odłącz przewód zasilania!

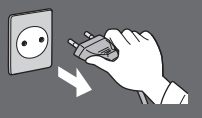

### Źródło zasilania / Instalacia

- Ten telewizor iest przeznaczony do:
- Prąd zmienny 220-240 V, 50 / 60 Hz
- Użytku na blacie stolika.

# Nie zdejmuj obudowy ani NIGDY nie przerabiaj urządzenia samodzielnie

- Części znajdujące się pod wysokim napięciem mogą spowodować poważne porażenie prądem. Nie należy zdejmować pokrywy tylnej, gdyż pod nią znajdują się części pod napięciem.
- Wewnątrz brak części, które mogłyby być naprawiane przez użytkownika.
- Oddawaj urządzenie do sprawdzenia, regulacji lub naprawy do autoryzowanego serwisu Panasonic.

### Nie wystawiaj telewizora na bezpośrednie działanie promieni słonecznych ani innych źródeł ciepła

 Unikaj wystawiania odbiornika na bezpośrednie promienie słoneczne lub inne źródła ciepła.

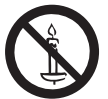

Nie należy umieszczać w pobliżu urządzenia świec lub innych źródeł ognia, gdyż może to spowodować pożar.

Prad zmienny

220-240 V.

50 / 60 Hz

# Nie poddawać działaniu deszczu lub nadmiernej wilgotności.

- Aby zapobiec uszkodzeniom, które mogą spowodować porażenie prądem elektrycznym lub pożar, nie poddawaj odbiornika działaniu deszczu lub nadmiernej wilgotności.
- Nie umieszczaj nad urządzeniem naczyń z wodą, takich jak np. wazony i nie poddawaj odbiornika działaniu kapiącej lub rozpryskiwanej wody.

Nie umieszczaj ciał obcych wewnątrz telewizora

 Nie pozwól, aby przez otwory wentylacyjne do wnętrza telewizora wpadły jakiekolwiek przedmioty, ponieważ może to spowodować pożar lub porażenie prądem.

### Nie umieszczaj telewizora na powierzchni pochylonej lub niestabilnej i upewnij się, że telewizor nie wisi nad krawędzią podstawy • Telewizor może spaść lub przewrócić się.

### Używaj wyłącznie stojaków / elementów mocujących przeznaczonych dla opisywanego urzadzenia

- Użycie niezatwierdzonych stojaków bądź innych urządzeń mocujących może spowodować niestabilność telewizora i grozi obrażeniami. Aby wykonać ustawianie lub instalację, koniecznie skonsultuj się z lokalnym dystrybutorem Panasonic.
- Używaj wyłącznie stojaków (str. 7) / wsporników ściennych (str. 6) zatwierdzonych przez producenta.

### Nie pozwól, aby dzieci miały dostęp do karty SD lub części niebezpiecznych

- Tak jak i inne małe przedmioty, karta SD może zostać połknięta przez dzieci. Wyjmij kartę SD natychmiast po użyciu i przechowuj ją poza zasięgiem dzieci.
- Opisywany wyrób zawiera potencjalnie niebezpieczne elementy, które mogą zostać przypadkowo wprowadzone do ust lub połknięte przez małe dzieci. Wspomniane elementy należy chronić przed małymi dziećmi.

### Fale radiowe

- Nie używaj telewizora w zakładach leczniczych ani obiektach wyposażonych w sprzęt medyczny. Fale radiowe
  emitowane przez telewizor mogą zakłócać działanie sprzętu medycznego i być przyczyną wypadków wynikających
  z wadliwego działania tego rodzaju urządzeń.
- Nie używaj telewizora w pobliżu urządzeń sterowanych automatycznie, takich jak drzwi automatyczne lub alarmy przeciwpożarowe. Fale radiowe emitowane przez telewizor mogą zakłócać działanie urządzeń sterowanych automatycznie i być przyczyną wypadków wynikających z wadliwego działania tego rodzaju urządzeń.
- Jeśli masz rozrusznik serca, zachowaj odstęp co najmniej 22 cm od wbudowanej karty sieci bezprzewodowej.
   Fale radiowe emitowane przez ten element mogą zakłócać działanie rozrusznika serca.
- Wbudowanej karty sieci bezprzewodowej nie należy w żaden sposób demontować ani modyfikować.

### Ostrzeżenie

### Podczas czyszczenia odbiornika telewizyjnego odłącz wtyczkę przewodu zasilania

 Czyszczenie zasilanego telewizora może spowodować porażenie prądem.

### Wyłącz przewód zasilania z kontaktu, jeżeli nie będziesz używał telewizora przez dłuższy czas.

 Odbiornik telewizyjny zużywa ciągle trochę energii, nawet w trybie wyłączonym, tak długo jak wtyczka przewodu zasilania jest podłączona.

## Chroń swój słuch przed nadmiernym hałasem ze słuchawek

Możesz nieodwracalnie uszkodzić słuch.

### Nie naciskaj z dużą siłą ani nie uderzaj panelu wyświetlacza

 Może to spowodować uszkodzenia, a w konsekwencji obrażenia ciała.

### Nie blokuj tylnych otworów wentylacyjnych

- Odpowiednia wentylacja jest konieczna, aby uniknąć uszkodzenia elementów elektronicznych.
- Wentylacja nie powinna być zakłócana poprzez przykrycie otworów wentylacyjnych takimi rzeczami jak gazety, obrusy czy zasłony.
- Zalecamy zostawić przynajmniej 10 cm wolnej przestrzeni wokół tego telewizora, nawet jeśli jest umieszczony wewnątrz regału lub pomiędzy półkami.
- Korzystając ze stojaka pamiętaj o zachowaniu odpowiedniej odległości między spodnią częścią odbiornika telewizyjnego a podłogą.
- Jeśli nie używasz stojaka, upewnij się, że otwory wentylacyjne na dole telewizora nie są zablokowane.

Minimalna odległość

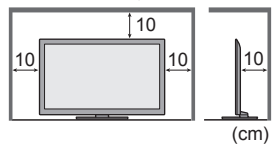

### Wbudowana karta sieci bezprzewodowej

- Do korzystania z wbudowanej karty sieci bezprzewodowej niezbędny jest punkt dostępu.
- Wbudowanej karty sieci bezprzewodowej nie należy używać do łączenia się z jakimikolwiek sieciami bezprzewodowymi (SSID\*) w przypadku braku odpowiednich uprawnień. Sieci takie mogą być wyświetlane w wynikach wyszukiwania sieci. Łączenie się z nimi może być jednak uznawane za próbę uzyskania nielegalnego dostępu.
- \*SSID to nazwa identyfikująca określoną sieć bezprzewodową w procesie transmisji danych.
- Nie należy wystawiać wbudowanej karty sieci bezprzewodowej na działanie wysokich temperatur, bezpośredniego światła słonecznego ani wilgoci.
- Dane przekazywane i odbierane za pomocą fal radiowych mogą być przechwytywane i monitorowane.
- Wbudowana karta sieci bezprzewodowej działa w paśmie częstotliwości 2,4 GHz i 5 GHz. Aby podczas korzystania z wbudowanej karty sieci bezprzewodowej uniknąć wadliwego działania lub wolnych reakcji spowodowanych zakłóceniami fal radiowych, telewizor powinien być ustawiony daleko od takich urządzeń, jak inne urządzenia sieci bezprzewodowej, kuchenki mikrofalowe, telefony przenośne i urządzenia korzystające z częstotliwości 2,4 GHz i 5 GHz.
- W przypadku wystąpienia szumu wyładowań elektrostatycznych itp. telewizor może przerwać działanie, aby chronić swoje komponenty. W takim przypadku telewizor należy wyłączyć włącznikiem / wyłącznikiem zasilania, a następnie włączyć go ponownie.
- Dodatkowe informacje na temat wbudowanej karty sieci bezprzewodowej i punktu dostępu można znaleźć na poniższej stronie internetowej. (Tylko w języku angielskim) http://panasonic.jp/support/global/cs/tv/

# Wyposażenie / Opcje

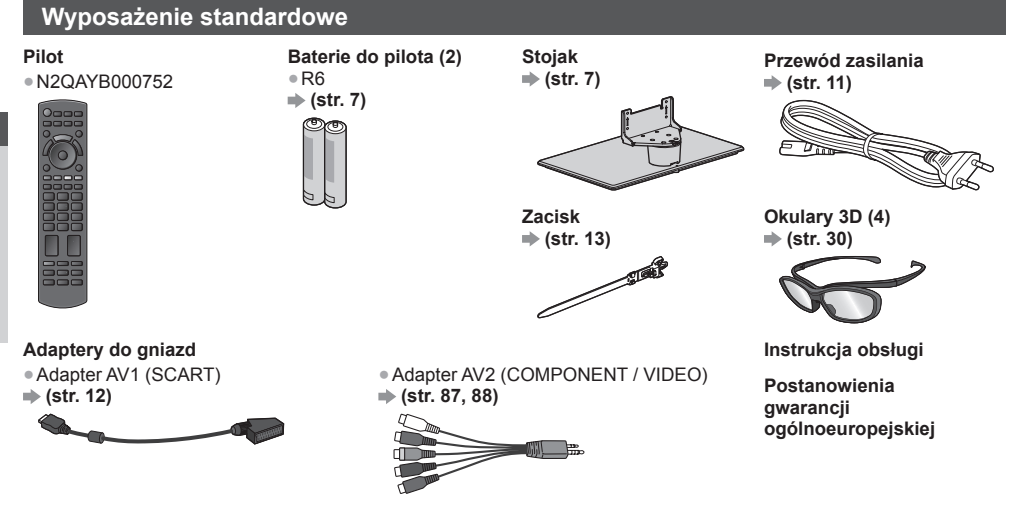

- Akcesoria mogą nie być zapakowane razem. Należy uważać, aby ich przypadkowo nie wyrzucić.
- Opisywany produkt zawiera potencjalnie niebezpieczne elementy (na przykład plastikowe woreczki), które mogą zostać przypadkowo wprowadzone do ust lub połknięte przez małe dzieci. Wspomniane elementy należy chronić przed małymi dziećmi.

### Wyposażenie dodatkowe

W celu nabycia zalecanego wyposażenia dodatkowego należy skontaktować się z lokalnym dystrybutorem firmy Panasonic. Więcej szczegółów można znaleźć w instrukcjach elementów wyposażenia dodatkowego.

### Uchwyt ścienny

W celu nabycia zalecanego uchwytu ściennego, należy skontaktować się z lokalnym dystrybutorem firmy Panasonic.

 Otwory do montażu uchwytu ściennego

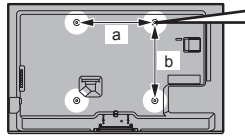

Tylna strona telewizora

- TX-L32ET5E / TX-L37ET5E
   a: 200 mm
- b: 200 mm

- Zagłębienie wkrętu: minimum 10 mm maksimum 14 mm Średnica: M6 Wkręt służący do przymocowania telewizora do uchwytu ściennego (nie jest dostarczony wraz z telewizorem) (Widok z boku)
- TX-L42ET5E / TX-L47ET5E / TX-L55ET5E
   a: 400 mm
  - b: 400 mm

### Ostrzeżenia

- Niezastosowanie wspornika firmy Panasonic lub wybór zamontowania urządzenia samemu odbywa się na ryzyko konsumenta. Zawsze poproś wykwalifikowanego specjalistę o przeprowadzenie konfiguracji. Niepoprawny montaż może spowodować upadek urządzenia, co grozi uszkodzeniem ciała lub zniszczeniem produktu. Wszelkie uszkodzenia powstałe podczas instalacji przez niewykwalifikowaną osobę spowodują utratę gwarancji.
- Podczas używania wyposażenia dodatkowego lub wsporników ściennych zawsze upewnij się, że podane instrukcje są w pełni przestrzegane.
- Nie montuj urządzenia bezpośrednio pod oświetleniem sufitowym (takim jak reflektor lub światła halogenowe), które zazwyczaj wydziela wysokie temperatury. Może to spowodować odkształcenie lub uszkodzenie plastikowych części obudowy.
- W trakcie mocowania wsporników do ściany należy zachować ostrożność. Urządzenie przymocowane do ściany nie powinno być uziemione przez metal w ścianie. Przed zawieszeniem wspornika należy upewnić się, czy w planowanym miejscu jego zamocowania w ścianie nie biegną przewody elektryczne albo rury.
- Jeśli nie będziesz korzystał z telewizora przez dłuższy czas, zdejmij go z uchwytu do zawieszania celem zapobieżenia spadnięciu i obrażeniom.

6

### Okulary 3D

 TY-EP3D10EB (1 opakowanie zawiera 2 pary okularów)

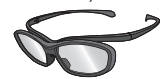

### Kamera internetowa

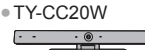

- Jeśli potrzebne są dodatkowe okulary 3D, można je kupić w ramach wyposażenia dodatkowego.
- Do oglądania pasywnego 3D, należy używać okularów 3D firmy Panasonic.
- Więcej informacji (tylko w języku angielskim): http://panasonic.net/avc/viera/3d/eu.html
- Kamera ta może być używana wraz z usługa VIERA Connect (str. 18, 78).
- W zależności od regionu niniejszy element wyposażenia dodatkowego może nie być dostępny.
  - W celu uzyskania szczegółowych informacji należy skontaktować się z lokalnym dystrybutorem firmy Panasonic.

### Wkładanie / wyjmowanie baterii pilota

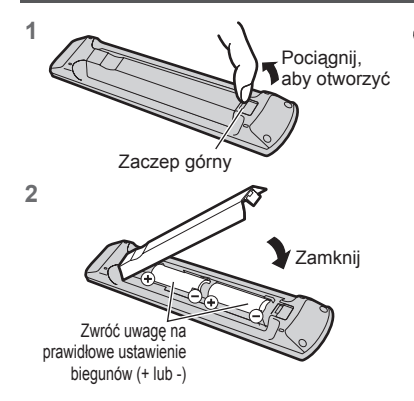

### Ostrzeżenie

- Nieprawidłowe włożenie może spowodować wyciek elektrolitu i korozję, co grozi uszkodzeniem pilota zdalnego sterowania.
- Nie używać razem nowych i starych baterii.
- Zastępować tylko baterią tego samego typu lub równoważną. Nie stosować baterii różnych typów (np. alkalicznych i manganowych).
   Nie używać akumulatorków (Ni-Cd).
- Nie wrzucać baterii do ognia ani nie demontować ich.
- Nie narażaj baterii na bezpośrednie działanie wysokiej temperatury w postaci światła słonecznego, ognia itp.
- Należy pamiętać o prawidłowym usunięciu baterii.
- Upewnij się, że baterie zostały dobrze wymienione, istnieje niebezpieczeństwo wybuchu i pożaru, jeśli baterie są włożone na odwrót.
- Nie rozbierać ani nie modyfikować pilota.

### Mocowanie / demontaż stojaka

### Ostrzeżenia

### Nie rozbieraj ani nie przerabiaj stojaka.

W przeciwnym razie urządzenie może przewrócić się i zostać uszkodzone, może też dojść do obrażeń ciała.

### Ostrzeżenie

### Nie używaj żadnego innego stojaka niż ten dołączony do tego telewizora.

• W przeciwnym razie urządzenie może przewrócić się i zostać uszkodzone, może też dojść do obrażeń ciała.

- Nie używaj stojaka, jeżeli jest on zdeformowany lub fizycznie uszkodzony.
- Jeżeli będziesz używał fizycznie uszkodzonego stojaka, może dojść do obrażeń ciała. Zwróć się natychmiast do lokalnego dystrybutora Panasonic.

### Podczas montażu należy upewnić się, że wszystkie wkręty zostały dobrze dokręcone.

 Jeżeli podczas montażu stojaka wkręty nie zostaną odpowiednio mocno dokręcone, stojak może nie wytrzymać obciążenia telewizora, który może przewrócić się i ulec uszkodzeniu, grożąc obrażeniami ciała.

### Upewnij się, czy odbiornik telewizyjny nie przewróci się.

 Jeżeli telewizor zostanie potrącony lub dzieci wejdą na stojak z zamontowanym telewizorem, telewizor może przewrócić się i może dojść do obrażeń ciała.

### Do zamocowania lub zdejmowania telewizora potrzebne są co najmniej dwie osoby.

Jeżeli dwie lub więcej osoby nie będą obecne, telewizor może zostać upuszczony i może dojść do obrażeń ciała.

W celu odłączenia stojaka od telewizora nie należy stosować metod innych niż opisane w poniższej procedurze. 🔿 (str. 8)

 W przeciwnym wypadku telewizor i/lub stojak mogą się przewrócić lub oderwać, co może spowodować uszkodzenie i obrażenia ciała.

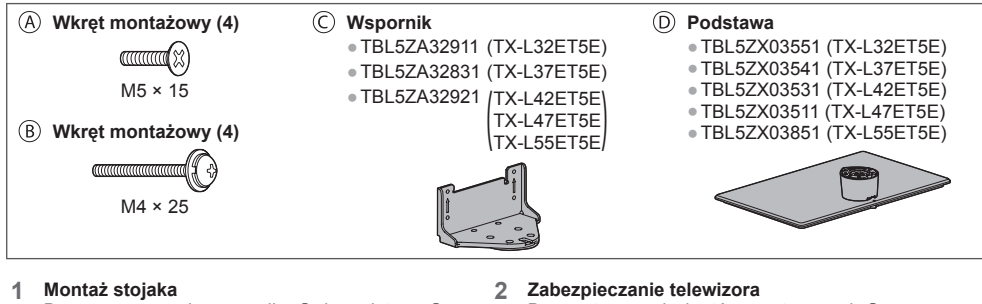

Do przymocowania wspornika © do podstawy służą wkręty montażowe .

- Sprawdź, czy wkręty te zostały dobrze dokręcone.
- Mocowanie wkrętów montażowych na siłę w niewłaściwy sposób grozi zerwaniem gwintów.

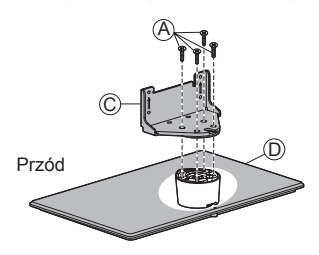

- Do montażu użyj wkrętów montażowych ®. • Najpierw wkręć luźno cztery wkręty montażowe, a
- dopiero później dokręć je do końca.
- Montaż wykonaj na poziomej i płaskiej powierzchni.

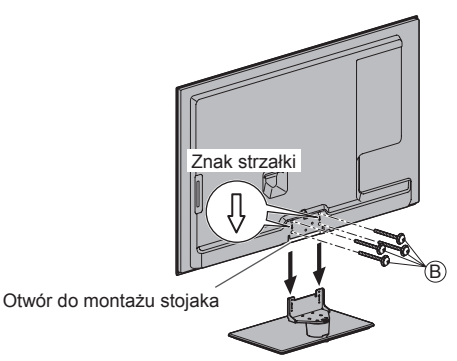

### Demontaż stojaka telewizora

Aby zdemontować stojak w celu zastosowania uchwytu ściennego lub zapakowania telewizora, należy postępować w sposób opisany poniżej.

- 1 Wykręć wkręty montażowe 
  B z telewizora.
- 2 Odłącz stojak od telewizora.
- 3 Wykręć wkręty montażowe (A) ze wspornika.

### Ustawianie panelu pod odpowiednim kątem

W strefie obrotu nie mogą znajdować się żadne przedmioty.

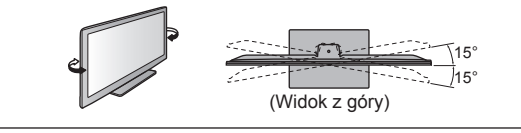

### Zapobieganie przewróceniu się telewizora

Przykręć korpus stojaka mocno kupioną w sklepie śrubą, wkręcając ją poprzez otwór służący do zapobiegnięcia przewróceniu w powierzchnię, na której stoi telewizor.

Powierzchnia ta powinna być wystarczająco gruba i twarda.

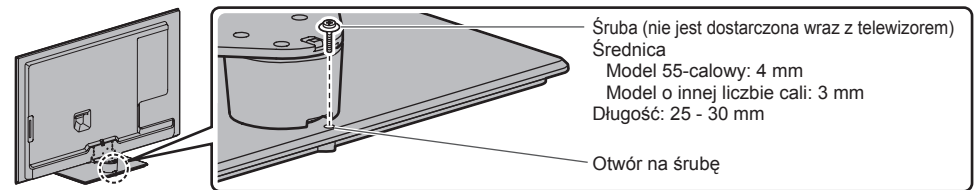

# Elementy sterujące

### Pilot

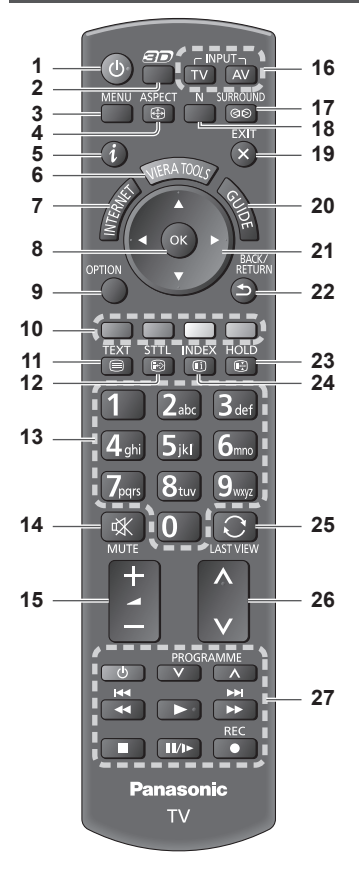

- 1 Włącznik / wyłącznik trybu gotowości
  Włącza lub wyłącza tryb gotowości telewizora.
- 2 Przycisk 3D ⇒(str. 31)
   Przełącza między trybem obrazu 2D i 3D.
- 3 [Menu główne] → (str. 35)
   Naciśnij, aby przejść do menu Obraz, Dźwięk, Sieć, Timer i Konfiguracja.
- 4 Proporcje obrazu ⇒ (str. 22)
   Zmiana proporcji obrazu.
- 5 Informacje → (str. 20)
   Wyświetla informacje o kanale i programie.
- 6 VIERA TOOLS ⇒ (str. 34)
   Wyświetla ikony funkcji specjalnych i zapewnia łatwy do nich dostęp.
- 7 INTERNET ([VIERA Connect]) → (str. 18, 78)
   Wyświetla ekran główny usługi VIERA Connect.

### 8 OK

- Zatwierdza dokonany wybór.
  - Naciśnij po wybraniu pozycji kanału, aby szybko zmienić kanał.
- Wyświetla listę kanałów.
- 9 [Menu opcji] ⇒ (str. 21)
   Łatwe ustawianie opcji wyświetlania, dźwięku itp.
- Kolorowe przyciski (czerwony-zielony-żółty-niebieski)
   Służą do wyboru i obsługi różnych funkcji oraz do nawigacji.
- 11 Teletekst → (str. 26)
   Przełącza do trybu teletekstu.
- 12 Napisy → (str. 20) • Wyświetla napisy.
- 13 Przyciski numeryczne
  - Zmieniają kanały i strony teletekstu.
  - Służą do wprowadzania znaków.
    W trybie gotowości przyciski te włączają telewizor (przytrzymaj przez ok. 1 sekundę).
- 14 Wyciszenie dźwięku
  - Włącza lub wyłącza wyciszenie dźwięku.
- 15 Zwiększanie / zmniejszanie głośności
- 16 Wybór trybu wejścia
   TV przełącza tryby: DVB-C / DVB-T / Analogowe. ⇒ (str. 19)
   AV — przełącza na tryb wejścia AV zgodnie z listą Wybór wejścia. ⇒ (str. 28)
- 17 Dźwięk dookólny → (str. 38)
   Przełącza ustawienia dźwięku dookólnego.
- 18 Normalizacja ⇒ (str. 35)
   Przywraca domyślne wartości ustawień obrazu i dźwieku.
- 19 Wyjście
  - Powrót do normalnego ekranu podglądu.
- 20 Przewodnik prog. TV → (str. 23)
- 21 Przyciski kursora
  - Do wyboru i regulacji.
- 22 Powrót
  - Powrót do poprzedniego menu / strony.
- 23 Zatrzymanie
   Zatrzymuje / zwalnia obraz. ⇒(str. 21)
   Zatrzymuje bieżącą stronę teletekstu (tryb)
- teletekstu (tryb teletekstu). ⇒(str. 26) 24 Indeks ⇒(str. 26)
  - Wraca do strony indeksu teletekstu (trybu teletekstu).
- 25 Ostatni widok → (str. 22)
  - Przełącza na poprzednio oglądany kanał lub tryb wejścia.
- 26 Kanał w górę / w dół

### Wskaźniki / panel sterowania

### 1 Wybór funkcji

- [Siła głosu] / [Kontrast] / [Jasność] / [Kolor] / [Ostrość] / [Odcień] (sygnał NTSC) / [Tony niskie]\* / [Tony wysokie]\* / [Balans] / [Ustawianie automatyczne] (str. 44, 45)
   \*Tryb [Muzyka] lub [Mowa] w Menu dźwięku
- 2 Kanał w górę / w dół, zmiana wartości (po naciśnięciu przycisku F), włączanie telewizora (przytrzymaj dowolny przycisk przez około 1 sekundę w trybie gotowości)
- 3 Zmiana trybu wejścia

### 4 Włącznik / wyłącznik zasilania

 Włącza/wyłącza zasilanie.
 Jeśli przy ostatnim wyłączeniu telewizora za pomocą pilota znajdował się on w trybie gotowości, pozostanie w tym trybie również po włączeniu go włącznikiem / wyłącznikiem zasilania.

Po naciśnięciu przycisku (1 - 4) na panelu sterowania, po prawej stronie ekranu wyświetlony zostanie na 3 sekundy Przewodnik panelu sterowania z zaznaczeniem naciśniętego przycisku.

- 5 Czujnik zdalnego sterowania
  - Między pilotem a znajdującym się w telewizorze czujnikiem zdalnego sterowania nie należy umieszczać żadnych przedmiotów.
- 6 Czujnik systemu automatycznego śledzenia kontrastu (C.A.T.S.)
  - Ustala poziom jasności w celu regulacji jakości obrazu, gdy dla pozycji [Tryb ECO] dostępnej w menu Obraz ustawiono opcję [Włączony].
     (str. 36)

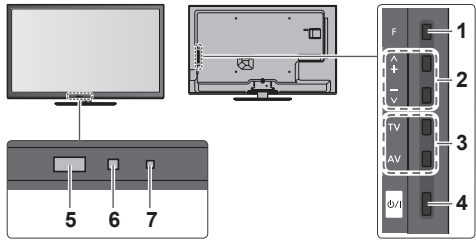

Tylna strona telewizora

7 Dioda zasilania i regulatora czasowego Czerwony: Tryb gotowości

Zielony: Włączony

Pomarańczowy: Czasowe programowanie włączone Pomarańczowy (miganie):

Trwa nagrywanie za pomocą funkcji Czasowe programowanie lub Bezpośrednie nagrywanie z telewizora

### Czerwony i migający pomarańczowy:

Tryb gotowości z włączonym Czasowym programowaniem lub Bezpośrednim nagrywaniem z telewizora

 Dioda miga, gdy telewizor odbiera sygnał polecenia z pilota.

### Korzystanie z menu ekranowych — informacje pomocnicze

Dostęp do wielu funkcji dostępnych w telewizorze można uzyskać za pomocą menu ekranowych.

### Informacje pomocnicze

Przydatne mogą okazać się informacje pomocnicze przy obsługiwaniu pilota.

### Np.: [Menu dźwięku]

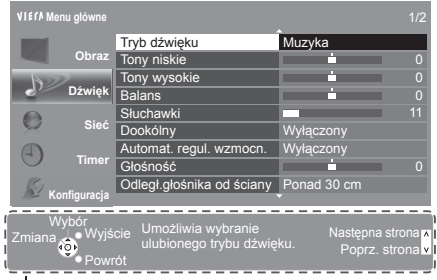

Informacje pomocnicze

### Sposób korzystania z pilota

Otwieranie menu głównego

Powrót do poprzedniego menu

Przesuwanie kursora / dokonywanie wyboru spośród różnych opcji / wybór elementu menu (tylko w górę i w dół) / ustawianie poziomów (tylko w lewo i w prawo)

Przejście do menu / zapisywanie ustawień po wykonaniu regulacji lub ustawieniu opcji

BACK/ RETURN

MENU

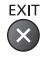

Wyjście z systemu menu i powrót do normalnego ekranu podglądu

### Funkcja automatycznego trybu gotowości zasilania

Telewizor przełącza się automatycznie do trybu gotowości w następujących sytuacjach:

- Jeśli w trybie telewizji analogowej przez 30 minut nie zostanie odebrany żaden sygnał ani nie zostanie wykonana żadna czynność.
- · Jeśli w menu Timer uaktywniona zostanie funkcja [Wyłącz. czasowy]. (str. 21)
- Jeśli nie zostanie wykonana żadna czynność w czasie ustawionym za pomocą pozycji [Auto gotowość] (str. 40).
- Funkcja ta nie wpływa na nagrywanie za pomocą funkcji Czasowe programowanie i Bezpośrednie nagrywanie z telewizora.

# Skrócony przewodnik Podstawowe połączenia

# Podstawowe połączenia

Pokazane urządzenia zewnętrzne i kable nie są dostarczane wraz z opisywanym telewizorem. Przed przystąpieniem do podłączania lub odłączania jakichkolwiek przewodów należy upewnić się, że urządzenie jest odłączone od gniazda elektrycznego.

### Gniazda

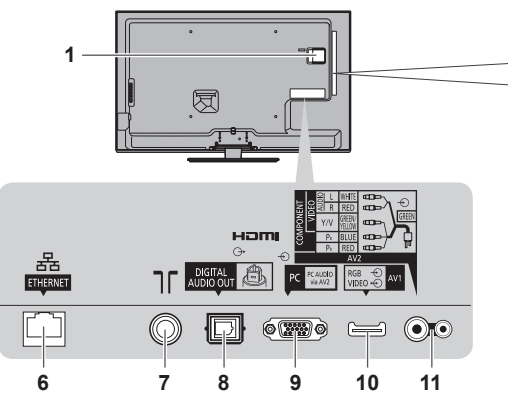

- 1 Gniazdo CI ⇒(str. 55)
- 2 Gniazdo karty SD → (str. 60)
- 3 Port USB 1-3 ⇒ (str. 60, 87)
- 4 HDMI1-4 → (str. 12, 87)
- 5 Gniazdo słuchawek ➡ (str. 88)
- 6 ETHERNET ⇒ (str. 13)

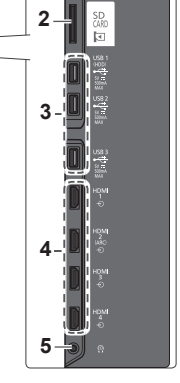

- 7 Gniazdo anteny naziemnej / kablowej (patrz niżej)
- 8 DIGITAL AUDIO OUT ⇒ (str. 87)
- 9 Gniazdo PC ⇒(str. 88)
- 10 AV1 (SCART) → (str. 12)
- 11 AV2 (COMPONENT / VIDEO) ⇒(str. 87)

### Połączenia

### Przewód zasilania i antena naziemna

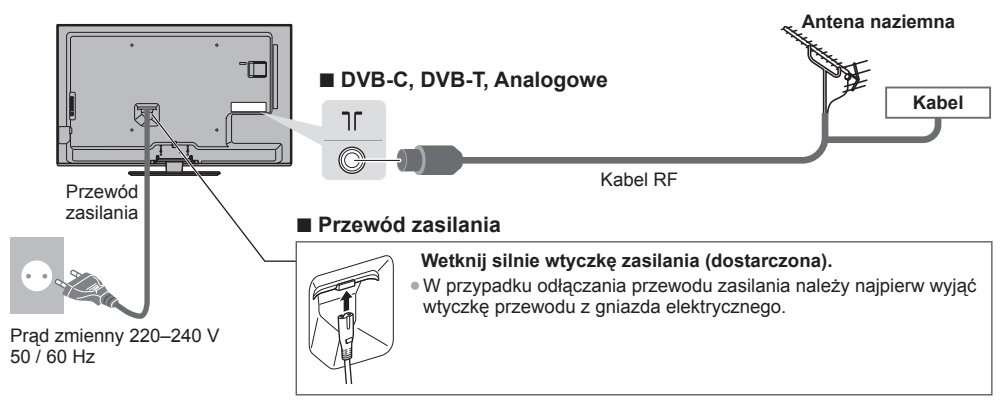

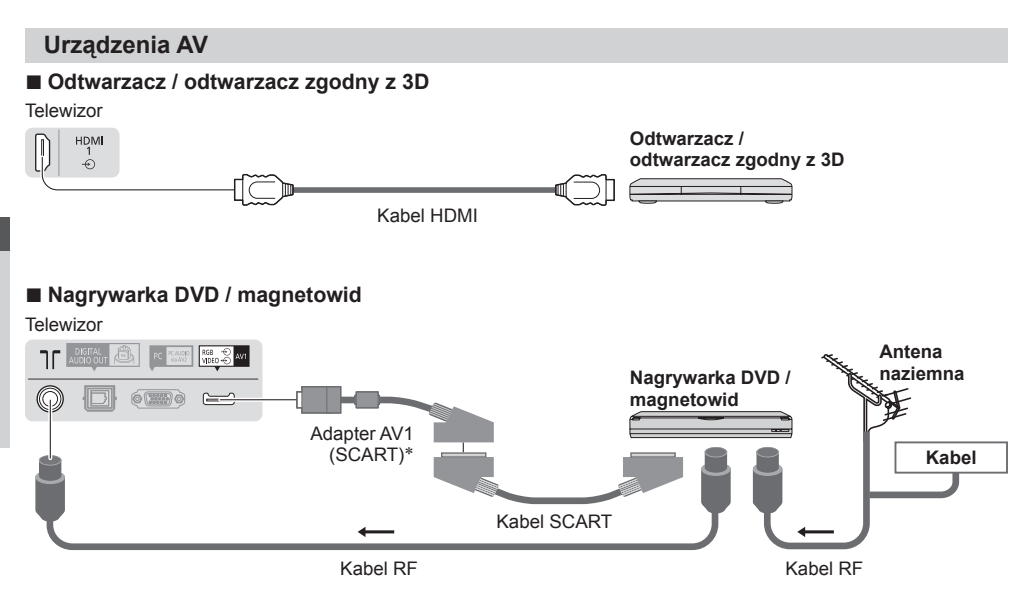

### Nagrywarka DVD / magnetowid i dekoder telewizji cyfrowej

Telewizor

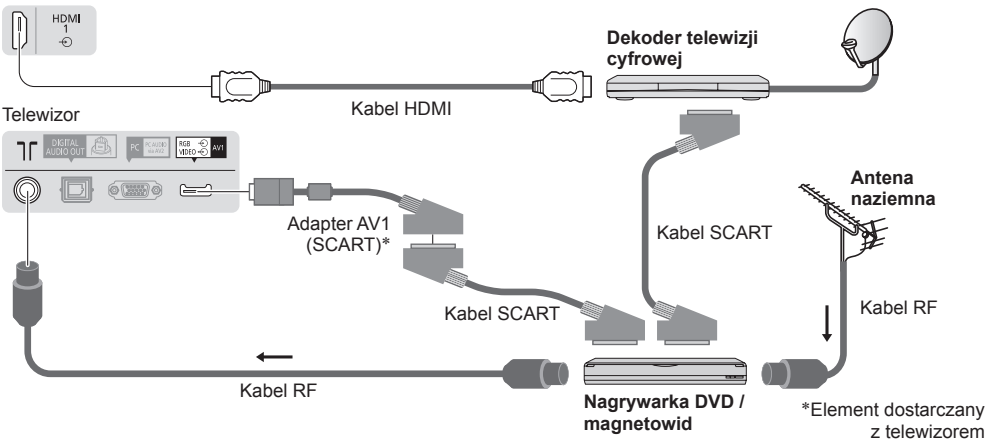

### Uwaga

- Nagrywarki DVD / magnetowidy obsługujące funkcję Q-Link należy podłączać do gniazda AV1 telewizora (str. 81).
- Połączenie Q-Link i VIERA Link → (str. 79, 80)
- Należy także przeczytać instrukcję obsługi podłączanego urządzenia.
- Telewizor powinien znajdować się z dala od urządzeń elektronicznych (urządzenia wideo itp.) lub urządzeń z czujnikiem podczerwieni. W przeciwnym razie mogą wystąpić zakłócenia obrazu / dźwięku lub może zostać zakłócone działanie innych urządzeń.
- Należy korzystać z pełnego kabla SCART lub HDMI.
- Podczas podłączania sprawdź czy gniazda i wtyczki są odpowiedniego typu.

### Sieć

Aby umożliwić korzystanie z funkcji usług sieciowych (VIERA Connect itp.), telewizor należy podłączyć do sieci szerokopasmowej.

- W przypadku niekorzystania z usług sieci szerokopasmowej należy skontaktować się ze sprzedawcą w celu uzyskania pomocy.
- Należy zapewnić przewodowe lub bezprzewodowe połączenie z Internetem.
- Konfiguracja połączenia sieciowego zacznie się po zakończeniu strojenia (podczas używania telewizora po raz pierwszy).
   (str. 15 - 17)

### Połączenie przewodowe

### Telewizor

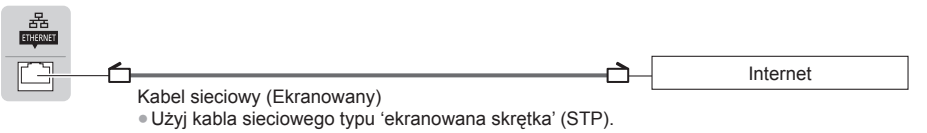

### Połączenie bezprzewodowe

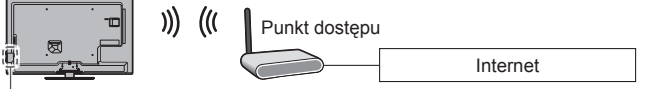

- Wbudowana karta sieci bezprzewodowej

### Korzystanie z zacisku

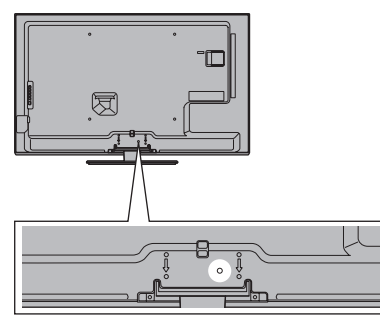

- Nie należy dopuszczać do splątania kabla sygnału RF i przewodu zasilania (może to spowodować zniekształcenie obrazu).
- W razie potrzeby kable należy spiąć za pomocą zacisków.
- Aby zamocować kable używanego wyposażenia dodatkowego, należy postępować zgodnie z dołączoną do niego instrukcją obsługi.

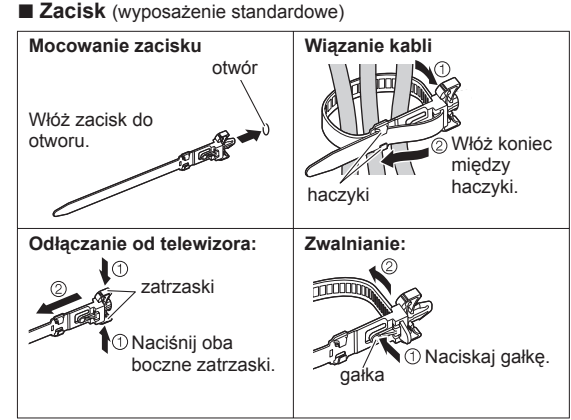

# Ustawianie automatyczne

Automatyczne wyszukiwanie i zapisywanie kanałów telewizyjnych.

- Czynności te nie są konieczne, jeśli konfiguracja została wykonana przez lokalnego dystrybutora.
- Przed przystąpieniem do procedury Ustawianie automatyczne należy wykonać połączenia (str. 11 13) i wprowadzić ustawienia podłączonego urządzenia (jeśli jest to konieczne). Szczegółowe informacje dotyczące ustawień podłączonego urządzenia można znaleźć w dołączonej do niego instrukcji obsługi.

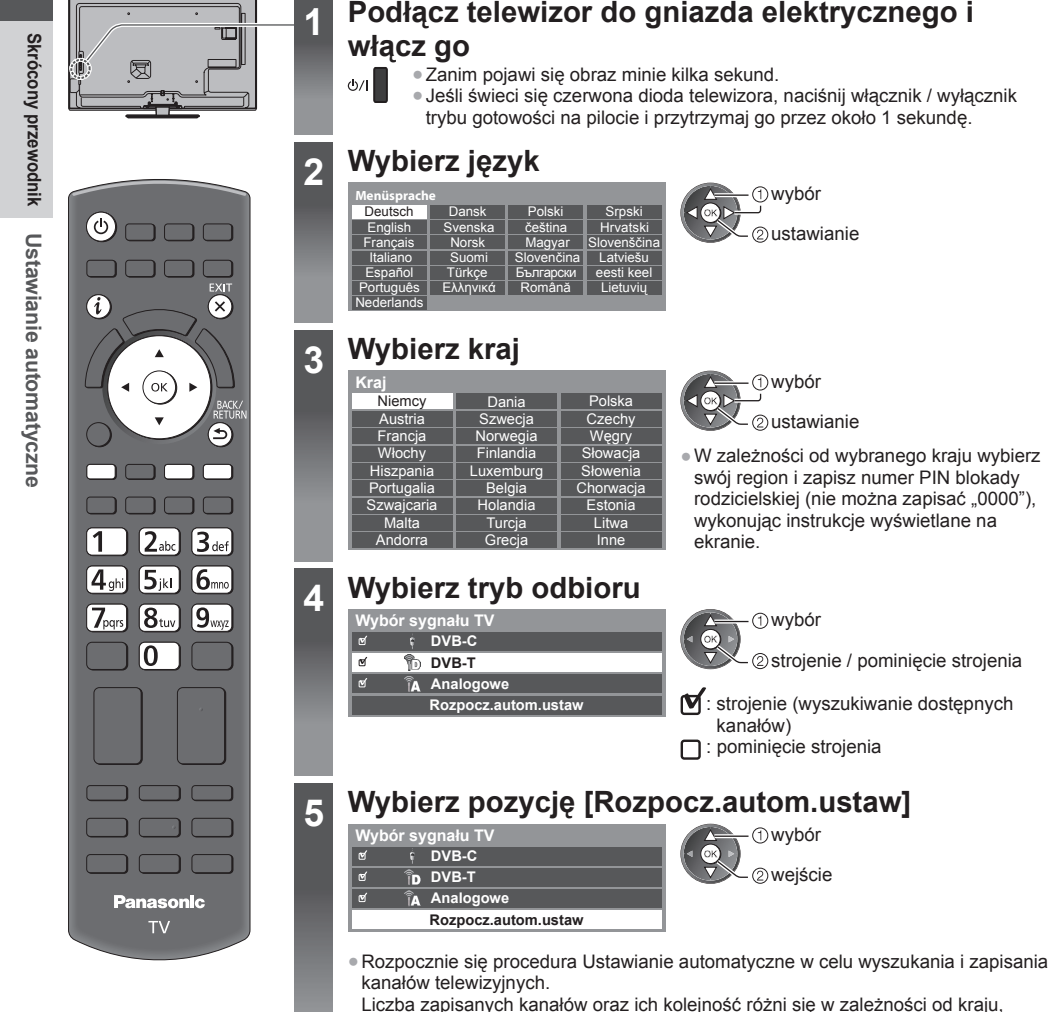

regionu, systemu nadawania i warunków odbioru sygnału telewizyjnego.

Ekran Ustawianie automatyczne różni się w zależności od wybranego kraju.

Ustawianie automatyczne

### 1 [Ustawienia sieci DVB-C]

- W zależności od wybranego kraju należy wcześniej wybrać operatora telewizji kablowej, wykonując instrukcje wyświetlane na ekranie.

| Ustawienia sieci DVB-0 | 2         |
|------------------------|-----------|
| Częstotliwość          | Auto      |
| ID sieci               | Auto      |
| Rozpocz.aut            | tom.ustaw |

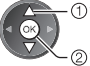

 wybór pozycji [Rozpocz.autom.ustaw] 2) weiście

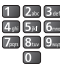

Zwykle dla pozycji [Częstotliwość] i [ID sieci] należy ustawić opcję [Auto]. Jeśli opcja [Auto] nie jest widoczna lub jeśli jest to konieczne, należy za pomocą przycisków numerycznych

wprowadzić dla pozycji [Częstotliwość] i [ID sieci] wartości określone przez operatora telewizii kablowei. T]

| 2 [U   | stawianie aut                | oma         | tyczne      | DVB-C  |
|--------|------------------------------|-------------|-------------|--------|
| Ustav  | wianie automatycz            | ne DVE      | B-C         |        |
| Postęp | aktual. (                    | 196         |             | 100%   |
|        |                              |             |             |        |
| Nr     | Nazwa kanału                 |             | Rodzaj      | Jakość |
| 1      | CBBC Channel                 | T           | V Bezpłatna | 100    |
| 2      | BBC Radio Wales              | T           | V Bezpłatna | 100    |
| 3      | E4                           | T           | V Bezpłatna | 100    |
|        | 1                            | 1           |             |        |
|        | 1                            | 1           |             |        |
| TV Bez | platna: 3 TV Platna:<br>Stro | 0<br>ojenie | Radio: 0    |        |
|        |                              |             |             |        |

| 3 | [Ustawianie | automatyczne | DVB- |
|---|-------------|--------------|------|
|---|-------------|--------------|------|

| Ustav    | vianie automatyczne [               | DVB-T        |        |
|----------|-------------------------------------|--------------|--------|
| Postęp a | aktual. CH 5                        |              | 69     |
| Zajmie t |                                     |              |        |
| Kan      | Nazwa kanału                        | Rodzaj       | Jakość |
| 62       | CBBC Channel                        | TV Bezpłatna | 100    |
| 62       | BBC Radio Wales                     | TV Bezpłatna | 100    |
| 62       | E4                                  | TV Bezpłatna | 100    |
| 62       | Cartoon Nwk                         | TV Bezpłatna | 100    |
|          | 1                                   |              |        |
| TV Bezp  | olatna: 4 TV Platna: 0<br>Strojenie | Radio: 0     |        |

- W zależności od wybranego kraju po wykonaniu procedury Ustawianie automatyczne DVB-T wyświetlony zostanie ekran wyboru kanału, jeśli kilka kanałów będzie miało ten sam numer. Należy wybrać kanał lub opuścić ekran, aby wybór został dokonany automatycznie.
- 4 [Ustawianie automatyczne programów analogowych]

| Ustawia     | nie automatyczne programów analogowych |
|-------------|----------------------------------------|
|             |                                        |
| Skanuj      | CH 2 78 CC 1 41                        |
| Zajmie to o |                                        |
| Kan         | Nazwa kanalu                           |
| CH 29       |                                        |
| CH 33   BI  | BC1                                    |
| l i         |                                        |
| Î Î         |                                        |
| i i         |                                        |
| Analogowe   | : 2                                    |
| -           | Strojenie                              |
|             |                                        |

### 5 Pobieranie zaprogramowanych ustawień

W przypadku podłączenia nagrywarki zgodnej z funkcjami Q-Link, VIERA Link lub podobna technologia (str. 81, 82) do nagrvwarki zostaną automatycznie przesłane ustawienia kanału, języka i kraju / regionu.

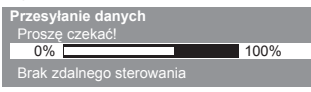

 Jeśli pobieranie nie powiedzie sie, można uruchomić je później za pomocą menu Konfiguracja. 

[Ładuj] (str. 41)

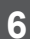

### Skonfiguruj połączenie sieciowe

Połaczenie sieciowe należy skonfigurować, aby móc korzystać z funkcji usług sieciowych, takich jak VIERA Connect, itp. (str. 18, 69).

- Należy pamietać, że telewizor ten nie obsługuje bezprzewodowych publicznych punktów dostępu.
- Przed rozpoczęciem konfiguracji należy upewnić się, że wykonano połączenia sieciowe (str. 13) i przvgotowano środowisko sieciowe.

### Wybierz rodzaj sieci

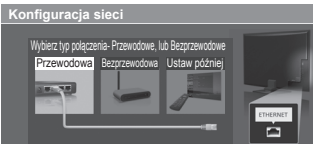

(Naciśnij dwukrotnie)

### [Przewodowa] , Połączenie przewodowe" (str. 13) [Bezprzewodowa] → "Połaczenie bezprzewodowe" (str. 13)

(1) wybór 2 wejście  Aby skonfigurować później lub pominąć ten krok

Wybierz pozycję [Ustaw później] lub

### [Przewodowa]

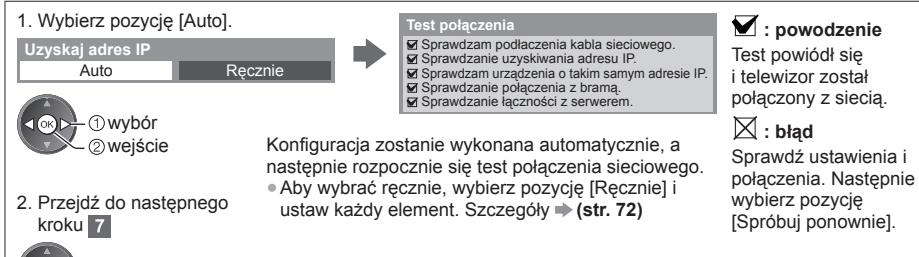

### [Bezprzewodowa]

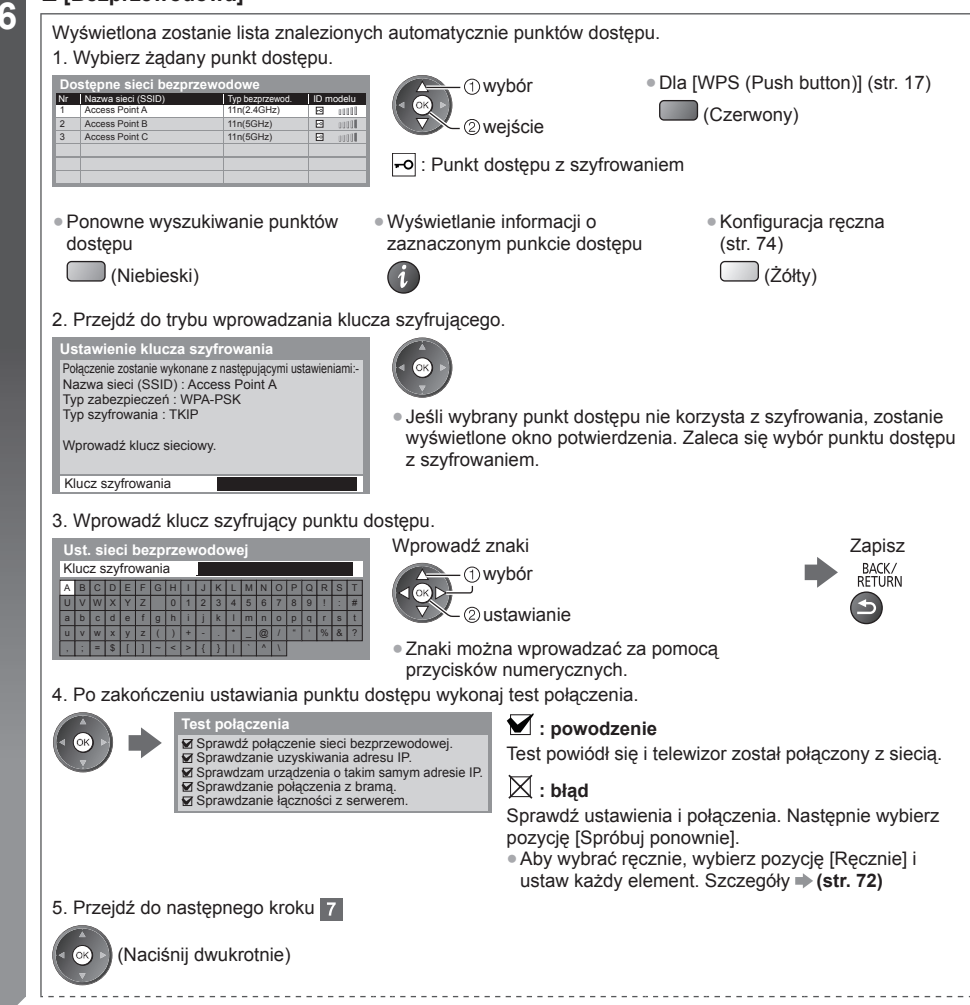

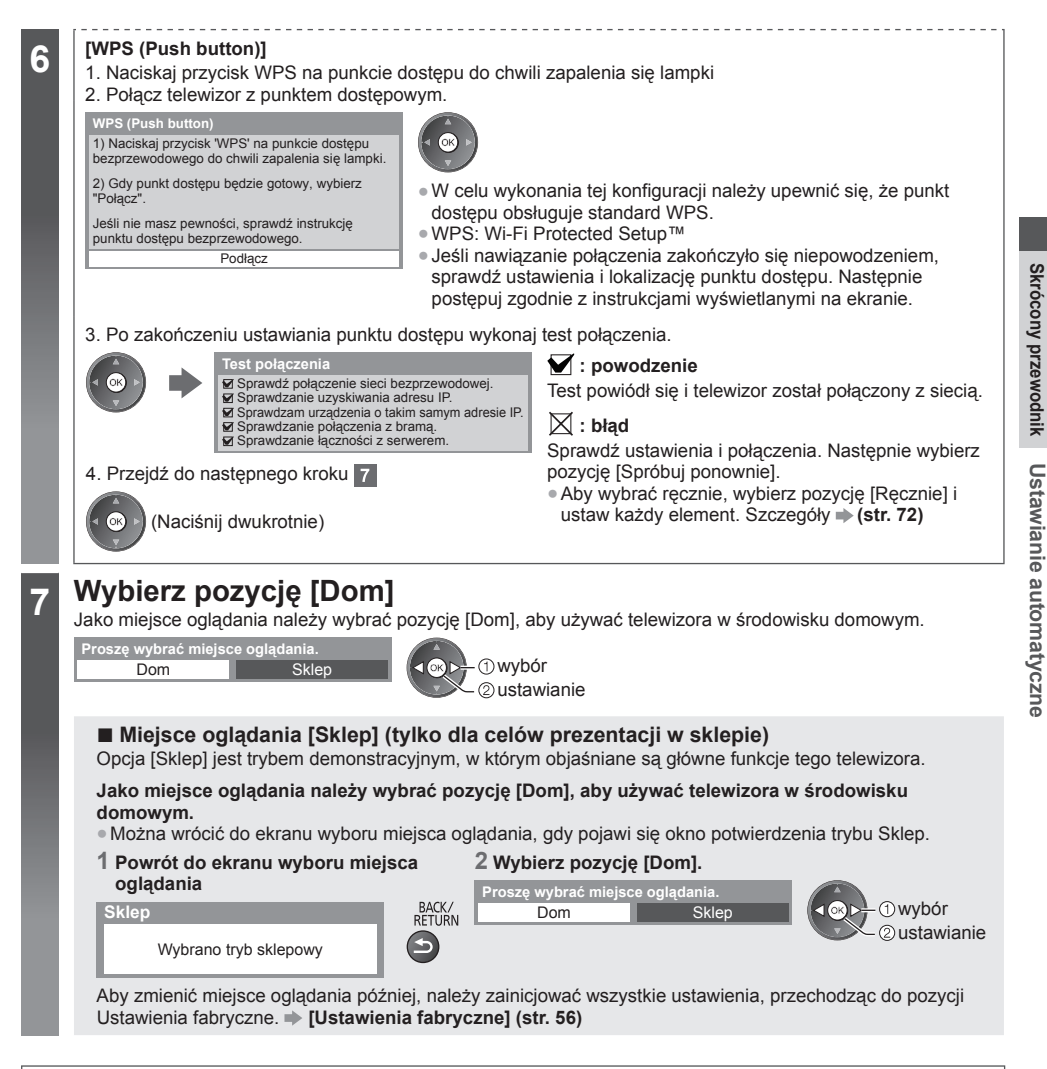

# Procedura Ustawianie automatyczne dobiegła końca i telewizor jest przygotowany, aby oglądać na nim programy.

Jeśli strojenie zakończyło się niepowodzeniem, sprawdź podłączenie kabla sygnału RF, a następnie postępuj zgodnie z instrukcjami na ekranie.

### Uwaga

- Szybkie sprawdzanie listy kanałów , Korzystanie z funkcji Przewodnik prog. TV" (str. 23)
- Edytowanie lub ukrycie (pominięcie) kanałów 
   "Strojenie i edycja kanałów" (str. 46 49)
- Dodawanie dostępnego trybu TV później [Dodaj sygnał TV] (str. 41)
- Inicjowanie wszystkich ustawień 
   [Ustawienia fabryczne] (str. 56)

# Korzystanie z usługi "VIERA Connect"

VIERA Connect to brama do usług internetowych oferowanych tylko przez firmę Panasonic.

Usługa VIERA Connect zapewnia dostęp do określonych witryn internetowych obsługiwanych przez firme Panasonic oraz umożliwia korzystanie z treści internetowych, takich jak wideo, gry, narzędzia do komunikacji itp. na ekranie głównym usługi VIERA Connect.

• Telewizor ten nie obsługuje pełnej funkcji przeglądarki internetowej i niektóre funkcje witryn internetowych mogą nie być dostępne.

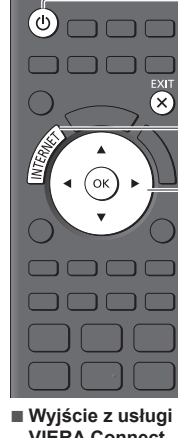

VIERA Connect EXIT

 Ustawianie wyłączenia wyświetlania paska wprowadzenia do usługi VIERA Connect [Pasek inf. VIERA Connect] (str. 42)

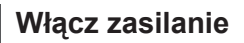

- Przytrzymaj przez około 1 sekundę.
- Włącznik / wyłącznik zasilania powinien być włączony. (str. 10)
- Po każdym włączeniu telewizora wyświetlany jest pasek wprowadzenia do usługi VIERA Connect. Pasek ten może zostać zmieniony.

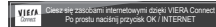

### Przejdź do usługi VIERA Connect

Gdy wyświetlany jest pasek

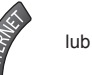

2

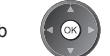

- W zależności od warunków użytkowania odczytanie wszystkich danych może zajać troche czasu.
- Przed pojawieniem się ekranu głównego usługi VIERA Connect moga zostać wyświetlone komunikaty.

Należy uważnie przeczytać instrukcje i wykonać instrukcje wyświetlane na ekranie.

Np.: ekran główny usługi VIERA Connect

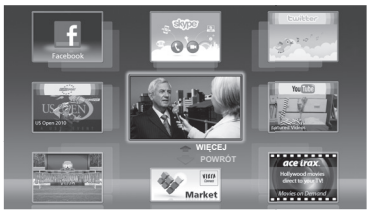

- Aby przejść na kolejny poziom, wybierz pozycję [WIĘCEJ].
- Aby wrócić na poprzedni poziom, wybierz pozycję [POWRÓT].
- Powrót do ekranu głównego usługi VIERA Connect

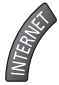

 Do komunikacji wideo (np. za pomocą aplikacji Skype™) niezbędna jest kamera internetowa TY-CC20W. "Wyposażenie dodatkowe" (str. 6)

Szczegóły można znaleźć w instrukcji obsługi kamery internetowej.

 Do portu USB można podłączyć klawiaturę lub gamepada w celu wprowadzania znaków lub grania w gry za pomocą usługi VIERA Connect. Klawiatury lub gamepada można także używać do obsługi telewizora poza funkcjami usługi VIERA Connect. Więcej informacji 🌩 "Połączenie USB" (str. 94)

### Uwaga

- Jeśli nie można uzyskać dostępu do usługi VIERA Connect, należy sprawdzić połączenia sieciowe (str. 13) i ustawienia (str. 15 - 17).

 $\mathbf{X}$ 

# Oglądanie telewizji

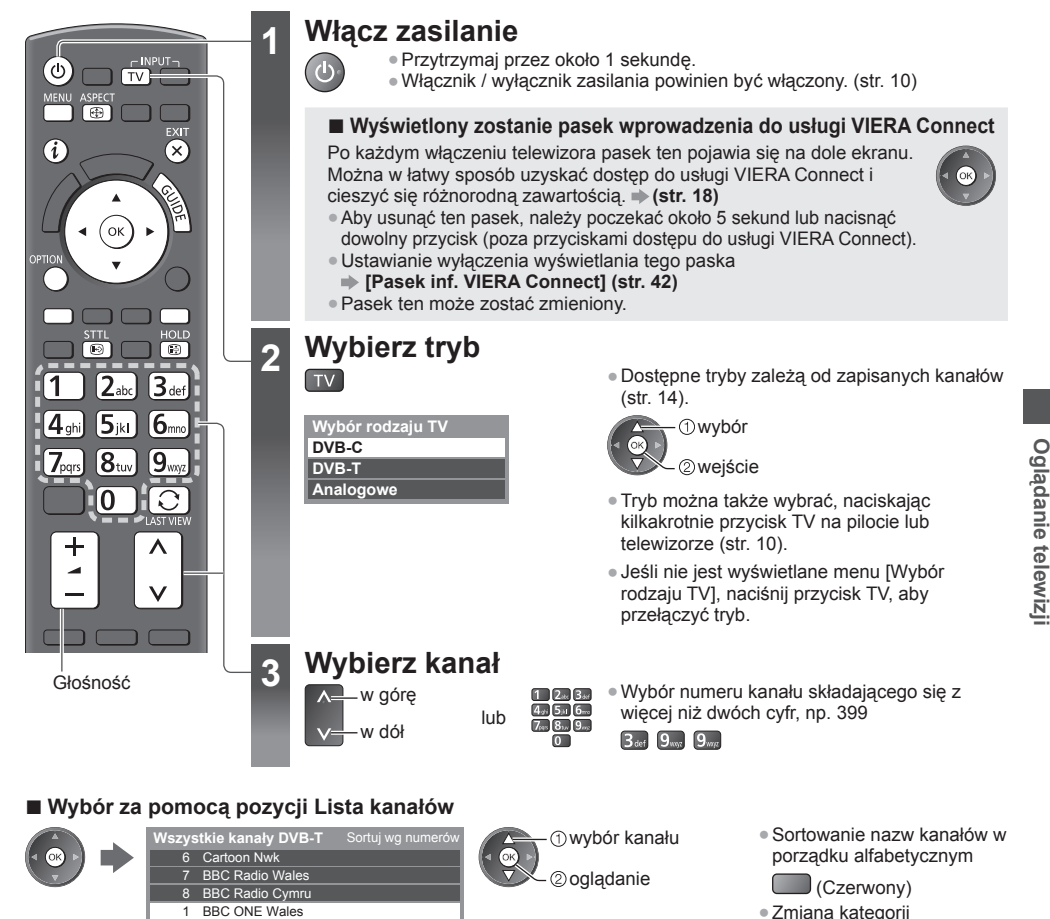

■ Wybór kanału przy użyciu paska informacyjnego (str. 20)

 Wyświetl pasek informacyjny, jeśli nie jest widoczny.

BBC THREE

3 BBCi 4 CBBC Channel

2 Gdy pasek jest wyświetlony, wybierz kanał.

(Niebieski)

- ① wybór kanału ② ogladanie
- Wybór kanału przy użyciu funkcji Przewodnik prog. TV (str. 23)
- 1 Wyświetl ekran Przewodnik prog. TV.

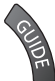

i

n 2 Wybierz bieżący program lub kanał. ① wybór ② wejście

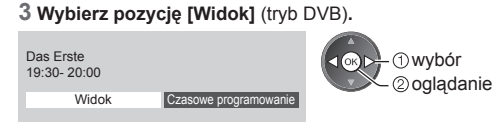

 W zależności od wybranego kraju może być wymagane podanie lub aktualizacja kodu pocztowego (str. 14). Należy wykonać instrukcje wyświetlane na ekranie.

Uwaga

Oglądanie płatnej telewizji > "Korzystanie ze wspólnego interfejsu" (str. 55)

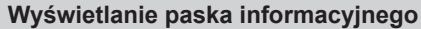

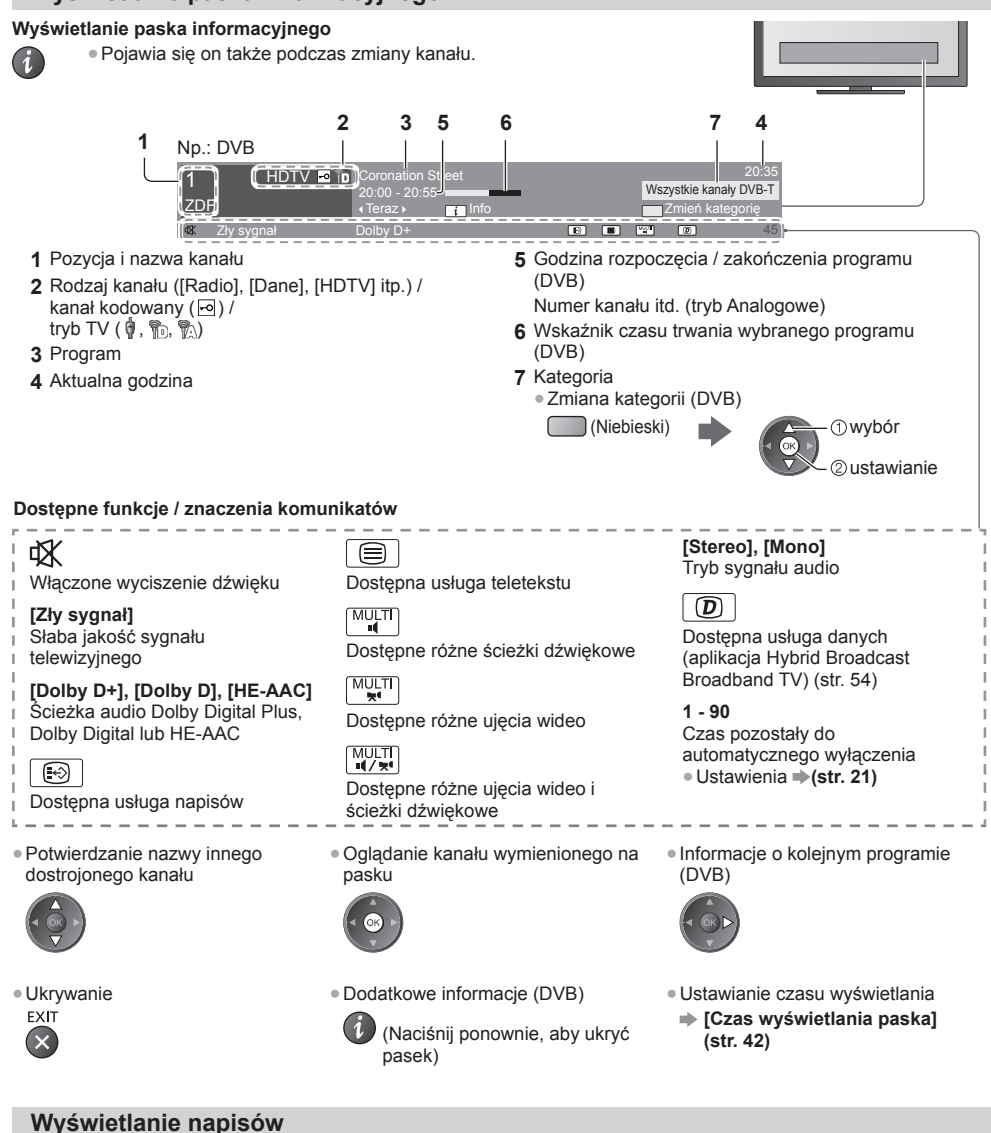

Wyświetlanie / ukrywanie napisów (jeśli są dostępne) STTL

- Zmiana języka DVB (jeśli jest dostępny)
- [Preferowane napisy] (str. 42)

### Uwaga

•

- Naciśnięcie tego przycisku w trybie Analogowe spowoduje przełączenie do usługi teletekstu i wyświetlenie ulubionej strony (str. 26). Naciśnii przycisk EXIT. aby wrócić do trybu TV.
- Napisy mogą być wyświetlane nieprawidłowo w przypadku obrazów 3D.

Oglądanie telewizj

### Zatrzymywanie / zwalnianie obrazu

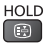

### Wyświetlanie wybieranych ustawień dla bieżącego stanu

Natychmiastowe potwierdzanie lub zmiana bieżącego stanu

OPTION • 7miana

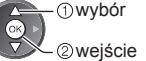

### [Multi video] (DVB)

Wybór z grupy różnych ujęć wideo (jeśli sa dostępne).

 Ustawienie to nie jest zapisywane i po wyjściu z bieżącego programu przywrócone zostaie ustawienie domyślne.

### [Multi audio] (DVB)

Wybór języka spośród dostępnych języków ścieżek dźwiękowych (jeśli są dostępne).

 Ustawienie to nie jest zapisywane i po wyjściu z bieżącego programu przywrócone zostaje ustawienie domyślne.

### [Podwójne audio] (DVB)

Wybór trybu stereo / mono (jeśli są dostępne).

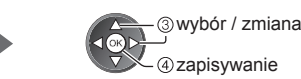

[Sub kanał] (DVB) Wybór programu Multifeed kanału podrzędnego (jeśli jest dostepny).

[Jezyk napisów] (DVB) Wybór języka, w którym będą wyświetlane napisy (jeśli są dostępne).

[Wybór znaków txt] Ustawianie czcionki języka teletekstu 

[Jezyk teletekstu] (DVB) Wybór języka spośród dostępnych języków teletekstu (jeśli są dostępne).

[MPX] (tryb Analogowe) Wybór multipleksowego trybu dźwięku (jeśli jest dostępny). 

[Głośność] Regulacja głośności pojedynczego kanału lub trybu wejścia.

### Wyłącznik czasowy

Automatyczne przełączanie telewizora do trybu gotowości po upływie ustalonego czasu.

### 1 Wyświetl menu.

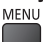

### 2 Wybierz pozycję [Timer].

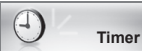

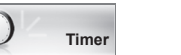

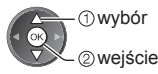

### 3 Wybierz pozycję [Wyłącz. czasowy] i ustaw wartość czasu spośród opcji o 15-minutowym wzroście.

| Czasowe programowanie<br>Wyłącz. czasowy<br>Auto gotowość | Wyłączony<br>15 minut<br>30 minut |
|-----------------------------------------------------------|-----------------------------------|
|                                                           | 60 minut<br>75 minut<br>90 minut  |

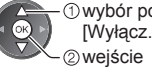

(1) wybór pozycii [Wyłącz. czasowy]

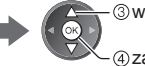

③wvbór czasu ④ zapisywanie

- Aby anulować, ustaw opcję [Wyłączony] lub wyłącz telewizor. Sprawdzanie pozostałego czasu
- "Wyświetlanie paska informacyjnego" (str. 20)
- Gdy pozostały czas jest krótszy niż 3 minuty, informacja o nim będzie migać na ekranie.

### Proporcje obrazu

### Zmiana proporcii obrazu (rozmiaru obrazu)

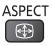

ASPECT

•

Umożliwia korzystanie z obrazu o optymalnym rozmiarze i proporcjach.

Zwykle stacje nadające programy wysyłają również "Sygnał sterujący proporcjami obrazu" (sygnał panoramiczny itp.) i telewizor automatycznie dobiera proporcje obrazu zgodnie z "Sygnał sterujący proporcjami obrazu" (str. 89).

### Reczna zmiana proporcji obrazu

### 1 Wyświetl liste Wybór proporcii obrazu.

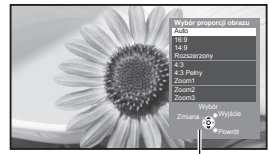

Lista Wybór proporcji obrazu

2 Gdy lista jest wyświetlana, wybierz odpowiedni tryb.

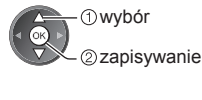

 Tryb można także zmienić, używając tylko przycisku ASPECT.

ASPECT (Naciśnij kilkakrotnie, abv właczyć żadany tryb).

### [Auto]

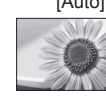

Zostanie wybrana nailepsza proporcia i obraz zostanie rozszerzony w celu wypełnienia ekranu. Szczegóły - (str. 89)

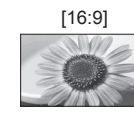

Bezpośrednie wyświetlanie obrazu o proporcjach 16:9 bez zniekształceń (anamorficzny).

### [4:3 Pełny]

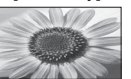

Wyświetlanie obrazu o proporcjach 4:3 powiekszonego w poziomie, aby wypełnił ekran.

### [Zoom1]

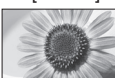

### Wyświetlanie obrazu 16:9 z obramowaniem lub obrazu 4:3 bez zniekształceń.

### [Zoom2]

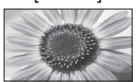

Wyświetlanie pełnoekranowego obrazu 16:9 z obramowaniem (anamorficzny) bez zniekształceń.

### [Zoom3]

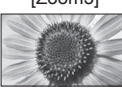

Wyświetlanie pełnoekranowego obrazu 2,35:1 z obramowaniem (anamorficzny) bez zniekształceń. W przypadku formatu 16:9. wyświetlanie obrazu o maksymalnym rozmiarze (nieznacznie powiększonego).

# [14:9]

Wyświetlanie obrazu o standardowych proporcjach 14:9 bez zniekształceń.

[Rozszerzonv]

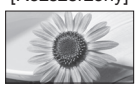

Wyświetlanie pełnoekranowego obrazu 4:3.

Rozciągnięcie jest zauważalne tylko przy lewej i prawej krawędzi.

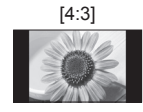

Wyświetlanie obrazu o standardowych proporcjach 4:3 bez zniekształceń.

### Uwaga

- W trybie wejścia z komputera dostępne są tylko opcje [16:9] i [4:3].
- Proporcji obrazu nie można zmienić podczas czytania teletekstu ani w trybie 3D.
- Tryb proporcji obrazu można zapisać oddzielnie dla sygnałów SD (standardowa rozdzielczość) i HD (wysoka rozdzielczość).

### Ostatni widok

### Szybkie przełączanie na poprzednio oglądany kanał lub tryb wejścia.

Naciśnij ponownie, aby wrócić do bieżącego widoku.

### Uwaga

 $\odot$ 

- Przełaczanie kanałów jest niedostepne, gdy aktywne jest nagrywanie za pomoca funkcji Czasowe programowanie lub Bezpośrednie nagrywanie z telewizora.
- Oglądanie kanału przez mniej niż 10 sekund nie zostanie uwzględnione jako ostatnio oglądany kanał lub tryb wejścia.

# Korzystanie z funkcji Przewodnik prog. TV

Funkcja Przewodnik prog. TV — elektroniczny informator programowy (EPG), za pomocą którego wyświetlana jest lista aktualnie nadawanych oraz przyszłych programów w okresie kolejnych siedmiu dni (w zależności od stacji nadawczej). Evelkie ta czbej ow zależności od wstarze kolejnych siedmiu dni (w zależności od stacji nadawczej).

- Funkcja ta różni się w zależności od wybranego kraju (str. 14).
- W zależności od wybranego kraju może być wymagane podanie lub aktualizacja kodu pocztowego, aby móc korzystać z systemu GUIDE Plus+.
   "Wyświetlanie reklam" (str. 24)
- Kanały w trybie DVB-T i Analogowe są wyświetlane na tym samym ekranie funkcji Przewodnik prog. TV. W celu
  rozróżnienia kanałów DVB-T i kanałów w trybie Analogowe mogą być wyświetlane oznaczenia [D] i [A]. Listy
  programów są niedostępne w przypadku kanałów w trybie Analogowe.
- Po włączeniu telewizora po raz pierwszy lub gdy był on wyłączony przez ponad tydzień, wyświetlenie całego ekranu Przewodnik prog. TV może zająć trochę czasu.

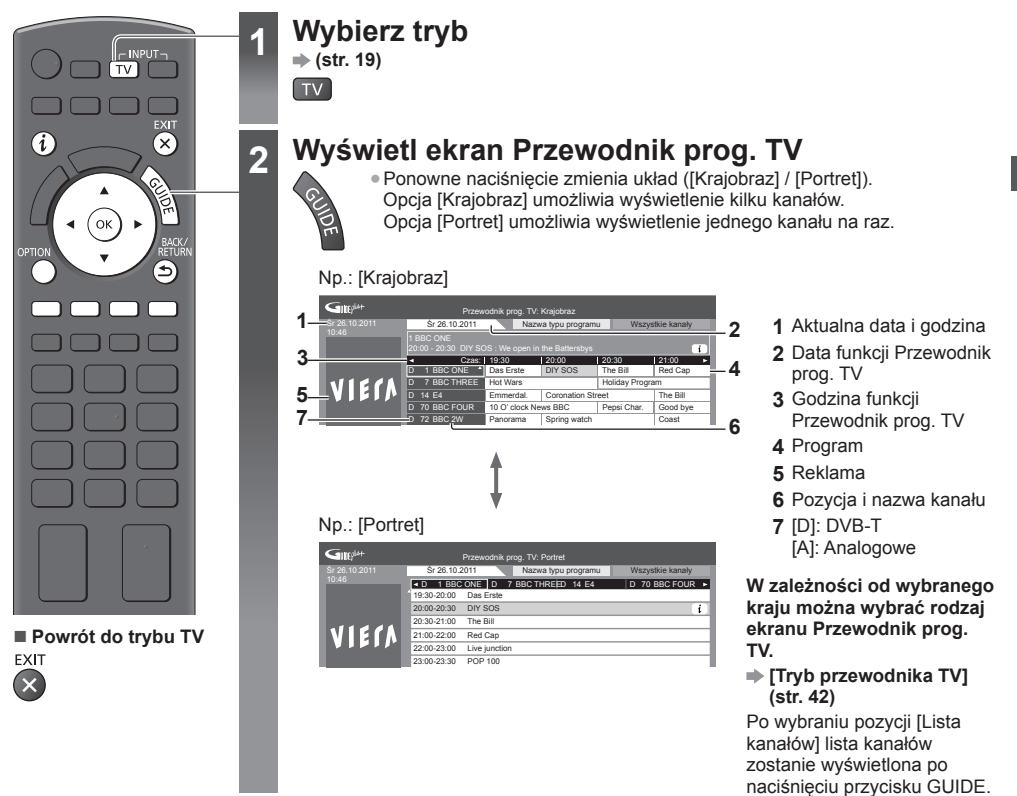

### Oglądanie programu

1 Wybierz bieżący program lub kanał.

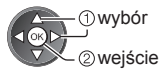

2 Wybierz pozycję [Widok] (tryb DVB).

Das Erste 19:30- 20:00 Widok Czasowe programowanie 1 wybór 2 oglądanie

 Używanie funkcji Czasowe programowanie →(str. 25)

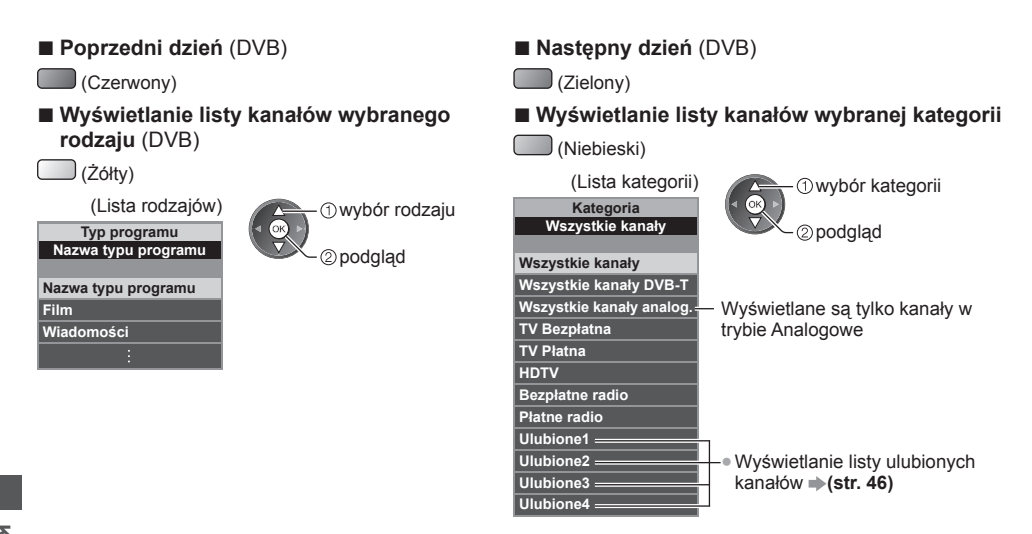

### Inne przydatne funkcje

### Wyświetlanie szczegółów programu (DVB)

### 1 Wybierz program.

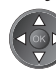

### 2 Wyświetl szczegóły.

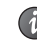

### Naciśnij ponownie, aby wrócić do funkcji Przewodnik prog. TV.

### Wyświetlanie reklam

### W zależności od wybranego kraju telewizor ten może obsługiwać system GUIDE Plus+ w trybie DVB-T lub Analogowe.

Wymagane jest wprowadzenie lub aktualizacja kodu pocztowego. Należy wykonać instrukcje wyświetlane na ekranie. Można także ustawić ręcznie z poziomu menu Konfiguracja.

- [Aktualizacja] / [Postkod] w [Ustawienia GUIDE Plus+] (str. 43)
- W przypadku korzystania z tej funkcji po raz pierwszy należy wprowadzić kod pocztowy. Jeśli wprowadzony zostanie niewłaściwy kod pocztowy miejsca zamieszkania albo nie zostanie on podany w ogóle, reklamy moga być wyświetlane nieprawidłowo.

### Wyświetlanie informacji reklamowych OPTION

Wvświetlanie nainowszych reklam

➡ [Aktualizacja] w [Ustawienia GUIDE Plus+] (str. 43)

### Zmiana reklam

Powrót do funkcji Przewodnik prog. TV

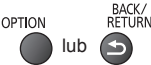

### Uwaga

Aby informacje były stale aktualizowanie, telewizor należy pozostawić w trybie gotowości.

### Czasowe programowanie (DVB)

Menu Czasowe programowanie umożliwia wybranie programów, które chce sie obeirzeć lub nagrać za pomoca zewnetrznej nagrywarki. O ustawionej godzinie telewizor przełączy się na odpowiedni kanał, nawet jeśli jest w trybie gotowości.

### 1 Wybierz przyszły program.

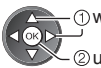

- (1) wybór 2 ustawianie
- Po ustawieniu funkcji Czasowe programowanie dioda zmieni kolor na pomarańczowy.

(Pomarańczowa dioda zacznie migać w czasie nagrywania za pomoca funkcji Czasowe programowanie).

- "Wskaźniki / panel sterowania" (str. 10)
- Sprawdzanie / zmiana / anulowanie zdarzenia programowania czasowego
  - "Czasowe programowanie" (str. 50 52)

### 2 Wybierz funkcję ([Zewn. Nag.] lub [Memento]).

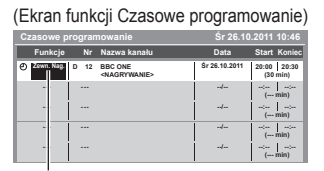

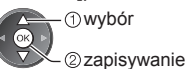

[Zewn. Nag.] / [Memento]

"Ustawianie szczegółów zdarzenia programowania czasowego" (str. 51)

Powrót do funkcji Przewodnik prog. TV

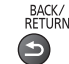

### Po wybraniu bieżącego programu

Wyświetlone zostanie okno potwierdzenia z pytaniem, czy program bedzie oglądany czy nagrywany. Wybierz pozycję [Czasowe programowanie] i ustaw opcję [Zewn. Nag.], aby nagrywać od chwili zakończenia ustawiania zdarzenia programowania czasowego.

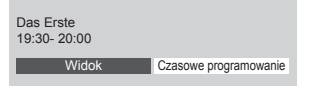

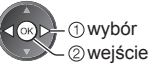

### Uwaga

Funkcja ta jest niedostępna w trybie Analogowe.

- Funkcja Czasowe programowanie działa prawidłowo tylko, jeśli pobierane są prawidłowe informacje o godzinie z svonału nadawanego przez stacie nadawcza lub usługodawce.
- Gdy trwa nagrywanie za pomoca funkcji Czasowe programowanie, nie można wybrać żadnego innego kanału.
- Przed rozpoczęciem nagrywania programów za pomocą zewnetrznej nagrywarki należy sprawdzić poprawność ustawień nagrywarki podłączonej do telewizora.

Jeśli do telewizora podłaczona jest nagrywarka zgodna z funkciami Q-Link. VIERA Link lub podobna technologia (str. 81, 82) oraz jeśli wprowadzono [Ustawienia połączeń] (str. 40), nie ma potrzeby ustawiania nagrywarki. Należy także przeczytać instrukcję obsługi nagrywarki.

# Wyświetlanie trybu Teletekst

Usługi teletekstu to informacje tekstowe oferowane przez stacje nadawcze. Funkcie moga różnić sie w zależności od stacii nadawczei.

### Co to jest tryb FLOF (FASTEXT)?

W trybie FLOF u dołu ekranu pojawiaja sie cztery tematy oznaczone różnymi kolorami. Aby wyświetlić wiecej informacji na jeden z tych czterech tematów, należy nacisnąć przycisk w odpowiednim kolorze. Funkcja ta zapewnia szybki dostęp do informacji na prezentowane tematy.

### Co to jest tryb TOP? (w przypadku nadawania tekstu TOP)

TOP to szczególne ulepszenie standardowej usługi teletekstu, ułatwiające wyszukiwanie i zapewniające praktyczne instrukcje.

- Szybki przegląd informacji teletekstowych
- Łatwy wybór krok po kroku aktualnych tematów
- Informacje o stanie strony u dołu ekranu
- Dostępna poprzednia / Wybór bloku tematycznego następna strona (Niebieski)
  - (Czerwony) (Zielony)

 Wybór następnego tematu w bloku tematycznym (Po ostatnim temacie kursor przechodzi do następnego bloku tematycznego). ) (Żółtv)

### Co to jest tryb List?

W trybie List u dołu ekranu wyświetlane sa cztery paski w różnych kolorach z numerami stron. Każdy z tych numerów 

### ■ Zmiana trybu → [Teletekst] (str. 42)

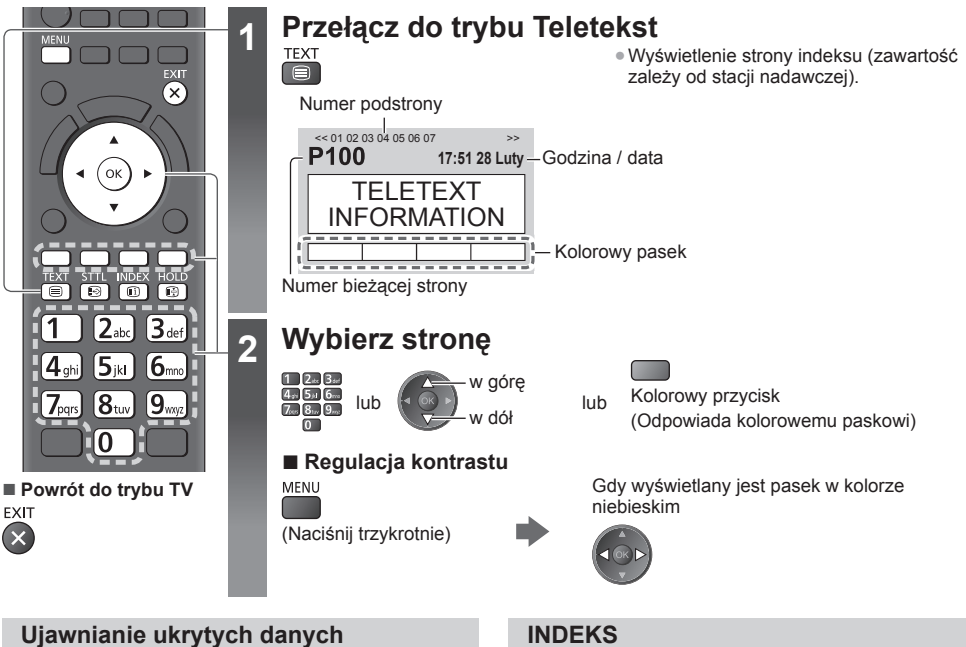

### Ujawnianie ukrytych słów, np. odpowiedzi kwizu

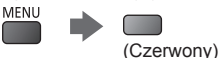

 Naciśnij ponownie, aby je znowu ukryć.

### Zatrzymanie strony (HOLD)

### Zatrzymanie automatycznej aktualizacji

(Jeżeli chcesz zachować bieżącą stronę bez aktualizacji.) HOLD • Naciśnij ponownie, aby wznowić. 

Powrót do głównej strony indeksu

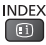

### Wyświetlanie ulubionej strony

### Wyświetlanie zapisanej ulubionej strony

Wyświetl stronę zapisaną pod niebieskim przyciskiem (tryb List).

```
STTL
Ð
```

Ustawienie fabryczne to "P103".

### PEŁNY EKRAN / GÓRNA POŁOWA / DOLNA POŁOWA

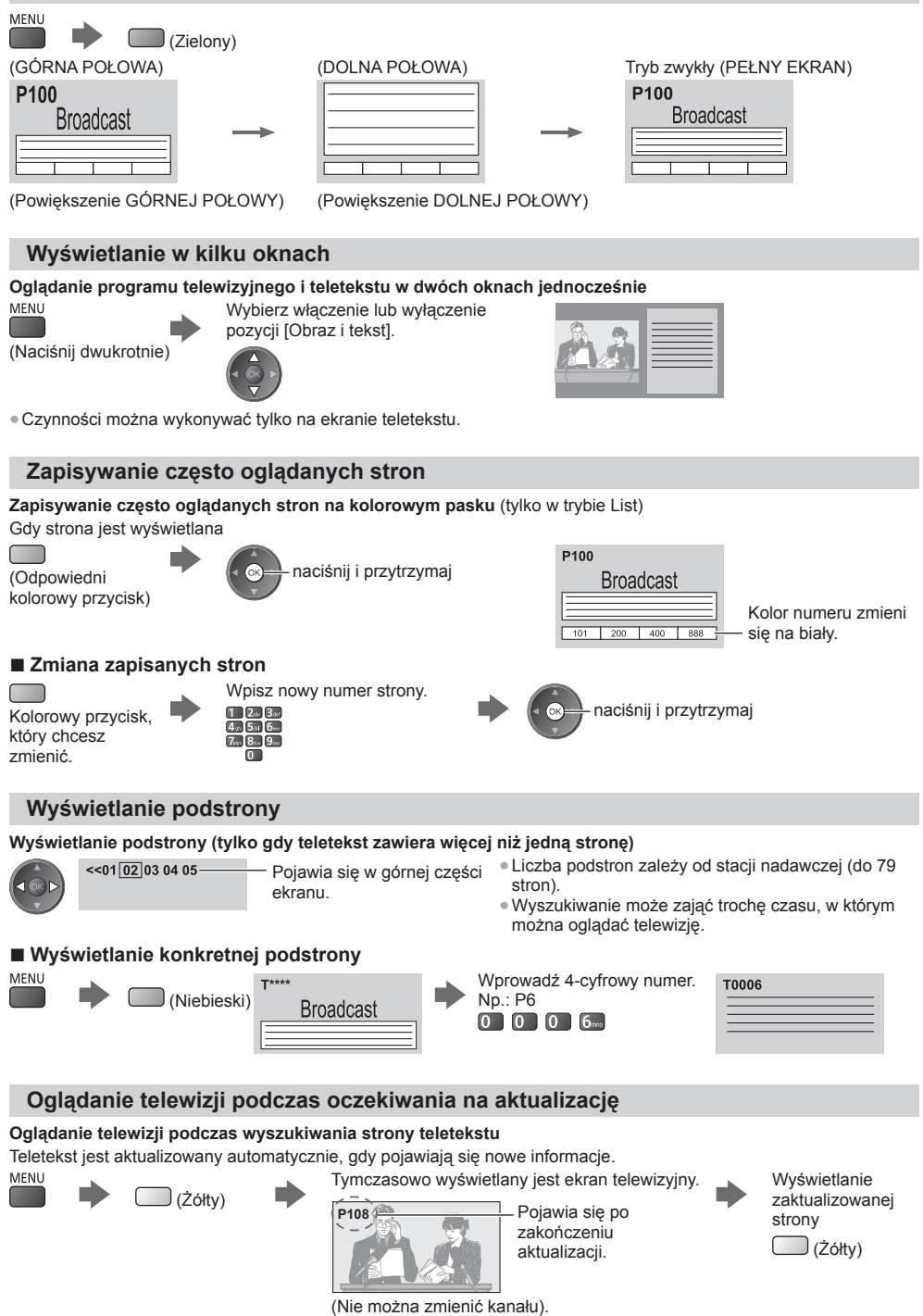

 Strona wiadomości oferuje funkcję, która sygnalizuje pojawienie się najświeższych wiadomości ("Sygnalizacja wiadomości"). Wyświetlanie trybu Teletekst

# Oglądanie treści z urządzeń zewnętrznych

Po podłączeniu urządzeń zewnętrznych (magnetowidów, odtwarzaczy DVD itp.) można oglądać odtwarzane przez nie treści.

Podłączanie urządzeń 
 (str. 11 - 13, 87, 88)

2

3

Pilot może obsługiwać zawartość lub urządzenia zewnętrzne. 🌩 (str. 29)

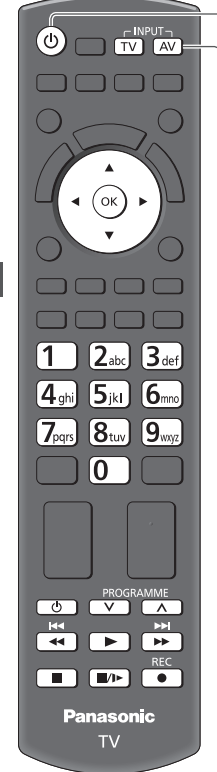

■ Powrót do trybu TV

Włącz telewizor

### W przypadku podłączenia za pomocą kabla SCART (str. 12)

Sygnały wejściowe są odbierane automatycznie, gdy rozpoczyna się odtwarzanie.

- Sygnały wejściowe są rozpoznawane automatycznie przez gniazdo SCART (styk 8).
- Funkcja ta jest także dostępna w konfiguracji połączeń HDMI (str. 87).

### Jeśli tryb wejścia nie zostanie przełączony automatycznie

Wykonaj czynności 2 i 3.

Sprawdź konfigurację urządzeń.

# Wyświetl menu wyboru wejścia

### Wybierz tryb wejścia podłączonego urządzenia

| Wyl  | or wejś  | cia |  |
|------|----------|-----|--|
| AV1  |          |     |  |
| AV2  |          |     |  |
| PC   |          |     |  |
| HDN  | 111      |     |  |
| HDN  | 112      |     |  |
| HDN  | 113      |     |  |
| HDN  | 114      |     |  |
| TV   |          |     |  |
| Kart | a SD/USB |     |  |

 Wejście można także wybrać, korzystając z przycisku AV na pilocie lub telewizorze (za wyjątkiem [Karta SD/USB]).

wybór

2) ogladanie

- Przycisk ten należy nacisnąć kilkakrotnie, aż wybrane zostanie żądane wejście.
- W celu przełączenia między opcją [COMPONENT] i [VIDEO] w pozycji [AV2] należy przesunąć wskaźnik, naciskając przycisk kursora w lewo lub w prawo.
- [Karta SD/USB]: Włączenie funkcji Odtwarzacz mediów.
   "Korzystanie z funkcji Odtwarzacz mediów" (str. 60)
- Każdem trybowi wejścia można nadać etykiet lub go pominąć (za wyjątkiem [Karta SD/USB]). 
   — "Etykiety wejść" (str. 42)

Pominięte wejścia nie będą wyświetlane po naciśnięciu przycisku AV.

### A Widok

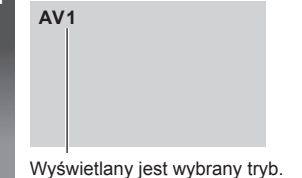

### Uwaga

- Jeśli urządzenie zewnętrzne wyposażone jest w funkcję regulacji proporcji obrazu, proporcje należy ustawić na "16:9".
- Szczegółowe informacje można znaleźć w instrukcji obsługi danego urządzenia lub uzyskać od lokalnego dystrybutora.

28

### Obsługa zawartości lub urządzeń za pomocą pilota telewizora

Za pomocą poniższych przycisków pilota opisywanego telewizora można sterować zawartością funkcji Odtwarzacz mediów/serwerów multimedialnych, funkcjami nagrywania lub podłączonymi urządzeniami.

| U         | <b>Tryb gotowości</b><br>Ustawianie trybu gotowości / włączanie                                                                                                    |
|-----------|----------------------------------------------------------------------------------------------------|
|           | Odtwarzanie<br>Odtwarzanie kasety wideo / płyty DVD / materiałów filmowych                                                                                                    |
|           | Zatrzymanie<br>Zatrzymanie czynności                                                                                                    |
| ¥         | Przewijanie do tyłu / Pomijanie / Wyszukiwanie<br>Magnetowid:<br>Przewijanie do tyłu, szybkie wyświetlanie materiału przewijanego do tyłu<br>DVD / materiały filmowe:<br>Przejście do poprzedniej ścieżki, tytułu lub rozdziału<br>Naciśnij i przytrzymaj, aby szukać wstecz        |
| ×         | Przewijanie do przodu / Pomijanie / Wyszukiwanie<br>Magnetowid:<br>Przewijanie do przodu, szybkie wyświetlanie materiału przewijanego do przodu<br>DVD / materiały filmowe:<br>Przejście do następnej ścieżki, tytułu lub rozdziału<br>Naciśnij i przytrzymaj, aby szukać do przodu |
| 11/1>     | Pauza<br>Pauza / wznowienie<br>DVD: Naciśnij i przytrzymaj, aby odtworzyć w zwolnionym tempie                                                                                                    |
| PROGRAMME | <b>Kanał w górę / w dół</b><br>Wybór kanału                                                                                                    |
| REC       | [Direct TV Rec] ⇒(str. 81, 83)                                                                                                    |

### Zmiana kodu

Każdy typ urządzenia firmy Panasonic ma własny kod zdalnego sterowania. W przypadku korzystania z niektórych funkcji tego telewizora należy wybrać kod "73". Kod należy zmienić w zależności od wymienionych poniżej urządzeń lub funkcji.

Naciśnij i przytrzymaj odczas następujących czynności

Wprowadź właściwy kod zgodnie z poniższą tabelą.

# podczas następującyc

| Typ urządzenia, funkcje                                                                                                    | Kod           |
|----------------------------------------------------------------------------------------------------|---------------|
| Nagrywarka DVD, odtwarzacz DVD, odtwarzacz Blu-ray Disc                                                                                                    | 70 (domyślny) |
| Kino domowe z odtwarzaczem, kino domowe z odtwarzaczem Blu-ray Disc                                                                                                    | 71            |
| Magnetowid                                                                                                    | 72            |
| Korzystanie z funkcji Odtwarzacz mediów (str. 61), funkcji DLNA (str. 75)<br>lub funkcji Bezpośrednie nagrywanie z telewizora (str. 81, 83)<br>Korzystanie z funkcji VIERA Link innych urządzeń (str. 84) | 73            |

Naciśnij

### Uwaga

Po zmianie kodu należy sprawdzić, czy pilot działa prawidłowo.

• Po wymianie baterii mogą zostać przywrócone wartości domyślne kodu.

• Niektóre czynności mogą być niedostępne w przypadku niektórych modeli urządzeń.

# Oglądanie obrazów 3D

Okulary 3D umożliwiają oglądanie obrazów 3D w filmach i programach oferujących efekty 3D.

### "Wyposażenie standardowe" (str. 6)

Telewizor ten obsługuje następujące formaty 3D: [Sekwencja ramek]\*1, [Obraz przy Obrazie]\*2 i [Góra i Dół]\*3.

- \*1: Format 3D, w którym obrazy przeznaczone dla prawego i lewego oka są rejestrowane w wysokiej rozdzielczości i naprzemiennie wyświetlane.
- \*2, \*3: Inne dostępne formaty 3D.
- Wyświetlanie obrazów 3D → (str. 31)

### Ostrzeżenia

 Nie demontuj ani nie modyfikuj Okularów 3D. Demontowanie lub modyfikowanie może spowodować obrażenia lub złe samopoczucie użytkownika.

### Ostrzeżenie

### Aby korzystać z Okularów 3D bezpiecznie i wygodnie, należy uważnie przeczytać poniższe instrukcje.

### **Okulary 3D**

- Nie upuszczaj, nie wywieraj nacisku ani nie stawaj na Okulary 3D. Może to uszkodzić części optyczne i spowodować obrażenia użytkownika.
- Uważaj na końce oprawki oraz zawiaski Okularów 3D w czasie ich zakładania. Zignorowanie tego ostrzeżenia może spowodować obrażenia użytkownika. Zachowaj szczególną uwagę, kiedy dzieci używają tego wyrobu.

### Oglądanie treści 3D

- Nie używaj Okularów 3D, jeśli cierpisz na nadwrażliwość na światło, schorzenia serca lub inne choroby. Używanie Okularów 3D może zaostrzyć te dolegliwości.
- W przypadku uczucia zmęczenia, złego samopoczucia lub odczuwania jakichkolwiek innych nienormalnych objawów, należy natychmiast przerwać używanie Okularów 3D. Dalsze używanie Okularów 3D może powodować złe samopoczucie. Przed kontynuowaniem używania Okularów 3D, należy odpocząć. W przypadku ustawiania efektu za pomocą pozycji [Ustawienia 3D] należy pamiętać, że odbiór obrazów 3D jest inny u różnych osób.
- Podczas używania Okularów 3D, należy uważać, aby przez pomyłkę nie zawadzić innych osób lub telewizora.
   Ponieważ obrazy są trójwymiarowe, to ocena odległości użytkownika od ekranu może być nieprawidłowa, a to może powodować uderzanie w ekran i obrażenia.
- Podczas używania Okularów 3D, należy utrzymywać poziome położenie oczu i pozycję, w której nie widzi się podwójnego obrazu.
- Jeśli użytkownik cierpi na krótkowzroczność, dalekowzroczność, astygmatyzm, lub występują różnice w widzeniu pomiędzy lewym i prawym okiem, to podczas korzystania z Okularów 3D należy używać okularów korekcyjnych lub innych sposobów korekcji wzroku.
- Przestań używać Okularów 3D, jeśli w czasie oglądania treści 3D wyraźnie widzisz podwojony obraz. Długotrwałe używanie może powodować zmęczenie oczu.
- Podczas oglądania, odległość od ekranu powinna wynosić co najmniej trzykrotność wysokości rzeczywistego obrazu.
   Odległość zalecana:

TX-L32ET5E: 1,2 m lub dalej TX-L37ET5E: 1,4 m lub dalej

TX-L42ET5E: 1,6 m lub dalej TX-L47ET5E: 1,8 m lub dalej

TX-L47E15E: 1,8 m lub dalej

Używanie Okularów 3D w odległości mniejszej niż zalecana może powodować zmęczenie oczu.

### Używanie Okularów 3D

- Okularów 3D nie należy używać do celów innych niż oglądanie obrazów trójwymiarowych.
- Ogólnie mówiąc, Okulary 3D nie powinny być używane przez dzieci poniżej około 5–6 roku życia. Trudno jest ocenić reakcje małych dzieci na zmęczenie lub niewygodę i dlatego trudno też jest zapobiegać przypadkom ich złego samopoczucia. Kiedy urządzenie to jest używane przez dziecko, rodzice lub opiekunowie powinni sprawdzać, czy oczy dziecka nie męczą się.
- Nie używaj Okularów 3D, jeśli są uszkodzone, np. pęknięte. Używanie uszkodzonych Okularów 3D może powodować obrażenia lub zmęczenie oczu.
- Jeśli użytkownik zauważy nienormalne odczucie swej skóry, powinien natychmiast przestać używana Okularów 3D. W rzadkich przypadkach farba lub materiały, z których zbudowane są Okulary 3D, mogą wywoływać reakcję alergiczną.

### (Uwaga)

Okulary 3D można zakładać na okulary korekcyjne.

### Przechowywanie i czyszczenie Okularów 3D

- Czvścić miekka, sucha szmatka,
- Przecieranie Okularów 3D miekką i zakurzoną lub zabrudzoną szmatką może je podrapać. Przed użyciem, szmatkę należy wytrzepać z kurzu.
- Nie stosuj benzenu, rozpuszczalnika ani wosku do pielegnacji Okularów 3D, ponieważ może to powodować złuszczanie sie farby.
- Podczas czyszczenia nie zanurzaj Okularów 3D w płynach takich jak woda.
- Unikaj przechowywania Okularów 3D w warunkach wysokiej temperatury lub wysokiej wilgotności.

### Wyświetlanie obrazów 3D

Z obrazów 3D można korzystać na różne sposoby. (Obsługiwane formaty 3D to Sekwencja ramek, Obraz przy Obrazie oraz Góra i Dół).

### Odtwarzanie płyt Blu-ray zgodnych z formatem 3D (format Sekwencja ramek)

- Podłącz odtwarzacz zgodny z 3D za pomocą pełnego kabla zgodnego z interfejsem HDMI.
- Jeśli tryb wejścia nie przełacza sie automatycznie, wybierz tryb wejścia zgodny z podłaczonym odtwarzączem. (str. 28)
- Jeśli używasz odtwarzacza niezgodnego z 3D, obrazy bedą wyświetlane w trybie 2D.

### Programy z obsługa formatu 3D

Informacje o dostępności takich usług można uzyskać u dostawców treści lub programów.

### Zdjęcia 3D i filmy 3D zarejestrowane za pomocą produktów zgodnych z 3D firmy Panasonic

Dostępne w przypadku funkcji Odtwarzacz mediów (str. 62 - 64, 66) i usług sieciowych (str. 75)

### Konwersja obrazów 2D na 3D

Ustaw tryb [2D→3D] w pozycji [Wybór trybu 3D]. (str. 32)

### Załóż Okulary 3D

### Ogladaj obrazy 3D

• W chwili wykrycia obrazu 3D po raz pierwszy wyświetlona zostanie informacja o środkach ostrożności. Wybierz opcję [Tak] lub [Nie], aby kontynuować oglądanie obrazów 3D. Jeśli wybierzesz opcję [Tak], komunikat ten zostanie wyświetlony w takiej samej postaci po ponownym włączeniu zasilania za pomocą włącznika / wyłącznika zasilania. Wybierz opcję [Nie], aby komunikat ten nie był wyświetlany ponownie.

### Uwaga

2

- Obraz 3D lub efekt 3D moga nie być dostępne w następujących przypadkach:
  - · Wyświetlany jest ekran główny usługi VIERA Connect (str. 18).
  - Trwa nagrywanie [Zewn. Nag.] funkcji Czasowe programowanie (str. 50).
  - Trwa nagrywanie za pomocą funkcji Bezpośrednie nagrywanie z telewizora (str. 81, 83).

W przypadku treści w formacie Sekwencja ramek i Obraz przy Obrazie (Pełny) w takich warunkach nie bedzie wyświetlany żaden obraz.

- Treści 3D nie będą prawidłowo wyświetlane, jeśli okulary 3D zostaną założone do góry nogami lub tyłem na przód.
- Nie należy zakładać okularów 3D do oglądania jakichkolwiek innych treści poza obrazami 3D. W czasie noszenia okularów 3D mogą występować trudności w oglądaniu obrazów wyświetlanych na ekranach ciekłokrystalicznych (np. monitory komputerowe, zegary cyfrowe, kalkulatory itd.).
- Nie należy używać okularów 3D jako okularów przeciwsłonecznych.
- Postrzeganie efektów 3D zależy od cech indywidualnych osób oglądających.

### Zmiana trybu 2D - 3D

Tryb obrazu można łatwo przełączać między trybem 2D i 3D za pomocą przycisku 3D.

Funkcja ta jest niedostępna w trybie PC.

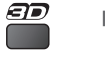

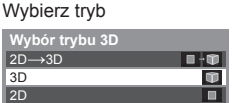

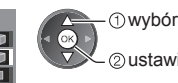

 Pozycje menu [Wybór trybu 3D] zależą od wybranych warunków.

### [3D] / [2D] / [2D→3D]:

Wyświetlanie żądanego obrazu bez wybierania formatu 3D.

 Tryb ten może nie działać prawidłowo w zależności od formatu obrazu źródłowego. W takim wypadku należy ręcznie wybrać odpowiedni format 3D.

②ustawianie

### Ręczna zmiana formatu 3D

Jeśli obraz nie zostanie poprawnie zmieniony przy użyciu trybu [3D], [2D] lub [2D→3D], należy wykonać poniższe ustawienie ręczne.

Podczas powyższej czynności

(Czerwony)

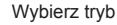

| Wybór trybu 3D (Ręczn   | ie)          |
|-------------------------|--------------|
| Oryginalny              |              |
| Sekwencja ramek - 3D    |              |
| Sekwencja ramek - 2D    |              |
| Obraz przy Obrazie - 3D | ••••         |
| Obraz przy Obrazie - 2D |              |
| Góra i Dół - 3D         | 1 · 🖤        |
| Góra i Dół - 2D         | 8 - 10       |
| 2D→3D                   | • • <b>•</b> |

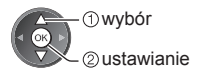

### [Oryginalny]:

Wyświetlanie obrazu źródłowego w niezmienionej postaci.

- Úżyj tego trybu do określenia typu formatu obrazu źródłowego.
  - "Tabela dostępnych rodzajów obrazu dla każdej pozycji [Wybór trybu 3D (Ręcznie)] i formatu obrazu źródłowego" (patrz niżej)

[Sekwencja ramek - 3D] / [Sekwencja ramek - 2D] / [Obraz przy Obrazie - 3D] / [Obraz przy Obrazie - 2D] / [Góra i Dół - 3D] / [Góra i Dół - 2D]:

Wyświetlanie wybranego trybu.

Niedostępne w trybie Analogowe i AV.

### [2D→3D]:

Konwersja obrazów 2D na 3D.

- Należy pamiętać, że obrazy 3D wyglądają nieco inaczej od oryginałów.
- Korzystanie z tej funkcji w celach zarobkowych lub publiczne pokazy obrazów przekonwertowanych z 2D na 3D w miejscach, takich jak sklepy, hotele itp., może naruszać chronione prawa autorskie ich właścicieli.

### Tabela dostępnych rodzajów obrazu dla każdej pozycji [Wybór trybu 3D (Ręcznie)] i formatu obrazu źródłowego

W przypadku niepoprawnego wyświetlania obrazu należy z tabeli poniżej wybrać odpowiednie ustawienie trybu 3D.

| [Wybór trybu 3D]<br>Format<br>obrazu źródłowego | [Oryginalny] | [Sekwencja<br>ramek - 3D] | [Obraz przy<br>Obrazie - 3D] | [Góra i Dół<br>- 3D] | [2D→3D]          |
|-------------------------------------------------|--------------|---------------------------|------------------------------|----------------------|------------------|
| Sekwencja ramek                                 | Α            | A<br>Normalny 3D*1        | Α                            | Α                    | Α                |
| Obraz przy Obrazie (Pełny)                      | Α            | Α                         | A<br>Normalny 3D*1           | Α                    | Α                |
| Obraz przy Obrazie                              | A A          | A A                       | A<br>Normalny 3D*1           |                      | ā ā              |
| Góra i Dół                                      |              |                           |                              | A<br>Normalny 3D*1   |                  |
| Format normalny (2D)                            | Α            | Α                         |                              |                      | A<br>Normalny 3D |

\*1: Po wybraniu pozycji [Sekwencja ramek - 2D], [Obraz przy Obrazie - 2D] lub [Góra i Dół - 2D] obrazy będą wyświetlane bez efektu 3D.

W zależności od odtwarzacza lub nadawanej transmisji obraz może różnić się od powyższych ilustracji.

### Ustawienia 3D

Jeśli obrazy 3D nie są wyświetlane prawidłowo lub wyglądają dziwnie, należy dostosować i skonfigurować ustawienia 3D.

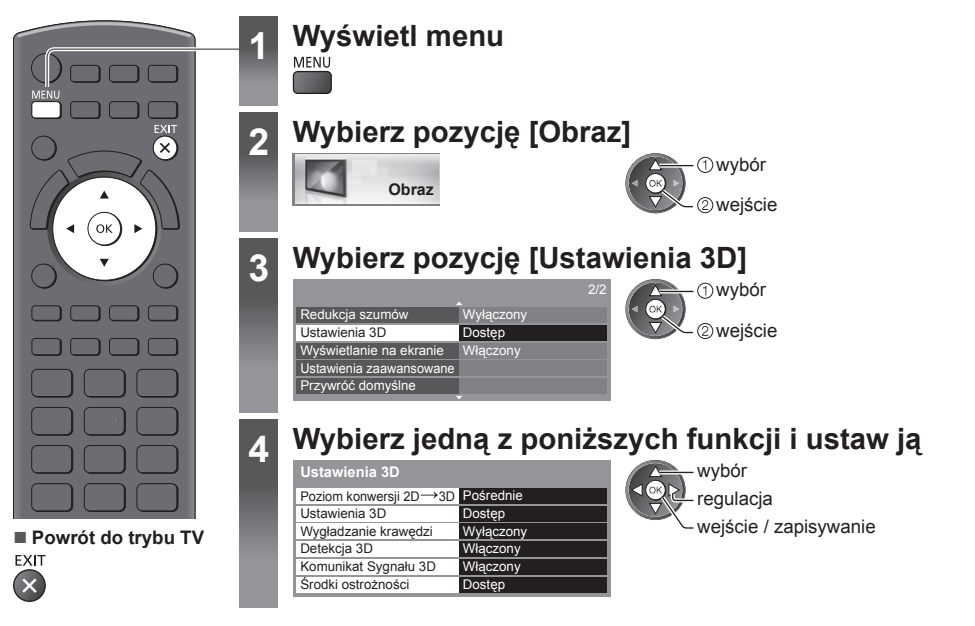

| Pozycja                   | Regulacje / konfiguracje (opcje)                                                                                                    |  |  |
|---------------------------|----------------------------------------------------------------------------------------------------|--|--|
| Poziom konwersji<br>2D→3D | Ustawianie głębokości obrazu 3D w celu wyświetlania konwertowanych obrazów 2D [Minimum] / [Pośrednie] / [Maksimum].                                                                                                    |  |  |
| Ustawienia 3D             | <ul> <li>Regulacja efektu 3D (za wyjątkiem trybu [2D→3D]) [Wyłączony] / [Włączony].</li> <li>Ustaw opcję [Włączony], aby włączyć ustawienie [Efekt].</li> <li>Po ustawieniu opcji [Włączony] wyświetlony zostanie komunikat o środkach ostrożności.<br/>Przeczytaj go uważnie, a następnie naciśnij przycisk BACK/RETURN, aby przejść do ustawienia [Efekt].</li> <li>[Efekt]: Regulacja głębokości obrazu 3D według zawartości lub własnych preferencji.</li> </ul>                                                             |  |  |
| Wygładzanie<br>krawędzi   | Ustaw opcję [Włączony], jeśli uważasz, że elementy obrazu o wyraźnych konturach nie są wystarczająco gładkie (za wyjątkiem trybu [2D→3D]) <b>[Wyłączony]</b> / <b>[Włączony]</b> .                                                                                                    |  |  |
| Detekcja 3D               | <ul> <li>Automatyczne wykrywanie sygnałów w formacie 3D</li> <li>[Wyłączony] / [Włączony] / [Włączony] / [Włączony (Zaawansowany)].</li> <li>[Włączony (Zaawansowany)]: Automatyczne wykrywanie wszystkich sygnałów w formacie 3D i wyświetlanie obrazów 3D.</li> <li>[Włączony]: Automatyczne wykrywanie określonych sygnałów w formacie 3D (Sekwencja ramek itp.) i wyświetlanie obrazów 3D.</li> <li>W celu wyświetlania obrazów 3D bez powiadomień i wykonywania czynności ustaw opcję [Włączony (Zaawansowany)].</li> </ul> |  |  |
| Komunikat<br>Sygnału 3D   | Wybór, czy po znalezieniu sygnału w formacie 3D ma być wyświetlany komunikat<br><b>[Wyłączony] / [Włączony].</b><br>• W przypadku wejścia DVB, Component i HDMI<br>• Funkcja ta jest niedostępna, gdy dla pozycji [Detekcja 3D] ustawiona zostanie opcja<br>[Włączony (Zaawansowany)].                                                                                                    |  |  |
| Środki<br>ostrożności     | Wyświetlanie środków ostrożności dla oglądania obrazów 3D.                                                                                                    |  |  |

Uwaga

• Ustawienie [Ustawienia 3D] nie zostanie zapisane w przypadku zmiany trybu wejścia lub kanału.

# Sposób korzystania z funkcji VIERA TOOLS

Funkcja VIERA TOOLS zapewnia łatwy dostęp do określonych funkcji specjalnych.

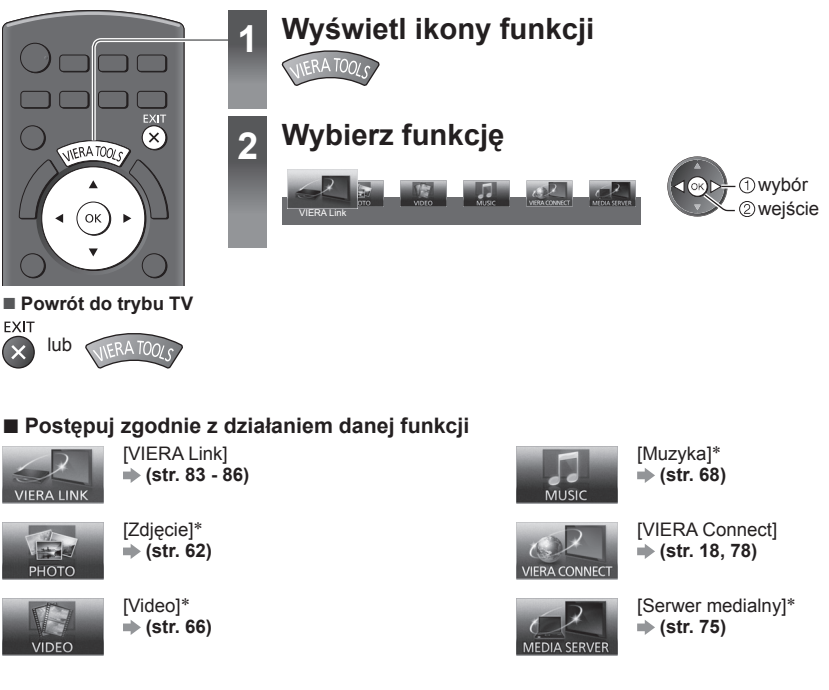

\*Jeśli podłączono dwa lub więcej dostępnych urządzeń, wyświetlony zostanie ekran wyboru. Należy wybrać poprawny opis i dostęp.

### Uwaga

 Jeśli wybrana funkcja jest niedostępna, można wyświetlić instrukcję, jak z niej korzystać. Naciśnij przycisk OK, aby zobaczyć instrukcję po wybraniu niedostępnej funkcji.

# Sposób korzystania z funkcji menu

Różne menu umożliwiają wprowadzanie ustawień obrazu, dźwięku i innych funkcji.

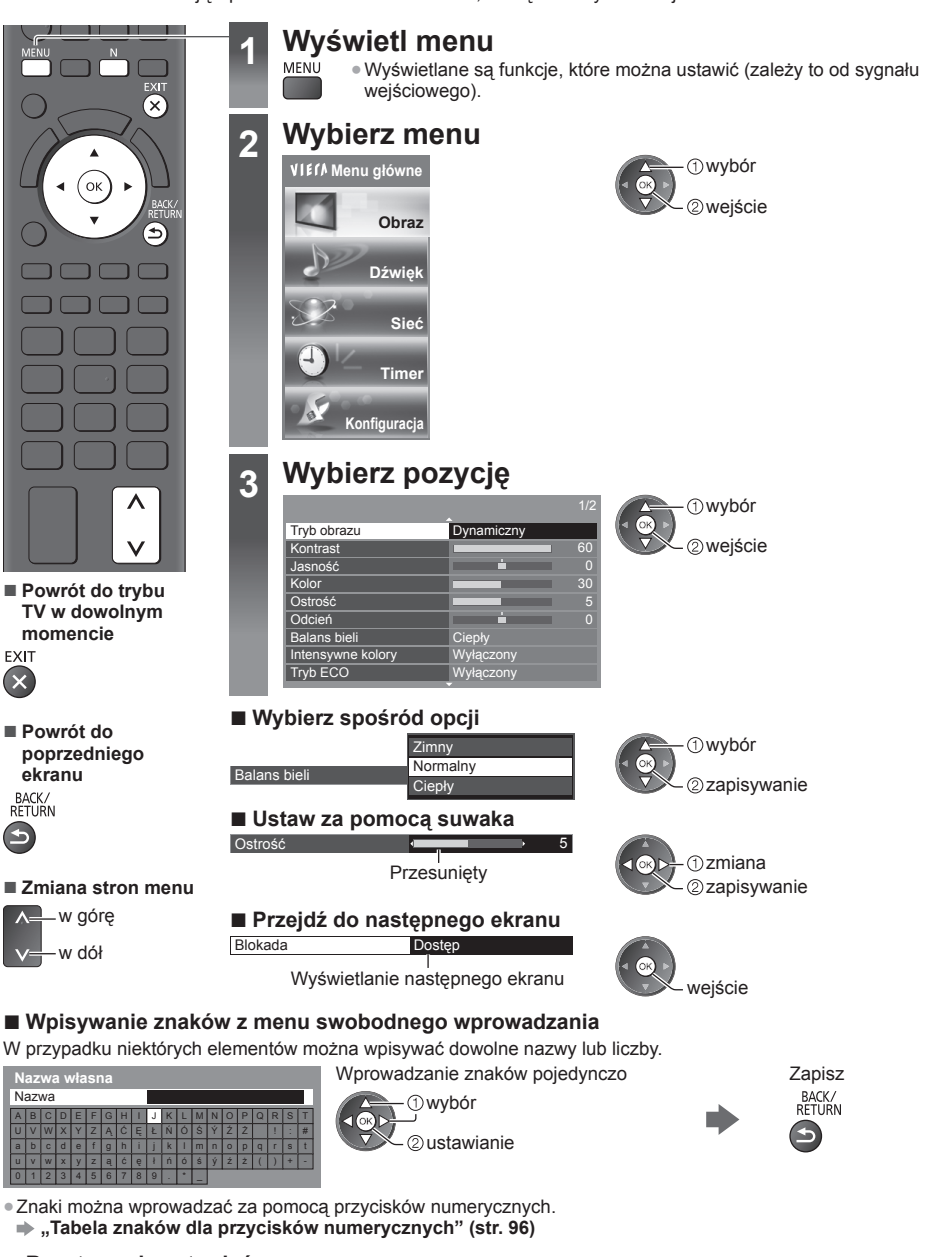

### Resetowanie ustawień

- Tylko ustawienia obrazu lub dźwięku
   [Przywróć domyślne] w menu Obraz (str. 37) lub menu Dźwięk (str. 39)
- Ustawienia obrazu i dźwięku

N

(Resetowany jest także poziom głośności i tryb proporcji obrazu)

- Inicjowanie wszystkich ustawień
  - [Ustawienia fabryczne] (str. 43)

### Lista menu

I

| Nenu  | Pozycja                              | Regulacje / konfiguracje (opcje)                                                                                                    |  |  |
|-------|--------------------------------------|----------------------------------------------------------------------------------------------------|--|--|
| Obraz | Tryb obrazu                          | Wybór ulubionego trybu obrazu dla każdego wejścia.<br>[Dynamiczny] / [Normalny] / [Kinowy] / [Prawdziwe kino] / [Gra]<br>[Dynamiczny]:<br>Poprawa kontrastu i ostrości obrazu w jasnym pomieszczeniu.<br>[Normalny]:<br>Normalny obraz w przypadku normalnych warunków oświetlenia.<br>[Kinowy]:<br>Poprawa kontrastu oraz odwzorowania czerni i kolorów podczas oglądania<br>filmów w ciemnym pokoju.<br>[Prawdziwe kino]:<br>Dokładne odwzorowanie oryginalnej jakości obrazu bez żadnych zmian.<br>[Gra]:<br>Zapewnianie odpowiedniego obrazu w przypadku sygnałów charakteryzujących<br>się szybką reakcją podczas grania w gry.<br>Nie działa w trybie TV.<br>• Wyświetlanie w sposób ciągły czasu pracy w trybie gry ➡ [Czas gry] (str. 42)<br>Dla każdej opcji pozycji Tryb obrazu, we wszystkich trybach wejścia można<br>ustawić oraz zapisać pozycję [Kontrast], [Jasność], [Kolor], [Ostrość], [Odcień],<br>[Balans bieli], [Intensywne kolory], [Tryb ECO], [Redukcja szumów] i [3D-COMB].<br>Można także dostosowywać ustawienia szczegółowe, jeśli dla pozycji<br>[Zaawansowany] w menu Konfiguracja ustawiona zostanie opcja [Włączony].<br>➡ (str. 43)<br>• Każdą opcję pozycji [Tryb obrazu] można także dostosować w trybie 2D i 3D. |  |  |
|       | Kontrast, Jasność,<br>Kolor, Ostrość | Dostosowywanie poziomów tych opcji zgodnie z własnymi preferencjami.                                                                                                    |  |  |
|       | Odcień                               | Dostosowywanie odcienia obrazu do własnych preferencji.<br>W przypadku odbioru sygnału NTSC                                                                                                    |  |  |
|       | Balans bieli                         | Ustawianie ogólnej tonacji barw obrazu <b>[Zimny] / [Normalny] / [Ciepły]</b> .<br>• Niedostępne gdy dla pozycji [Tryb obrazu] ustawiona jest opcja<br>[Prawdziwe kino].                                                                                                    |  |  |
|       | Intensywne kolory                    | Automatyczne ustawianie żywszych kolorów [Wyłączony] / [Włączony].<br>• Nie działa w trybie PC.                                                                                                    |  |  |
|       | Tryb ECO                             | Funkcja automatycznej kontroli jasności<br>Automatyczny dobór ustawień obrazu do warunków oświetlenia<br>[Wyłączony] / [Włączony].                                                                                                    |  |  |
|       | Redukcja szumów                      | Redukcja zakłóceń obrazu<br>Redukcja niepożądanych zakłóceń obrazu i szumu różowego w elementach<br>konturowych obrazu<br>[Wyłączony] / [Minimum] / [Pośrednie] / [Maksimum] / [Auto].<br>Niedostępne w trybie PC lub gdy dla pozycji [Tryb obrazu] ustawiona jest opcja<br>[Gra].                                                                                                    |  |  |
|       | 3D-COMB                              | <ul> <li>Wyraźniejszy obraz w przypadku zatrzymania lub wolnego odtwarzania filmu [Wyłączony] / [Włączony].</li> <li>Od czasu do czasu podczas oglądania zdjęć lub filmów w zwolnionym tempie może być widoczny kolorowy deseń. Ustaw opcję [Włączony], aby wyświetlić ostrzejsze i precyzyjniejsze kolory.</li> <li>W przypadku odbioru sygnału PAL / NTSC w trybie TV lub przy sygnale zespolonym (za wyjątkiem trybu 3D)</li> </ul>                                                                                                    |  |  |
|       | Ustawienia 3D                        | Dostosowywanie i konfiguracja wyświetlania obrazów 3D (str. 33).                                                                                                    |  |  |
| Menu | u Pozycja         |                               | Regulacje / konfiguracje (opcje)                                                                                                    |  |
|------|-------------------|-------------------------------|----------------------------------------------------------------------------------------------------|--|
|      | Wy<br>eki         | rświetlanie na<br>ranie       | <ul> <li>Wyłączanie ekranu po wybraniu opcji [Wyłączony].</li> <li>[Wyłączony] / [Włączony]</li> <li>Dźwięk jest słyszalny nawet po wyłączeniu ekranu.</li> <li>Naciśnij dowolny przycisk (poza przyciskiem stanu gotowości), aby włączyć ekran.</li> <li>Funkcja ta umożliwia ograniczenie zużycia energii podczas słuchania dźwięku bez oglądania obrazu na ekranie.</li> </ul>                                                                                                    |  |
|      |                   | Intelligent Frame<br>Creation | Automatyczna kompensacja liczby klatek na sekundę i eliminowanie drgań w celu<br>uzyskania płynnego obrazu<br>[Wyłączony] / [Minimum] / [Pośrednie] / [Maksimum].<br>• W zależności od zawartości obraz może być zakłócony. Aby zapobiec<br>zakłóceniom, należy zmienić ustawienie.<br>• Niedostępne w trybie PC lub gdy dla pozycji [Tryb obrazu] ustawiona jest opcja<br>[Gra].                                                                                                    |  |
|      |                   | 24p Smooth Film               | Automatyczna kompensacja liczby klatek na sekundę w celu uzyskania bardziej<br>płynnego obrazu w przypadku wejściowego sygnału 24p<br>[Wyłączony] / [Minimum] / [Pośrednie] / [Maksimum].<br>• Funkcja ta jest dostępna tylko dla sygnału wejściowego 24p i jest wyświetlana<br>zamiast pozycji [Intelligent Frame Creation].<br>• Niedostępne w trybie PC lub gdy dla pozycji [Tryb obrazu] ustawiona jest opcja<br>[Gra].                                                                                                    |  |
| Obr  | Ustawiei          | Wykryw. formatu<br>filmu      | Poprawa rozdzielczości pionowej w przypadku filmów [Wyłączony] / [Włączony].<br>• Funkcja ta jest dostępna dla sygnału z przeplotem (za wyjątkiem trybu PC,<br>usługi VIERA Connect i gdy dla pozycji [Tryb obrazu] ustawiona jest opcja<br>[Gra]).                                                                                                    |  |
| ıraz | nia zaawansowane  | 16:9 Overscan                 | <ul> <li>Wybór obszaru ekranu, w obrębie którego wyświetlany będzie obraz</li> <li>[Wyłączony] / [Włączony].</li> <li>[Włączony]:</li> <li>Powiększenie obrazu w celu ukrycia jego krawędzi.</li> <li>[Wyłączony]:</li> <li>Obraz wyświetlany w pierwotnym rozmiarze.</li> <li>Jeśli na krawędzi ekranu pojawiają się zakłócenia, ustaw opcję [Włączony].</li> <li>Funkcja ta jest dostępna, gdy dla proporcji obrazu ustawiona jest opcja [Auto] (tylko sygnał 16:9) lub [16:9].</li> <li>Ustawienie tej funkcji można zapisać niezależnie dla sygnałów SD (standardowa rozdzielczość) i HD (wysoka rozdzielczość).</li> <li>Niedostępne dla trybu PC i usługi VIERA Connect.</li> </ul> |  |
|      |                   | System koloru AV              | Wybór dodatkowego systemu koloru na podstawie sygnałów wideo w trybie AV [Auto] / [PAL] / [SECAM] / [M.NTSC] / [NTSC].                                                                                                    |  |
|      |                   | Ustawienia wejścia<br>DVI     | <ul> <li>Ręczna zmiana poziomu czerni obrazu dla trybu wejścia HDMI z sygnałem wejściowym DVI [Normalny] / [Pełny].</li> <li>Jeśli wybrano sygnał wejściowy DVI z urządzeń zewnętrznych (zwłaszcza z komputera), poziom czerni może być nieodpowiedni. W takim wypadku wybierz opcję [Pełne].</li> <li>Poziom czerni dla sygnału wejściowego HDMI zostanie dostosowany automatycznie.</li> <li>Dla trybu wejścia HDMI z sygnałem wejściowym DVI</li> </ul>                                                                                                    |  |
|      | Przywróć domyślne |                               | Naciśnij przycisk OK, aby przywrócić ustawienia domyślne bieżącego trybu obrazu dla wybranego wejścia.                                                                                                    |  |

| Menu | Pozycja                      | Regulacje / konfiguracje (opcje)                                                                                                    |
|------|------------------------------|----------------------------------------------------------------------------------------------------|
|      | Tryb dźwięku                 | <ul> <li>Wybór ulubionego trybu dźwięku [Muzyka] / [Mowa] / [Użytkownik].</li> <li>Wybrany tryb ma wpływ na wszystkie sygnały wejściowe.</li> <li>[Muzyka]: Poprawa jakości dźwięku podczas oglądania teledysków itp.</li> <li>[Mowa]: Poprawa jakości dźwięku podczas oglądania wiadomości, filmów fabularnych itp.</li> <li>W trybach Muzyka i Mowa można regulować pozycje [Tony niskie] i [Tony wysokie]. Ustawienia te zostaną zapisane oddzielnie dla każdego trybu.</li> <li>[Użytkownik]: Ręczne ustawianie dźwięku za pomocą korektora w celu uzyskania żądanej jakości dźwięku.</li> <li>W trybie Użytkownik, w menu Dźwięk pojawia się pozycją [Korektor] zamiast pozycji [Tony niskie] i [Tony wysokie]. Wybierz pozycję [Korektor] i dostosuj</li> </ul> |
|      | Tony niskie                  | częstotilwosc.                                                                                                    |
|      | Tony wysokie                 | Dostosowywanie poziomu w celu uwydatnienia lub zminimalizowania ostrzejszych, wyższych dźwięków.                                                                                                    |
| Dź   | Korektor                     | Dostosowywanie żądanego poziomu częstotliwości w celu uzyskania<br>preferowanej jakości dźwięku.<br>• Funkcja ta jest dostępna, gdy dla pozycji [Tryb dźwięku] ustawiona jest opcja<br>[Użytkownik].<br>• Wybierz częstotliwość i zmień jej poziom za pomocą przycisku kursora.<br>• Aby wzmocnić tony niskie, zwiększ poziom niskich częstotliwości. Aby<br>wzmocnić tony wysokie, zwiększ poziom wysokich częstotliwości.<br>• Aby przywrócić domyślny poziom wszystkich częstotliwości, wybierz pozycję<br>[Przywróć domyślne], używając przycisku kursora i naciśnij przycisk OK.                                                                                                    |
| vięk | Balans                       | Regulacja poziomu głośności głośnika lewego i prawego.                                                                                                    |
|      | Słuchawki                    | Regulacja głośności słuchawek.                                                                                                    |
|      | Dookólny                     | Ustawienia dźwięku dookólnego <b>[Wyłączony] / [V-Audio] / [V-Audio Surround]</b> .<br><b>[V-Audio]:</b><br>Dynamiczne poszerzanie szerokości w celu uzyskania lepszych efektów<br>przestrzennych.<br><b>[V-Audio Surround]:</b><br>Dynamiczne poszerzanie szerokości i głębokości w celu uzyskania lepszych<br>efektów przestrzennych.<br>• Przełączać można także za pomocą przycisku SURROUND na pilocie (str. 9).                                                                                                    |
|      | Automat. regul.<br>wzmocn.   | Automatyczna regulacja dużych różnic w poziomach dźwięku między kanałami a wejściami [Wyłączony] / [Włączony].                                                                                                    |
|      | Głośność                     | Regulacja głośności pojedynczego kanału lub trybu wejścia.                                                                                                    |
|      | Odległ.głośnika od<br>ściany | Kompensacja dźwięku niskiej częstotliwości ze względu na odległość między<br>głośnikami i ścianą <b>[Ponad 30 cm] / [Do 30cm]</b> .<br>• Jeśli odstęp między tylną stroną telewizora a ścianą wynosi więcej niż 30 cm,<br>zalecane jest ustawienie [Ponad 30 cm].<br>• Jeśli odstęp między tylną stroną telewizora a ścianą nie przekracza 30 cm,<br>zalecane jest ustawienie [Do 30cm].                                                                                                    |
|      | МРХ                          | Wybór multipleksowego trybu dźwięku (jeśli jest dostępny).<br>[Stereo]: Do używania na co dzień.<br>[Mono]: Gdy nie można odbierać sygnału stereo.<br>[M1] / [M2]: Dostępne, gdy nadawany jest sygnał mono.<br>• W przypadku trybu Analogowe                                                                                                    |

| Menu   | lenu Pozycja Regulacje / konfiguracje (opcje)                                                    |                                                                                                    |  |
|--------|--------------------------------------------------------------------------------------------------|----------------------------------------------------------------------------------------------------|--|
| Dźwięk | Preferencje dźwięku                                                                              | <ul> <li>Wybór ustawień początkowych dla ścieżek dźwiękowych<br/>[Auto] / [Wielokanałowo] / [Stereo] / [MPEG].</li> <li>Dostępne opcje różnią się w zależności od wybranego kraju.</li> <li>[Auto]: Automatyczny wybór ścieżki dźwiękowe, jeśli program ma ich więcej<br/>niż dwie. Pierwszeństwo jest przyznawane w następującej kolejności —<br/>Dolby Digital Plus, HE-AAC, Dolby Digital, MPEG.</li> <li>[Wielokanałowo]: Pierwszeństwo jest przyznawane ścieżce dźwięku<br/>wielokanałowego.</li> <li>[Stereo]: Pierwszeństwo jest przyznawane ścieżce dźwięku stereofonicznego<br/>(2-kanałowego).</li> <li>[MPEG]: Pierwszeństwo jest przyznawane sygnałowi MPEG.</li> <li>Dolby Digital Plus i Dolby Digital to metody kodowania sygnałów cyfrowych<br/>opracowane przez firmę Dolby Laboratories. Poza dźwiękiem stereofonicznym<br/>(2-kanałowym) sygnały te mogą też kodować dźwięk wielokanałowy.</li> <li>HE-AAC to percepcyjna metoda kodowania używana do kompresji dźwięku<br/>cyfrowego w celu efektywnego przechowywania i przesyłania.</li> <li>MPEG to metoda kompresji dźwięku zapewniająca mniejszy rozmiar plików bez<br/>wyraźnej utraty jakości dźwięku.</li> <li>Dolby Digital Plus i HE-AAC to technologie dla programów HD (wysoka<br/>rozdzielczość).</li> <li>W przypadku trybu DVB</li> </ul> |  |
|        | Typ audio                                                                                        | Ustawienia komentarzy dla użytkowników niedowidzących (dostępne tylko w<br>niektórych krajach) [Standardowy] / [Niedowidzący].<br>• Ustaw opcję [Niedowidzący], aby włączyć ścieżkę dźwiękową z komentarzami,<br>jeśli jest dostępna w ramach nadawanego programu.<br>• W przypadku trybu DVB                                                                                                    |  |
|        | Wybór SPDIF                                                                                      | <ul> <li>SPDIF: Standardowy format pliku przesyłania dźwięku.</li> <li>Wybór ustawień początkowych dla cyfrowego sygnału wyjściowego audio z gniazda DIGITAL AUDIO OUT i HDMI2 (funkcja ARC) [Auto] / [PCM].</li> <li>[Auto]: Wielokanałowe dźwięki Dolby Digital Plus, Dolby Digital i HE-AAC są wyprowadzane jako Dolby Digital Bitstream. Sygnał MPEG jest wyprowadzany jako PCM.</li> <li>[PCM]: Cyfrowy sygnał wyjściowy jest na stałe ustawiony na PCM.</li> <li>W przypadku trybu DVB lub materiałów filmowych funkcji Odtwarzacz mediów / usług sieciowych (str. 67, 78)</li> <li>ARC (Audio Return Channel): Funkcja cyfrowego sygnału wyjściowego za pośrednictwem kabla HDMI</li> </ul>                                                                                                    |  |
|        | Wejście HDMI1 / 2 /<br>3 / 4                                                                     | Wybór opcji pasującej do sygnału wejściowego <b>[Cyfrowe] / [Analogowe]</b><br>(str. 94).<br><b>[Cyfrowe]:</b> Gdy dźwięk jest nadawany przez kabel HDMI.<br><b>[Analogowe]:</b> Gdy dźwięk nie jest nadawany przez kabel z adapterem HDMI-DVI.<br>• W przypadku wejścia HDMI                                                                                                    |  |
|        | Opóźnienie SPDIF                                                                                 | Dostosowywanie opóźnienia wyjścia dźwięku z gniazd DIGITAL AUDIO OUT i<br>HDMI2 (funkcja ARC), jeśli dźwięk nie jest zsynchronizowany z obrazem.<br>■ W przypadku trybu DVB                                                                                                    |  |
|        | Przywróć domyślne                                                                                | Naciśnij przycisk OK, aby przywrócić ustawienia domyślne pozycji Tryb dźwięku<br>[Balans], [Słuchawki] i [Dookólny].                                                                                                    |  |
| Sieć   | Test połączenia,<br>Połączenie<br>sieciowe, Ust. sieci<br>bezprzewodowej,<br>Konfiguracja IP/DNS | Ustawienie umożliwiające korzystanie z ustawień sieciowych w środowisku sieciowym (str. 72, 73)                                                                                                    |  |
|        | Ustawienia poł. siec.                                                                            | Ustawianie sterowania telewizorem za pomocą urządzeń podłączonych do sieci (str. 71)                                                                                                    |  |

| Menu   | u Pozycja                    |                             | Regulacje / konfiguracje (opcje)                                                                                                    |  |
|--------|------------------------------|-----------------------------|----------------------------------------------------------------------------------------------------|--|
|        | Aktualizuj<br>oprogramowanie |                             | Sprawdzanie na witrynie Panasonic dostępności uaktualnień oprogramowania.                                                                                                    |  |
| Sieć   | Komun. o nowym<br>oprogr.    |                             | Wybór możliwości powiadamiania komunikatem, kiedy nowe oprogramowanie zostanie odnalezione poprzez sieć [Wyłączony] / [Włączony]                                                                                                    |  |
|        | Stan sieci                   |                             | Wyświetla stan sieci (adres MAC, bieżące ustawienia sieci, itp.)                                                                                                    |  |
|        | Czasowe<br>programowanie     |                             | Ustawianie czasu nagrywania przyszłych programów lub przypomnienia o nich<br>(str. 50).<br>• W przypadku trybu DVB                                                                                                    |  |
| =      | w                            | /łącz. czasowy              | Ustawianie czasu, po którym telewizor automatycznie przejdzie w tryb gotowości<br>[Wyłączony] / [15] / [30] / [45] / [60] / [75] / [90] (minut) (str. 21).                                                                                                    |  |
| lmer   | Auto gotowość                |                             | <ul> <li>Ustawianie czasu utrzymywania aktywności telewizora przy braku wykonywania czynności [Wyłączony] / [2] / [4] (godziny).</li> <li>Automatyczne włączenie opcji Czasowe programowanie nie ma wpływu na tę funkcję.</li> <li>Automatyczne przełączenie wejść z podłączonego urządzenia ma wpływ na tę funkcję i odliczanie zostanie wznowione.</li> <li>Komunikat powiadomienia pojawi się na 3 minuty przed przejściem w tryb gotowości.</li> </ul> |  |
|        | Nawigacja Eko                |                             | Automatyczne ustawianie najbardziej odpowiedniego trybu energooszczędnego<br>telewizora.<br>● Po naciśnięciu przycisku OK ustawione zostaną poniższe pozycje:<br>[Tryb ECO], [VIERA Link], [Samoczynne wyłączanie],<br>[Energooszcz. stan gotow.], [Tryb oszcz] ➡[Włączony]<br>[Autointel. stan gotow.] ➡ [Wł (bez przypomnienia)]<br>[Auto gotowość] ➡ [2 godziny]                                                                                        |  |
|        | Ustawienia p                 | VIERA Link                  | Ustawienie umożliwiające korzystanie z funkcji VIERA Link<br>[Wyłączony] / [Włączony] (str. 82).                                                                                                    |  |
| Konfig |                              | Treść typu HDMI             | <ul> <li>Automatyczne dostosowywanie ustawień obrazu w zależności od zawartości<br/>HDMI odbieranej za pomocą kabla HDMI [Wyłączony] / [Auto].</li> <li>Funkcja ta jest dostępna, gdy podłączone urządzenie obsługuje technologię<br/>HDMI.</li> <li>Gdy funkcja ta zostanie włączona, przez kilka sekund wyświetlane będą<br/>informacje o typie zawartości.</li> </ul>                                                                                   |  |
| uracja |                              | Wyjście AV1                 | Wybór sygnału wysyłanego z telewizora do systemu Q-Link<br><b>[TV] / [AV2] / [Monitor]</b> .<br><b>[Monitor]:</b> Obraz wyświetlany na ekranie.<br>• Sygnały Component i HDMI nie mogą zostać wyprowadzone.                                                                                                    |  |
|        | łączeń                       | Samoczynne<br>włączanie     | Ustawienie umożliwiające korzystanie z funkcji Samoczynne włączanie [Wyłączony] / [Włączony] (str. 81, 82).                                                                                                    |  |
|        |                              | Samoczynne<br>wyłączanie    | Ustawienie umożliwiające korzystanie z funkcji Samoczynne wyłączanie<br>[Wyłączony] / [Włączony] (str. 81, 82).                                                                                                    |  |
|        |                              | Energooszcz. stan<br>gotow. | Sterowanie podłączonym urządzeniem w celu zmniejszenia zużycia energii w<br>trybie gotowości <b>[Wyłączony] / [Włączony]</b> (str. 83).<br>• Funkcja ta jest dostępna, gdy dla pozycji [VIERA Link] ustawiona jest opcja<br>[Włączony], a dla pozycji [Samoczynne wyłączanie] ustawiona jest opcja<br>[Włączony].                                                                                                    |  |

| Menu     | Pozycja       |                               | Regulacje / konfiguracje (opcje)                                                                                                    |
|----------|---------------|-------------------------------|----------------------------------------------------------------------------------------------------|
|          | Ustawienia p  | Autointel. stan<br>gotow.     | Przełączanie podłączonego urządzenia, które nie jest oglądane ani używane, w<br>tryb gotowości w celu zmniejszenia zużycia energii<br><b>[Wyłączony] / [Wł (przypomnienie)] / [Wł (bez przypomnienia)]</b> (str. 83).<br>• Funkcja ta jest dostępna, gdy dla pozycji [VIERA Link] ustawiona jest opcja<br>[Włączony]. |
|          | ołączeń       | Ładuj                         | Przesyłanie ustawień kanałów, języka i kraju / regionu do podłączonego do telewizora urządzenia zgodnego z funkcją Q-Link lub VIERA Link.<br>Nie można pobrać ustawienia kanałów DVB-C.                                                                                                    |
|          | Blokada       |                               | Wprowadzanie kontroli dostępu do kanałów lub wejść w celu uniemożliwienia niepożądanego dostępu (str. 53).                                                                                                    |
|          |               | Edycja ulubionych             | Tworzenie listy ulubionych kanałów (str. 46).<br>• Niedostępne w trybie Analogowe.                                                                                                    |
|          |               | Lista kanałów                 | Pomijanie niechcianych kanałów lub ich edycja (str. 47).                                                                                                    |
|          |               | Ustawianie<br>automatyczne    | Automatyczne wyszukiwanie odbieranych kanałów (str. 44, 45)                                                                                                    |
|          |               | Strojenie ręczne              | Ręczne wyszukiwanie kanałów (str. 48).                                                                                                    |
| Konfigur |               | Aktualizacja listy<br>kanałów | Aktualizowanie listy kanałów z zachowaniem wprowadzonych ustawień (str. 49).<br>W przypadku trybu DVB                                                                                                    |
| acja     | Me            | Ulubiona sieć                 | Wybór ulubionej sieci dla każdej stacji nadawczej (dostępne tylko w niektórych<br>krajach).<br>W przypadku trybu DVB                                                                                                    |
|          | nu strojenia* | Informacja o<br>nowym kan.    | Wybór, czy po znalezieniu nowego kanału ma być wyświetlany komunikat<br><b>[Wyłączony] / [Włączony]</b> (str. 49)<br>● W przypadku trybu DVB                                                                                                    |
|          | n             | Usługa zamienna               | Ustaw opcję [Włączony], aby uaktywnić komunikat w celu zmiany dostępnej<br>usługi (dostępne tylko w niektórych krajach) <b>[Wyłączony] / [Włączony]</b> .<br>W przypadku trybu DVB-C                                                                                                    |
|          |               | Stan sygnału                  | Sprawdzanie parametrów sygnału (str. 49).<br>• Niedostępne w trybie Analogowe.                                                                                                    |
|          |               | Tłumik                        | Automatyczne osłabianie sygnału DVB-C, aby zapobiec zakłóceniom<br>[Wyłączony] / [Włączony]<br>• Jeśli sygnał DVB-C jest zbyt silny, mogą wystąpić zakłócenia. W takim wypadku<br>ustaw opcję [Włączony], aby automatycznie osłabiać sygnał.                                                                          |
|          |               | Dodaj sygnał TV               | Dodawanie trybu TV.<br>• Funkcja ta jest dostępna, jeśli nie wybrano niektórych trybów odbioru za<br>pomocą pozycji [Ustawianie automatyczne] po pierwszym włączeniu telewizora.<br>• Obsługa funkcji, patrz czynności "Ustawianie automatyczne" po pierwszym<br>włączeniu telewizora (str. 14).                      |

| Menu     | u Pozycja       |                             | Regulacje / konfiguracje (opcje)                                                                                                    |
|----------|-----------------|-----------------------------|----------------------------------------------------------------------------------------------------|
|          |                 | Język menu<br>ekranowego    | Zmiana języka informacji wyświetlanych na ekranie.                                                                                                    |
|          | ب               | Preferowane Audio<br>1 / 2  | Wybór preferowanego języka podstawowego i dodatkowego dla programów DVB z dostępnymi różnymi ścieżkami dźwiękowymi (w zależności od stacji nadawczej).                                                                                                    |
|          | ęzyk            | Preferowane<br>napisy 1 / 2 | Wybór preferowanego języka podstawowego i dodatkowego dla napisów DVB<br>(w zależności od stacji nadawczej).<br>● Wyświetlanie napisów → (str. 20)                                                                                                    |
|          |                 | Preferowany teletext        | Wybór preferowanego języka dla usług teletekstu DVB (w zależności od stacji nadawczej).                                                                                                    |
|          |                 | Preferow. typ<br>napisów    | <ul> <li>Wybór preferowanego typu napisów [Standardowy] / [Dla słabosłyszących].</li> <li>Opcja [Dla słabosłyszących] zapewnia pomoc w zrozumieniu i korzystaniu dzięki napisom DVB (w zależności od stacji nadawczej).</li> <li>Opcja [Preferowane napisy 1 / 2] w pozycji [Język] ma priorytet.</li> </ul>                                                                                                    |
|          |                 | Teletekst                   | Tryb wyświetlania teletekstu [TOP (FLOF)] / [List] (str. 26).                                                                                                    |
|          |                 | Wybór znaków txt            | Wybór czcionki języka teletekstu <b>[Zachodni] / [Wschodni1] / [Wschodni2]</b> .<br><b>[Zachodni]:</b> angielski, francuski, niemiecki, grecki, włoski, hiszpański, szwedzki,<br>turecki itd.<br><b>[Wschodni1]:</b> czeski, angielski, estoński, łotewski, rumuński, rosyjski, ukraiński itd.<br><b>[Wschodni2]:</b> czeski, węgierski, łotewski, polski, rumuński itd.                                                                                                    |
| Konfigur |                 | Tryb przewodnika<br>TV      | Wybór domyślnego typu ekranu Przewodnik prog. TV po naciśnięciu przycisku         GUIDE (dostępne tylko w niektórych krajach)         [Lista kanałów] / [Przewodnik prog. TV].         [Przewodnik prog. TV]:         Dostępny jest elektroniczny informator programowy (EPG).         • Włączanie EPG ➡ (str. 23)         [Lista kanałów]:         Zamiast przewodnika EPG wyświetlana jest lista kanałów.                                                                                                    |
| acja     | Ustawienia wyśw | Etykiety wejść              | Dostęp do listy etykiet wejść w celu wybrania etykiety każdego trybu wejścia<br>lub pominięcia wejść niepodłączonych, aby ułatwić rozpoznawanie i wybór za<br>pomocą pozycji [Wybór rodzaju TV] (str. 19), [Wybór wejścia] (str. 28) lub paska.<br>• W celu dowolnego nazwania każdego trybu wejścia wybierz pozycję<br>[Nazwa własna] i wprowadź znaki (maksymalnie 10 znaków).<br>• Aby pominąć tryb wejścia, wybierz pozycję [Pomiń].                                                                                        |
|          | ietlania        | Czas wyświetlania<br>paska  | Ustawianie czasu pozostawania paska informacyjnego na ekranie<br>[bez wyświetlenia] / [1] / [2] / [3] / [4] / [5] / [6] / [7] / [8] / [9] / [10] (sekund).                                                                                                    |
|          |                 | Pasek inf. VIERA<br>Connect | Ustawianie wyświetlania paska wprowadzenia do usługi VIERA Connect<br>[Wyłączony] / [Włączony] (str. 18, 19).                                                                                                    |
|          |                 | Czas gry                    | Ustaw opcję [Włączony], aby co 30 minut w górnym prawym rogu ekranu<br>wyświetlać w sposób ciągły czas pracy w trybie Gra <b>[Wyłączony]</b> / <b>[Włączony]</b> .<br>● Funkcja ta jest dostępna, gdy dla pozycji [Tryb obrazu] ustawiona jest opcja [Gra].<br>➡ (str. 36)                                                                                                    |
|          |                 | Aplikacja usługi<br>danych  | Ustawienie umożliwiające korzystanie z aplikacji Hybrid Broadcast Broadband TV<br>(Hbb TV) (w zależności od wybranego kraju i stacji nadawczej)<br><b>[Wyłączony] / [Auto start wył.] / [Auto start wł.]</b> (str. 54).<br>• W przypadku trybu DVB                                                                                                    |
|          |                 | Tryb radio                  | <ul> <li>Ustawianie czasu, po którym ekran zostanie automatycznie wyłączony po wybraniu stacji radiowej [Wyłączony] / [5] / [10] / [15] / [20] (sekund).</li> <li>Dźwięk jest słyszalny nawet po wyłączeniu ekranu. Funkcja ta umożliwia ograniczenie zużycia energii podczas słuchania stacji radiowej.</li> <li>Naciśnięcie dowolnego przycisku, za wyjątkiem przycisków trybu gotowości, zwiększania/zmniejszania głośności i przycisku MUTE, powoduje włączenie ekranu.</li> <li>Niedostepne w trybie Analogowe.</li> </ul> |

| Menu     | u Pozycja       |                            | ozycja                   | Regulacje / konfiguracje (opcje)                                                                                                    |  |
|----------|-----------------|----------------------------|--------------------------|----------------------------------------------------------------------------------------------------|--|
|          | Ws              | spólny                     | / interfejs              | Ustawienie umożliwiające oglądanie kanałów kodowanych itp. (str. 55).                                                                                                    |  |
|          | DivX® VOD       |                            |                          | Wyświetlanie kodu rejestracyjnego usługi DivX VOD (str. 92).                                                                                                    |  |
|          | Zaawansowany    |                            |                          | Włączanie zaawansowanych ustawień obrazu <b>[Wyłączony] / [Włączony]</b> .<br>• Ustaw opcję [Włączony], aby wyświetlić opcje zaawansowane w menu Obraz.<br>(str. 59)                                                                                                    |  |
|          |                 | Układ klawiatury<br>USB    |                          | Wybór języka klawiatury USB<br>■ Wyświetlanie informacji o korzystaniu z klawiatury USB ➡ (str. 94)                                                                                                    |  |
|          |                 | Ustawienia<br>fabryczne    |                          | Przywracanie początkowych wartości wszystkich ustawień (str. 56).                                                                                                    |  |
|          | System          | Aktualizacja<br>systemu    |                          | Pobieranie nowego oprogramowania do telewizora (str. 57).                                                                                                    |  |
|          | menu            | Licencja oprogram.         |                          | Wyświetlanie informacji o licencji oprogramowania.                                                                                                    |  |
| Ko       |                 | Informacje o<br>systemie   |                          | Wyświetlanie informacji systemowych opisywanego telewizora.                                                                                                    |  |
| onfigura |                 | Informacja o<br>urządzeniu |                          | Wyświetlanie informacji o urządzeniu opisywanego telewizora.                                                                                                    |  |
| acja     |                 | Ustawier                   | Aktualizacja             | Przeprowadzanie aktualizacji harmonogramu GUIDE Plus+ i informacji reklamowych dla systemu GUIDE Plus+ (dostępne tylko w niektórych krajach) (str. 24).                                                                                                    |  |
|          |                 | ia GUIDE                   | Postkod                  | Ustawianie kodu pocztowego do wyświetlania reklam w systemie GUIDE Plus+<br>(dostępne tylko w niektórych krajach) (str. 24).                                                                                                    |  |
|          | Inne ustawienia | : Plus+                    | Informacje o<br>systemie | Wyświetlanie informacji systemowych systemu GUIDE Plus+ (dostępne tylko w niektórych krajach).                                                                                                    |  |
|          |                 | Autowybór źródła           |                          | <ul> <li>Automatyczny wybór wejścia po włączeniu telewizora [TV] / [AV].</li> <li>Ustaw opcję [TV], aby oglądać obraz z tunera telewizyjnego. Ustaw opcję [AV], aby odbierać sygnał z urządzenia zewnętrznego podłączonego do gniazda AV1 lub HDMI1, np. dekodera telewizji cyfrowej.</li> <li>Urządzenie zewnętrzne musi być włączone i wysyłać sygnał sterujący automatycznego przełączania przy włączaniu.</li> </ul> |  |
|          |                 | Tryb                       | OSZCZ                    | Zmniejszanie jasności obrazu w celu oszczędzania zużycia energii<br>[Wyłączony] / [Włączony].                                                                                                    |  |
|          |                 | Strefa czasowa             |                          | Ustawianie danych dotyczących czasu.                                                                                                    |  |

\*Ustawienia pozycji [Menu strojenia] są dostępne tylko dla wybranego trybu TV. Nazwa menu różni się w zależności od trybu TV. ([Menu strojenia DVB-C] / [Menu strojenia DVB-T] / [Menu strojenia analog.])

 Gdy dla pozycji [Zaawansowany] w menu Konfiguracja ustawiona jest opcja [Włączony], w trybie wejścia z komputera albo podczas działania funkcji Odtwarzacz mediów lub usług sieciowych, wyświetlone zostanie inne menu. (str. 58, 59, 61 - 68, 75 - 78)

Wybrać można tylko dostępne pozycje.

Sposób korzystania z funkcji menu

## Ponowne strojenie z poziomu menu Konfiguracja

Automatyczne ponowne strojenie wszystkich kanałów odbieranych w danym regionie.

- Funkcja ta jest dostępna, gdy strojenie kanałów zostało już wcześniej przeprowadzone.
- Tylko wybrany tryb jest ponownie dostrajany. Wszystkie wcześniejsze ustawienia dostrojenia zostaną skasowane.
- Jeśli numer PIN blokady rodzicielskiej (str. 53) został ustawiony, numer PIN jest wymagany.

## Kanały w trybie DVB-C, DVB-T, Analogowe

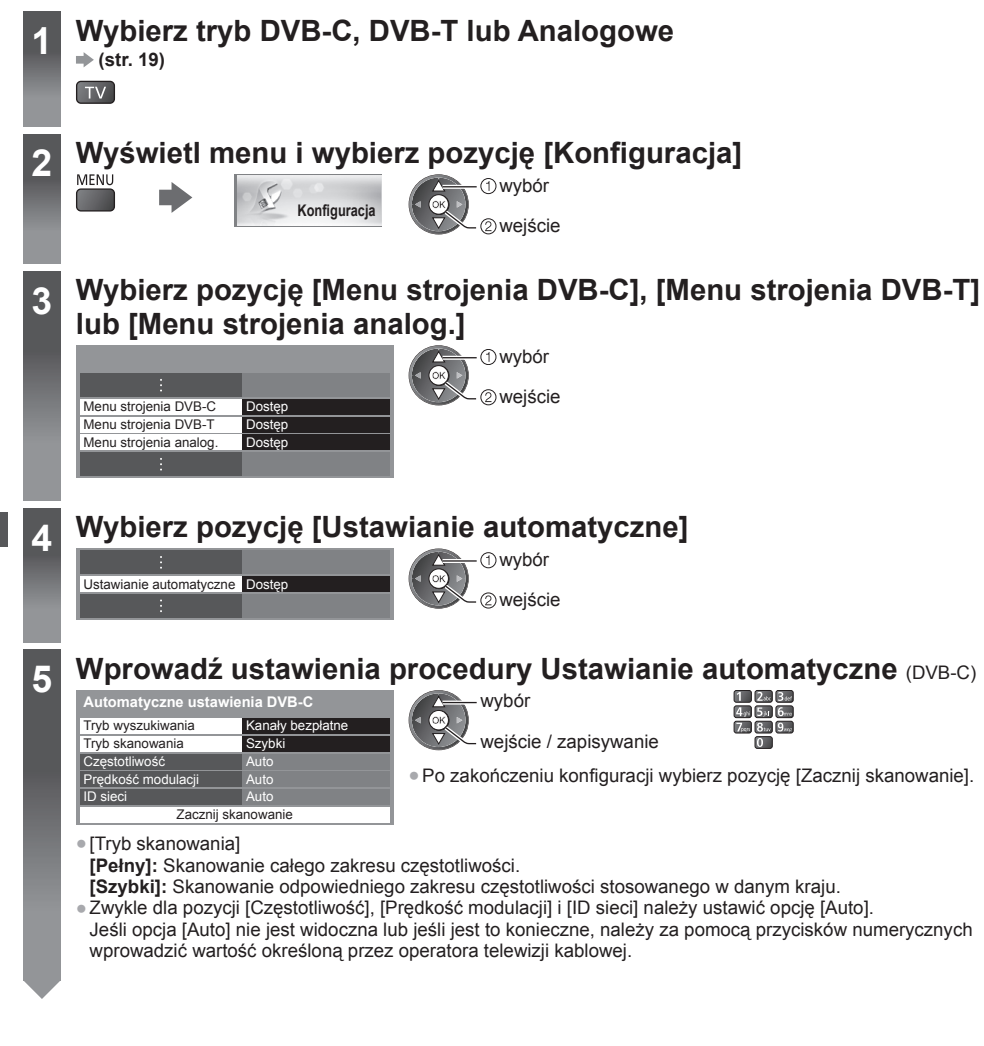

## Uruchom procedurę Ustawianie automatyczne

(ustawienia są wprowadzane automatycznie) DVB-C:

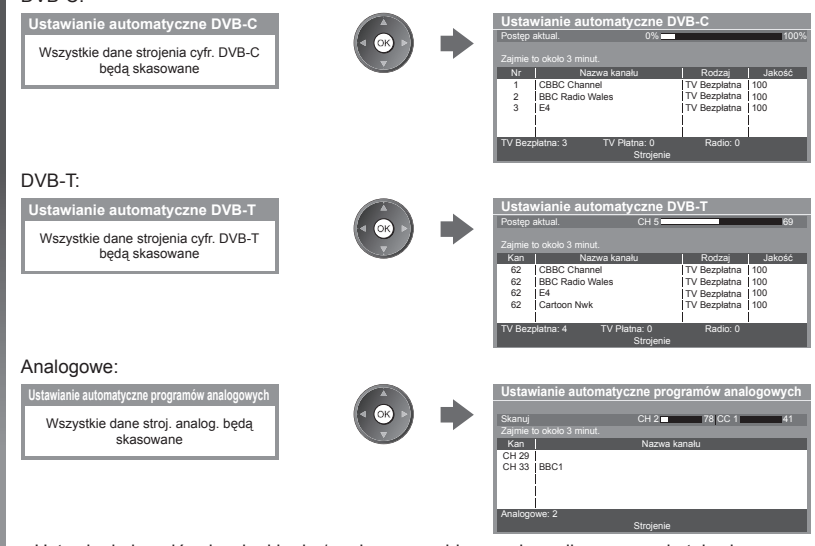

 Ustawienia kanałów, języka i kraju / regionu są pobierane do podłączonego do telewizora urządzenia zgodnego z funkcją Q-Link lub VIERA Link.

Po zakończeniu tej procedury wyświetlony zostanie kanał o najniższej pozycji.

### Korzystanie z przycisków na telewizorze w przypadku procedury Ustawianie automatyczne

Korzystanie z przycisków na telewizorze w przypadku procedury Ustawianie automatyczne (str. 10).

 Naciśnij kilkakrotnie przycisk F do momentu pojawienia się pozycji [Ustawianie automatyczne].

F

6

- 3 Ustaw tryb wyszukiwania i tryb skanowania (DVB-C).

  - ™∎ (ustaw)
  - AV 🛛 (zapisz)

2 Przejdź do pozycji [Ustawianie automatyczne].

ту 🚺

4 Rozpocznij procedurę [Ustawianie automatyczne].

TV

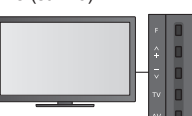

Powrót do trybu TV

F

 Po naciśnięciu przycisku na panelu sterowania wyświetlony zostanie jego element ekranowy.

# Strojenie i edycja kanałów

Można ponownie dostrajać kanały, tworzyć listy ulubionych kanałów, pomijać zbędne kanały itp.

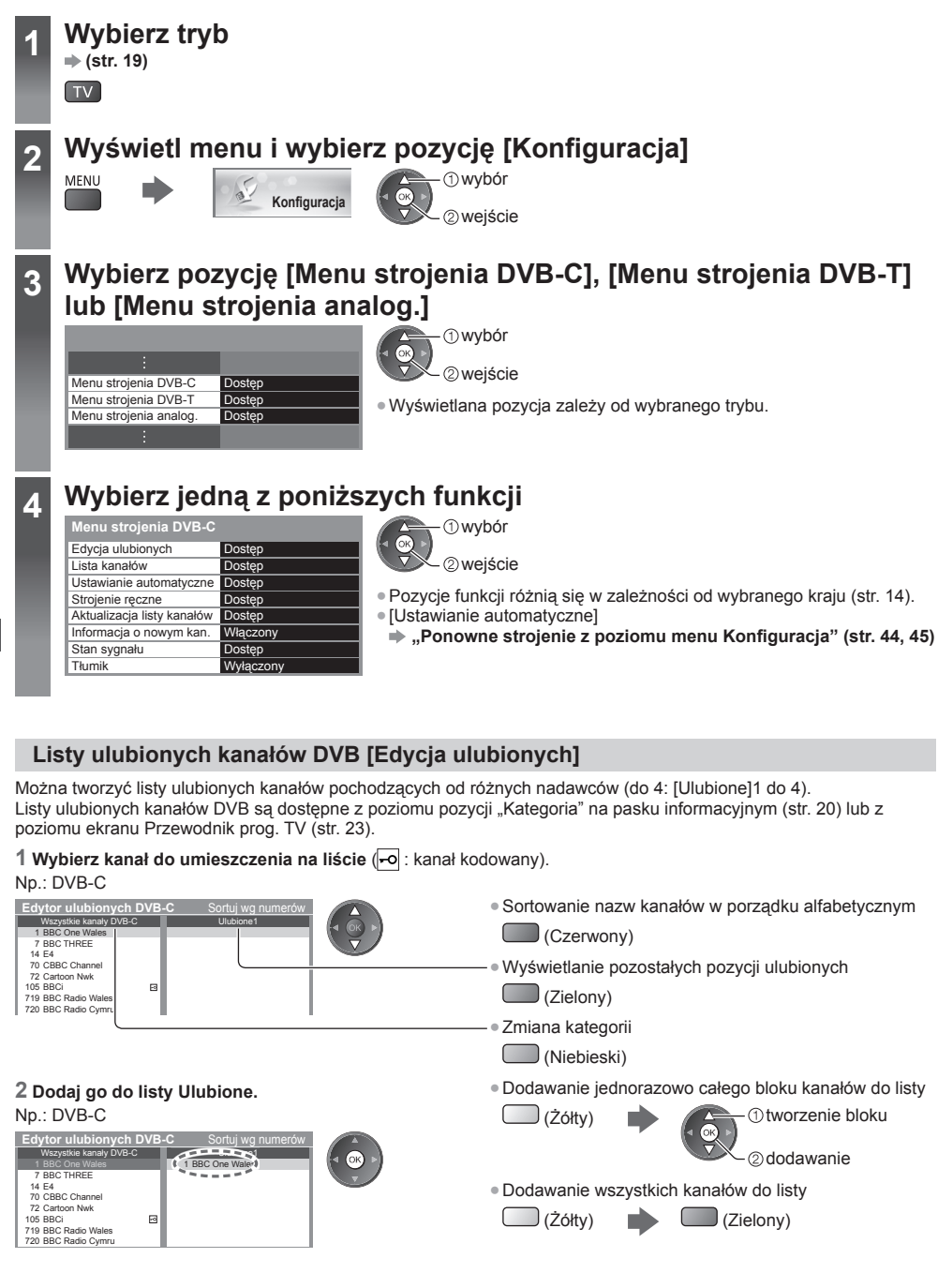

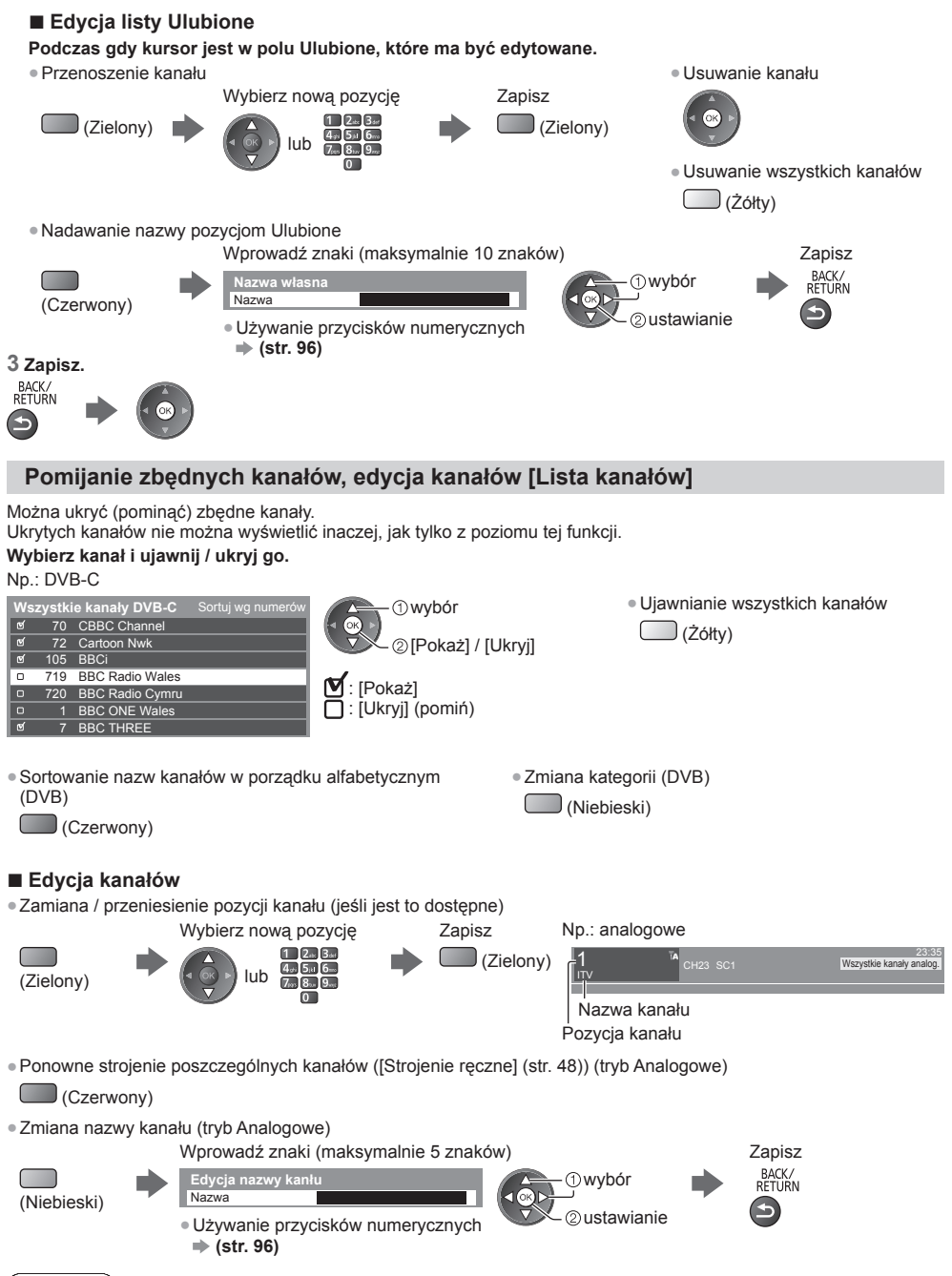

### Uwaga

 Jeśli magnetowid jest podłączony tylko za pomocą kabla RF w trybie Analogowe, należy przeprowadzić edycję pozycji [VCR]. Strojenie i edycja kanałów

## Reczne ustawianie kanałów DVB [Strojenie reczne]

W celu ponownego strojenia kanałów DVB należy zwykle korzystać z pozycji [Ustawianie automatyczne] lub [Aktualizacja listy kanałów].

Z funkcji tej należy korzystać, jeśli strojenie nie zostało ukończone lub w celu dostosowania kierunku ustawienia anteny naziemnej. Wszystkie znalezione kanały zostaną dodane do pozycji Lista kanałów.

### DVB-C:

#### 1 Wprowadź częstotliwość.

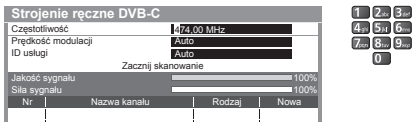

 Zwykle dla pozycji [Prędkość modulacji] i [ID usługi] należy ustawić opcję [Auto].

### DVB-T:

#### 1 Ustaw częstotliwość dla każdego kanału.

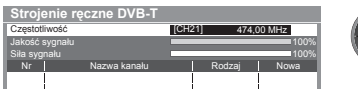

①wybór kanału ②regulacia czestotliwości

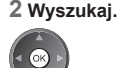

2 Wybierz pozycję [Zacznij skanowanie].

wvbór

2 wejście

Należy ustawić poziom, w którym pozycja [Jakość sygnału] osiąga wartość maksymalna.

## Ręczne ustawianie kanałów analogowych [Strojenie ręczne]

#### [Dostrajanie]:

Pozycja ta umożliwia drobne regulacje strojenia poszczególnych kanałów (na które wpływ mają warunki atmosferyczne itp.).

#### [Strojenie reczne]:

Reczne ustawianie kanałów analogowych po wykonaniu procedury Ustawianie automatyczne.

- Ustaw pozycję [System dźwięku] i [System koloru], a następnie uruchom tę funkcję. Zwykle dla pozycji [System koloru] należy ustawić opcję [Auto].
- Jeśli magnetowid jest podłaczony tylko za pomoca kabla RF, należy wybrać pozycje kanału [0].

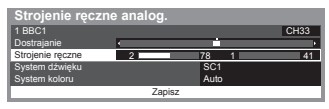

SC1: PAL B, G, H / SECAM B, G SC2: PAL I SC3: PAL D, K / SECAM D, K F: SECAM L, L'

#### 1 Wybierz pozycję kanału.

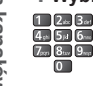

3 Wyszukaj.

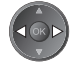

4 Wybierz pozycję [Zapisz].

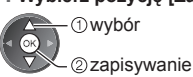

2 Wybierz kanał.

## Automatyczna aktualizacja kanałów DVB [Aktualizacja listy kanałów]

Można automatycznie dodawać nowe kanały, kasować usunięte kanały, aktualizować nazwy i pozycje kanałów na liście kanałów.

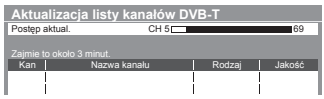

 Lista kanałów zostanie zaktualizowana, jeśli ustawienia [Edycja ulubionych], [Lista kanałów], [Blokada] itd. pozostaną niezmienione.
 W zależności od parametrów sygnału aktualizacja może nie działać prawidłowo.

## Wyświetlanie komunikatów powiadomienia [Informacja o nowym kan.] (tryb DVB)

Wybór, czy po znalezieniu nowego kanału DVB ma być wyświetlany komunikat.

Znaleziono nowe kanały! Naciśnij OK., aby aktualizować listę kanałów. Naciśnij EXIT by pominąć. Wybór przycisku OK zatwierdza wykonanie polecenia [Aktualizacja listy kanałów].

## Sprawdzanie sygnału DVB [Stan sygnału]

Wybór kanału i sprawdzanie stanu sygnału DVB.

Dobra siła sygnału niekoniecznie musi wskazywać, że dany sygnał można odbierać w trybie DVB.

Poniżej przedstawiono sposób odczytywania stanu wskaźnika Jakość sygnału:

Zielony pasek: dobra

- Żółty pasek: słaba
- Czerwony pasek: zła (sprawdź antenę naziemną lub kablową)

Np.:

| Stan sygnału DVB-C  |                               |
|---------------------|-------------------------------|
| Nazwa kanału        | 70 CBBC Channel               |
| Jakość sygnału      | ( ) <u>-</u>                  |
| Siła sygnału        | 1 80 %                        |
| Bitowa stopa błędów | 0.00E+00                      |
| Nazwa sieci         | Wenvoe                        |
| Parametr            | 802.00 MHz, 64 QAM, 6940 kS/s |

 Poniższe paski przedstawiają maksymalną wartość sygnału dla wybranego kanału.

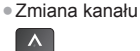

## Czasowe programowanie

## Czasowe programowanie z poziomu menu

Menu Czasowe programowanie umożliwia wybranie programów, które chce się obejrzeć lub nagrać za pomocą zewnętrznej nagrywarki. O ustawionej godzinie telewizor przełączy się na odpowiedni kanał, nawet jeśli jest w trybie gotowości.

- Zdarzenie programowania czasowego można także ustawić za pomocą pozycji Przewodnik prog. TV (str. 25).
- Funkcja ta jest niedostępna w trybie Analogowe.
- Za pomocą pozycji Czasowe programowanie można zapisać do 15 zdarzeń.
- Funkcja Czasowe programowanie działa prawidłowo tylko, jeśli pobierane są prawidłowe informacje o godzinie z sygnału nadawanego przez stację nadawczą lub usługodawcę.
- Aby nagrywać za pomocą funkcji Czasowe programowanie, telewizor musi być włączony lub w trybie gotowości. Telewizor musi być włączony, aby mogły być wyświetlane przypomnienia.
- Gdy trwa nagrywanie za pomocą funkcji Czasowe programowanie, nie można wybrać żadnego innego kanału.
- Nagranie programu kodowanego (zabezpieczonego przed kopiowaniem) może być niemożliwe.
- Przed rozpoczęciem nagrywania programów za pomocą zewnętrznej nagrywarki należy sprawdzić poprawność ustawień nagrywarki podłączonej do telewizora. Jeśli do telewizora podłączona jest nagrywarka zgodna z funkcjami Q-Link, VIERA Link lub podobną technologią (str. 81, 82) oraz jeśli wprowadzono [Ustawienia połączeń] (str. 40), nie ma potrzeby ustawiania nagrywarki. Należy także przeczytać instrukcję obsługi nagrywarki.
- Jeśli nagrywarka nie jest zgodna z funkcjami Q-Link, VIERA Link lub podobnymi technologiami, należy zaprogramować czasowo nagrywarkę. Informacje na temat przygotowania nagrywarki znajdują się w dołączonej do niej instrukcji obsługi.
- Nagrywanie za pomocą urządzeń zewnętrznych przez gniazdo SCART odbywa się zawsze w standardowej rozdzielczości zespolonego sygnału wideo, nawet jeśli oryginalny program jest w rozdzielczości HD.
- Podczas oglądania telewizji, 2 minuty przed czasem rozpoczęcia wyświetlone zostanie przypomnienie.
   Usuwanie komunikatu i rozpoczynanie
   Anulowanie zaprogramowanego zdarzenia
- Usuwanie komunikatu i rozpoczynanie zaprogramowanego zdarzenia

Anulowanie EXIT

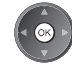

## Wybierz tryb DVB-C lub DVB-T (str. 19)

TV

## 2 Wyświetl menu i wybierz pozycję [Timer]

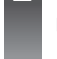

3

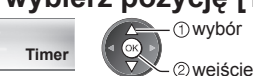

Czasowe programowanie

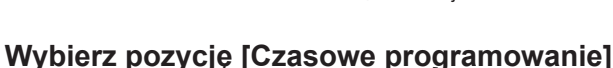

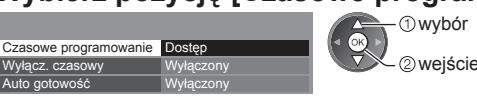

### Ustawianie szczegółów zdarzenia programowania czasowego

1 Rozpocznij wprowadzanie ustawień.

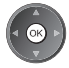

#### 2 Wybierz funkcję ([Zewn. Nag.] lub [Memento]).

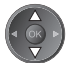

#### [Zewn. Nag.]:

Nagrywanie programu za pomocą nagrywarki zewnętrznej.

Gdy nadejdzie czas rozpoczęcia, kanał zostanie przełączony automatycznie i do wyjść będą wyprowadzane sygnały wideo i audio. Podczas oglądania telewizji, 2 minuty przed czasem rozpoczęcia wyświetlone zostanie przypomnienie.

#### [Memento]:

Przypomnienie o programie.

Podczas oglądania telewizji, na 2 minuty przed rozpoczęciem pojawia się przypomnienie. Naciśnij przycisk OK, aby włączyć zaprogramowany kanał.

#### 3 Ustaw kanał, datę i godzinę (powtórz czynności opisane poniżej).

Ustaw pozycje w kolejności od 1 do 4.

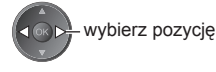

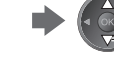

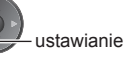

 1, 3 i 4 można także wprowadzić za pomocą przycisków numerycznych.

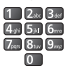

!: Pokrywające się zdarzenia programowania czasowego

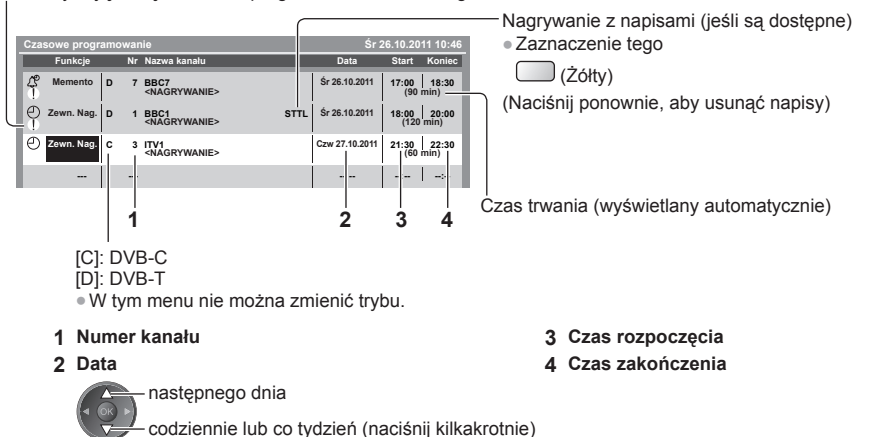

- [codz. Ndz-So]: Od niedzieli do sobotv
- [codz. Po-So]: Od poniedziałku do soboty
- [codz. Po-Pt]: Od poniedziałku do piątku

[co sobota/piątek/czwartek/środa/wtorek/poniedz./niedziela]: Ten sam czas tego samego dnia co tydzień

#### 4 Zapisz.

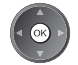

### Edycja zdarzenia programowania czasowego Wybierz zdarzenie.

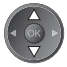

Zmiana zdarzenia programowania czasowego

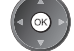

Popraw, jeśli jest to konieczne (str. 51)

Usuwanie zdarzenia programowania czasowego

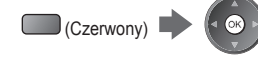

- wego
- Nagrywanie z napisami (jeśli są dostępne)
  - Każde naciśnięcie:
    - automatycznie wyłączenie
- Tymczasowe anulowanie zdarzenia programowania czasowego

· Każde naciśnięcie:

(Niebieski)

🕽 (Żółty)

anulowanie - wyłączenie anulowania

### Odblokowywanie tunera i zatrzymywanie nagrywania

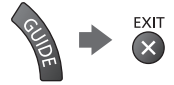

#### (Uwaga )

- Należy sprawdzić, czy dioda świeci się na pomarańczowo. Jeśli nie, zdarzenia programowania czasowego są nieaktywne lub nie zostały zapisane.
- Przypomnienia funkcji Czasowe programowanie wyświetlają się do wystąpienia jednego z następujących zdarzeń:
   Naciśnięcia przycisku OK w celu obejrzenia programu lub przycisku EXIT w celu anulowania przypomnienia.
- Zakończenia zdarzenia programowania czasowego, o którym przypominał komunikat.
- "!" oznacza, że co najmniej dwa zdarzenia programowania czasowego pokrywają się. Opcja [Zewn. Nag.] ma pierwszeństwo przed opcją [Memento]. Jeśli zdarzenia programowania czasowego pokrywają się, pierwsze zdarzenie rozpocznie się i zakończy tak, jak zaprogramowano. Dopiero wtedy rozpocznie się następne zdarzenie.
- Funkcja Czasowe programowanie automatycznie przełącza telewizor na zaprogramowany kanał kilka sekund przed rozpoczęciem nagrywania.
- Aby zatrzymać nagrywanie zdarzenia programowania czasowego, należy ręcznie zatrzymać nagrywarkę.
- Nagrywanie za pomocą funkcji Czasowe programowanie zostanie uruchomione, nawet jeśli telewizor jest w trybie nagrywania [Pause Live TV] (str. 84). W takim przypadku nagrywanie w trybie [Pause Live TV] zostanie anulowane.

## Blokada

lstnieje możliwość zablokowania określonych kanałów / gniazd wejściowych sygnału AV i kontroli dostępu do nich określonych osób.

Po wybraniu zablokowanego kanału / wejścia pojawi się komunikat. Aby móc oglądać, należy wprowadzić numer PIN.

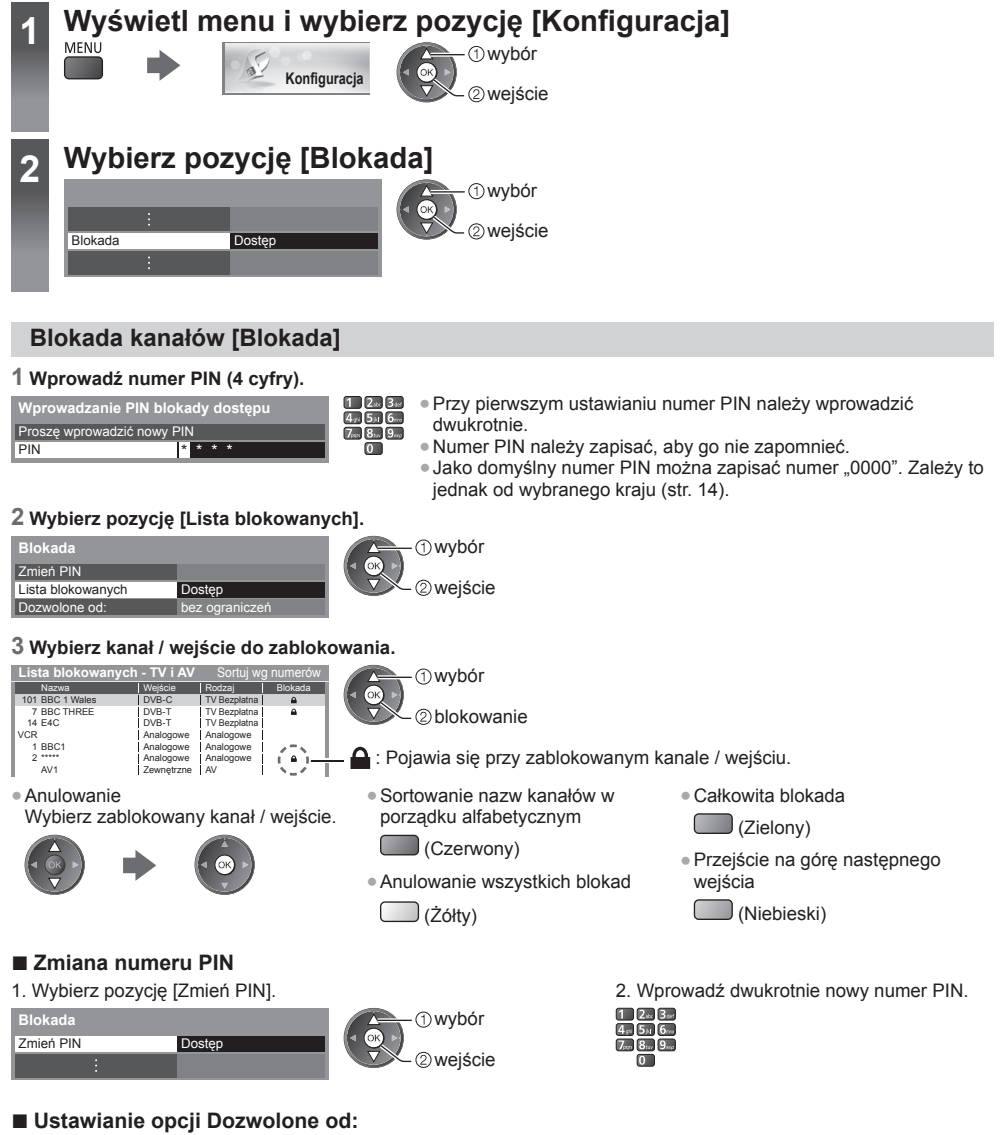

Aby odblokować ograniczenie wiekowe programu DVB, które wykracza poza wybrany wiek, należy wprowadzić numer PIN (w zależności od stacji nadawczej).

Wybierz opcję [Dozwolone od:] i ustaw ograniczenie wiekowe dla programów.

|           |     | -              | •     |         | -     |
|-----------|-----|----------------|-------|---------|-------|
| Blokada   |     |                | wybór |         |       |
|           | :   |                |       | anisvwa | nie   |
| Dozwolone | od: | bez ograniczeń |       | apisywa | i iic |
|           |     |                |       |         |       |

 Dostępność tej funkcji zależy od wybranego kraju (str. 14).

## (Uwaga )

• Ustawienie [Ustawienia fabryczne] (str. 56) kasuje numer PIN i wszystkie ustawienia.

Blokada

# Używanie Data Service Application

Istnieje możliwość korzystania z aplikacji Hybrid Broadcast Broadband TV — jednej z usług interaktywnych telewizji cyfrowej.

- Do korzystania w pełni z aplikacji Hybrid Broadcast Broadband TV niezbędne jest szerokopasmowe połączenie z siecią.
- Należy upewnić się, że wykonano połączenia sieciowe i ustawienia sieci.
- "Połączenia sieciowe" (str. 70), "Konfiguracja sieci" (str. 71 74)
- W niektórych krajach, regionach, u niektórych nadawców pewne usługi danych mogą być niedostępne.
- W zależności od warunków środowiska sieciowego połączenie internetowe może być powolne lub niedostępne.

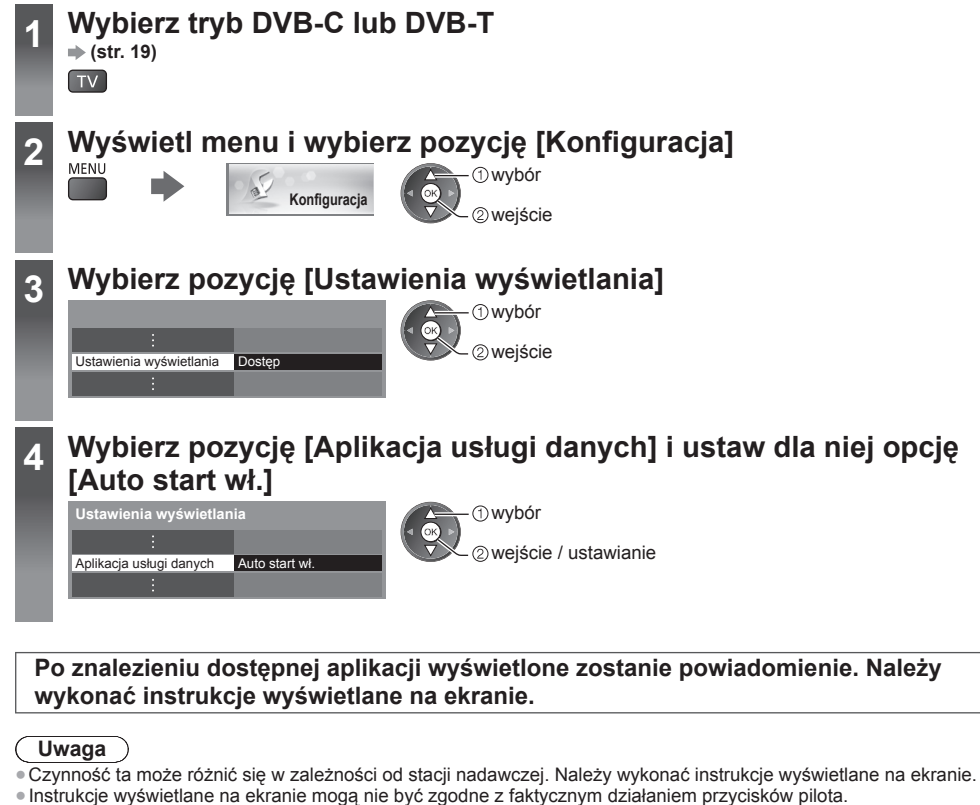

Używanie Data Service Application

## Sprawdzanie dostępności aplikacji

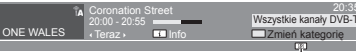

Kiedy w programie jest aplikacja Hybrid Broadcast Broadband TV, wyświelane zostaje "D"

## Wyłączanie aplikacji

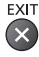

# Korzystanie ze wspólnego interfejsu

Menu modułu wspólnego interfejsu zapewnia dostęp do oprogramowania zawartego w modułach wspólnego interfejsu (CI - Common Interface).

W niektórych krajach lub regionach funkcja ta może być niedostępna.

Sygnały wideo i audio moga nie być wyprowadzane w zależności od nadawanych transmisii lub usłua.

Moduł CI umożliwia oglądanie niektórych usług, nie ma jednak gwarancji, że telewizor ten będzie zapewniał wszystkie usługi (np. kodowaną telewizję płatną).

Należy używać wyłącznie modułu CI zatwierdzonego przez nadawcę.

Więcej informacji na temat tych usług oraz warunków ich świadczenia można uzyskać od lokalnego dystrybutora firmy Panasonic lub u nadawcy.

### Ostrzeżenie

- Przed włożeniem lub wyjęciem modułu CI telewizor należy wyłączyć za pomocą włącznika / wyłącznika zasilania
- Jeśli karta umożliwiająca oglądanie i czytnik karty stanowią komplet, najpierw należy włożyć czytnik karty, a następnie włożyć do niego kartę umożliwiającą ogladanie.
- Moduł należy wsuwać we właściwym kierunku.
- Przed skierowaniem ekranu telewizora do góry należy wyjąć moduł CI. Czynność ta może spowodować uszkodzenie modułu CI i gniazda CI.

#### Włóż moduł CI (opcjonalny).

- Funkcje pojawiające się na ekranie zależą od zawartości wybranego modułu CI.
- Zwykle pojawiaja sie kanały kodowane. Należy wykonać instrukcje wyświetlane na ekranie. Jeśli kanał kodowany nie pojawi się, należy wykonać poniższe czynności.
- Wiecej szczegółów można znaleźć w instrukcji obsługi modułu CI lub uzyskać od nadawcy.

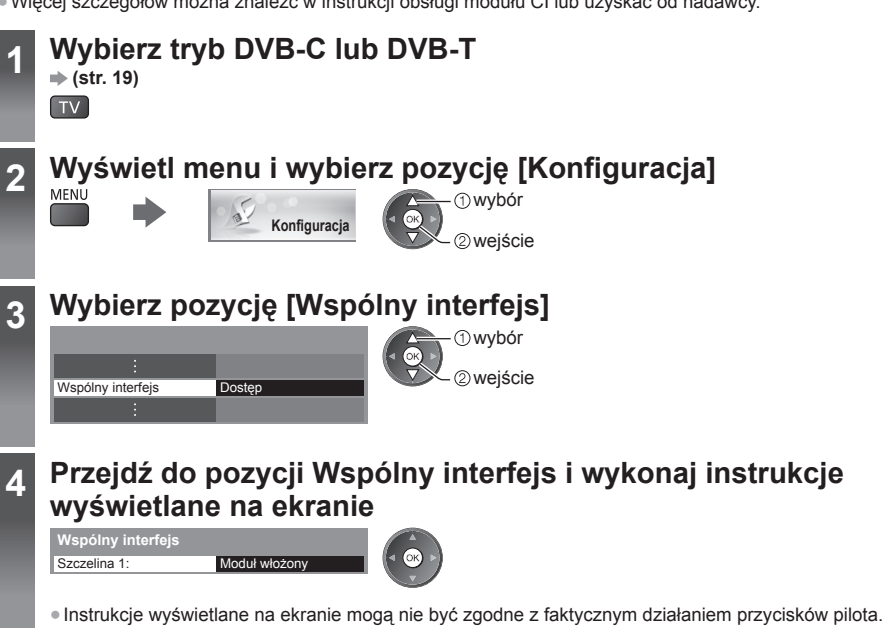

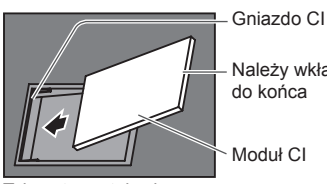

Należy wkładać i wyjmować

Moduł CI

Tylna strona telewizora

# Ustawienia fabryczne

Przywracanie początkowych wartości ustawień telewizora, tzn. bez dostrojonych kanałów. Przywrócone zostaną początkowe wartości wszystkich ustawień (ustawienia kanałów, obrazu, dźwięku itp.). • Ponowne strojenie tylko kanałów telewizyjnych, np. po przeprowadzce

➡ "Ponowne strojenie z poziomu menu Konfiguracja" (str. 44, 45)

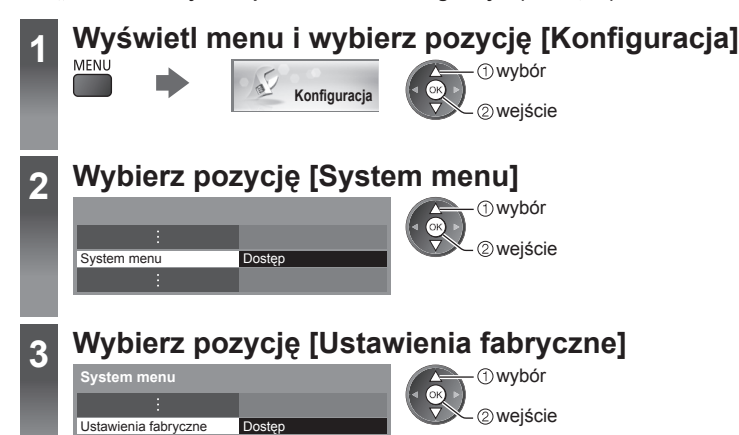

## Przewracanie ustawień fabrycznych [Ustawienia fabryczne]

### 1 Sprawdź komunikat i zainicjuj ustawienie.

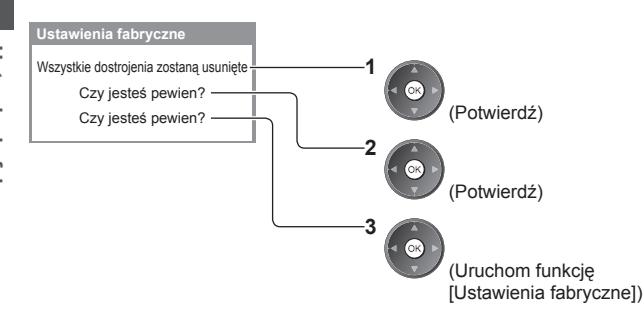

#### 2 Postępuj zgodnie z instrukcjami wyświetlanymi na ekranie.

Zakończono powrót do ustawień fabrycznych. Telewizor zrestartuje się automatycznie. Nie wyłączaj TV

 [Ustawianie automatyczne] rozpocznie się automatycznie. (str. 14)

# Aktualizowanie oprogramowania telewizora

Udostępniane są nowe wersje oprogramowania, które można pobierać w celu zwiększenia wydajności lub funkcionalności telewizora.

Gdy aktualizacja jest dostępna, wyświetlone zostanie powiadomienie, jeśli dany kanał zawiera informacje o aktualizacji.

Pobieranie

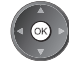

(Naciśnij przycisk EXIT, aby nie pobierać).

Oprogramowanie można aktualizować automatycznie lub recznie.

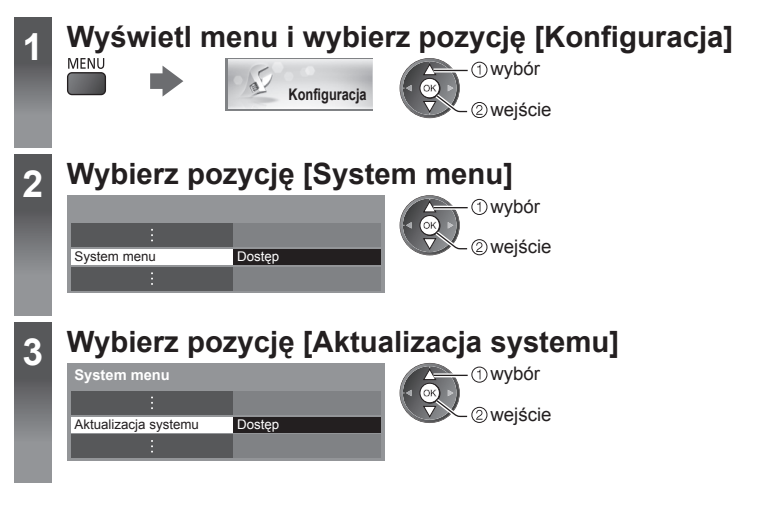

## Aktualizacja oprogramowania systemowego telewizora [Aktualizacja systemu]

### Aktualizacja automatyczna

Wybierz pozycję [Auto wysz aktual w trybie got].

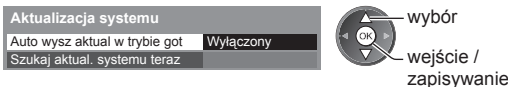

Jeśli uruchomiona zostanie funkcja Aktualizacja systemu, oprogramowanie zostanie zaktualizowane (zmianie mogą ulec funkcje telewizora).

Aby tak się nie działo, należy ustawić dla pozycji [Auto wysz aktual w trybie got] opcję [Wyłączony].

## Aktualizacja natychmiastowa

Wybierz pozycję [Szukaj aktual. systemu teraz].

Aktualizacia system

| Auto wysz aktual w trybie got | Wyłączony |
|-------------------------------|-----------|
| Szukaj aktual. systemu teraz  | Dostęp    |
|                               |           |

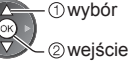

- W przypadku każdorazowej zmiany ustawień telewizor automatycznie przeprowadza wyszukiwanie w trybie gotowości i pobiera aktualizację oprogramowania, o ile jest ona dostępna.
- Automatyczna aktualizacja jest przeprowadzana, gdy spełnione są poniższe warunki:
  - Tryb gotowości (telewizor wyłączony za pomocą pilota)
  - Nie trwa nagrywanie za pomocą funkcji Czasowe programowanie lub Bezpośrednie nagrywanie z telewizora.
- 3 Pobierz. 2 Wyszukiwanie aktualizacji (przez kilka minut) i wyświetlanie odpowiedniego komunikatu.

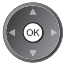

## Uwaga

E

- Pobieranie może potrwać około 60 minut.
- Podczas pobierania i aktualizacji oprogramowania NIE WOLNO wyłączać telewizora.
- Powiadomienie może być wyświetlane z wyprzedzeniem. W takim przypadku pojawi się informacja o terminie, od kiedy można będzie używać nowej wersji. Można ustawić rezerwację aktualizacji. Aktualizacja nie rozpocznie się, gdy telewizor bedzie wyłaczony.

## Wyświetlanie ekranu komputera za pomocą telewizora

Na ekranie telewizora można wyświetlić ekran podłączonego do niego komputera. Można także słuchać dźwięku z komputera za pomocą podłączonego kabla audio. • Podłaczanie komputera 
• (str. 88)

1

## Wybierz źródło zewnętrzne

## Wybierz pozycję [PC]

| AV1   |        |   |  |
|-------|--------|---|--|
| AV2   |        |   |  |
| PC    |        |   |  |
| HDMI  | 1      |   |  |
| HDMI  | 2      |   |  |
| HDM   | 3      |   |  |
| HDMI  | 4      |   |  |
| TV    |        |   |  |
| Karta | SD/USE | 3 |  |

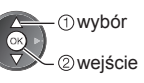

- Jeśli pozycja [Częstotliwość H] lub [Częstotliwość V] wyświetlana jest w kolorze czerwonym, sygnały te mogą nie być obsługiwane.

## Ustawianie menu komputera

| Menu        |              | Pozycja                    | Regulacje / konfiguracje (opcje)                                                                                                    |  |  |  |  |
|-------------|--------------|----------------------------|----------------------------------------------------------------------------------------------------|--|--|--|--|
|             |              | Rozdzielczość<br>wejściowa | Przełączanie do trybu szerokoekranowego.<br>VGA (640 × 480 pikseli) / WVGA (852 × 480 pikseli) / XGA (1 024 × 768 pikseli) /<br>WXGA (1 280 × 768 pikseli, 1 366 × 768 pikseli)<br>• Opcje zmieniają się w zależności od sygnału                   |  |  |  |  |
|             |              | Zegar                      | Ustawianie minimalnego poziomu w przypadku występowania zakłóceń.                                                                                                    |  |  |  |  |
| ĸ           | c            | Przesuw w poz. (H)         | Ustawianie położenia w poziomie.                                                                                                    |  |  |  |  |
| onfiguracja | stawienia PC | Przesuw w pionie<br>(V)    | Ustawianie położenia w pionie.                                                                                                    |  |  |  |  |
|             |              | Faza zegara                | Eliminowanie migotania i zniekształceń.<br>• Pozycję tę należy dostosować po zmianie ustawienia Zegar.<br>• Ustawianie minimalnego poziomu w przypadku występowania zakłóceń.                                                                      |  |  |  |  |
|             |              | Synchronizacja             | Wybór innego sygnału synchronicznego, jeśli obraz jest zniekształcony<br>[H i V] / [Sync z (G)].<br>[H i V]: za pomocą poziomych i pionowych sygnałów z komputera.<br>[Sync z (G)]: za pomocą zielonego sygnału z komputera (jeśli jest dostępny). |  |  |  |  |
|             |              | Przywróć<br>domyślne       | Naciśnij przycisk OK, aby przywrócić ustawienia domyślne pozycji [Ustawienia PC].                                                                                                    |  |  |  |  |

Inne elementy → (str. 36 - 43, 59)

## Uwaga

W przypadku komputera zgodnego z interfejsem HDMI istnieje możliwość podłączania do gniazd HDMI (HDMI1 / HDMI2 / HDMI3 / HDMI4) za pomocą kabla HDMI (str. 94).

## Zaawansowane ustawienia obrazu

Można dostosowywać i konfigurować szczegółowe ustawienia obrazu dla każdego wejścia i trybu obrazu.

 Aby móc w pełni korzystać z tej funkcji, należy ustawić dla pozycji [Zaawansowany] opcję [Włączony] w menu Konfiguracja. (str. 43)

• W trybie sygnału z komputera niektóre funkcje są dostępne bez ustawiania pozycji [Zaawansowany].

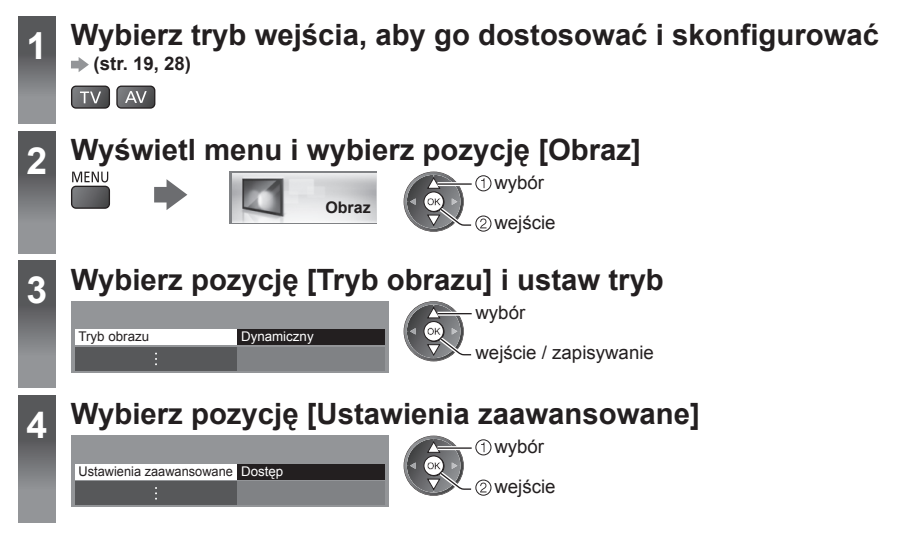

## Dostosowywanie szczegółowych ustawień obrazu [Ustawienia zaawansowane]

| Ustawienia zaawansowane |        |
|-------------------------|--------|
| Balans bieli            | Dostęp |
| Zarządzanie kolorami    | Dostęp |
| Gamma                   | Dostęp |
| :                       |        |

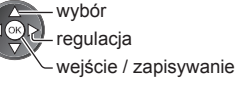

 [Zarządzanie kolorami] jest dostępne, gdy [Tryb obrazu] w menu Obraz jest ustawiony na [Prawdziwe kino].

| Menu  |          |                    | Pozycja                                           | Regulacje / konfiguracje (opcje)                                                                                                    |
|-------|----------|--------------------|---------------------------------------------------|----------------------------------------------------------------------------------------------------|
| Obraz |          | Balans bieli       | R-Wzmocnienie,<br>G-Wzmocnienie,<br>B-Wzmocnienie | Dostosowywanie balansu bieli obszaru jasnoczerwonego / jasnozielonego / jasnoniebieskiego.                                                         |
|       |          |                    | R-Cutoff, G-Cutoff,<br>B-Cutoff                   | Dostosowywanie balansu bieli obszaru ciemnoczerwonego / ciemnozielonego / ciemnoniebieskiego.                                                      |
|       | S        |                    | Przywróć domyślne                                 | Naciśnij przycisk OK, aby przywrócić ustawienia domyślne pozycji<br>Balans bieli.                                                                  |
|       | tawien   | Zarządzanie kolora | R-Odcień, G-Odcień,<br>B-Odcień                   | Dostosowywanie odcienia obrazu obszaru czerwonego / zielonego / niebieskiego.                                                                      |
|       | ia zaawa |                    | R-Nasycenie,<br>G-Nasycenie,<br>B-Nasycenie       | Dostosowywanie nasycenia obszaru czerwonego / zielonego / niebieskiego.                                                                            |
|       | nsowane  |                    | R-Luminancja,<br>G-Luminancja,<br>B-Luminancja    | Dostosowywanie luminancji obszaru czerwonego / zielonego / niebieskiego.                                                                           |
|       |          | mi                 | Przywróć domyślne                                 | Naciśnij przycisk OK, aby przywrócić ustawienia domyślne pozycji<br>Zarządzanie kolorami.                                                          |
|       |          | Gam                | Gamma                                             | Przełączanie krzywej gamma [1.8] / [2.0] / [2.2] / [2.4] / [2.6].<br>• Należy pamiętać, że wartości numeryczne stanowią odniesienie dla regulacji. |
|       |          | na                 | Przywróć domyślne                                 | Naciśnij przycisk OK, aby przywrócić ustawienia domyślne pozycji<br>Gamma.                                                                         |

# Korzystanie z funkcji Odtwarzacz mediów

Odtwarzacz mediów umożliwia dostęp do zdjęć, filmów i muzyki nagranych na kartach SD i urządzeniach pamięci flash USB.

Funkcja VIERA IMAGE VIEWER umożliwia proste oglądanie na ekranie telewizora zdjęć lub filmów zapisanych na karcie SD, którą wystarczy włożyć do gniazda karty SD.

Tryb Zdjęcie:

Można wyświetlać zdjęcia zarejestrowane za pomocą aparatów cyfrowych.

Tryb Video:

Można odtwarzać filmy nagrane za pomocą cyfrowych kamer wideo.

Tryb Muzyka:

Można odtwarzać zarejestrowaną cyfrowo muzykę.

- Podczas tej czynności sygnał audio jest wyprowadzany z gniazd AV1, DIGITAL AUDIO OUT i HDMI2 (funkcja ARC). Nie są jednak wyprowadzane żadne sygnały wideo. Można wyprowadzić sygnał audio przez gniazdo AV1, jeśli w menu Konfiguracja dla pozycji [Wyjście AV1] ustawiona zostanie opcja [Monitor] (str. 40). Aby używać gniazda HDMI2 z funkcją ARC, należy podłączyć wzmacniacz wyposażony w funkcję ARC (str. 80) i włączyć dźwięk przez głośniki kina domowego (str. 86).
- Pozycja [Data] wskazuje datę wykonania nagrania za pomocą urządzenia rejestrującego. Plik bez zarejestrowanej daty jest wyświetlany w formacie "\*\*/\*\*/\*\*\*\*".
- W przypadku pewnych rodzajów urządzeń rejestrujących obraz na ekranie telewizora może być wyświetlany nieprawidłowo.
- W przypadku dużej liczby plików i folderów ich wyświetlenie może zająć trochę czasu.
- Częściowo uszkodzone pliki mogą być wyświetlane w mniejszej rozdzielczości.
- Ustawienia obrazu mogą nie działać w zależności od istniejących warunków.
- Nazwy folderów i plików mogą być różne w zależności od używanego aparatu cyfrowego lub kamery cyfrowej.

## Wkładanie i wyjmowanie kart SD / pamięci flash USB

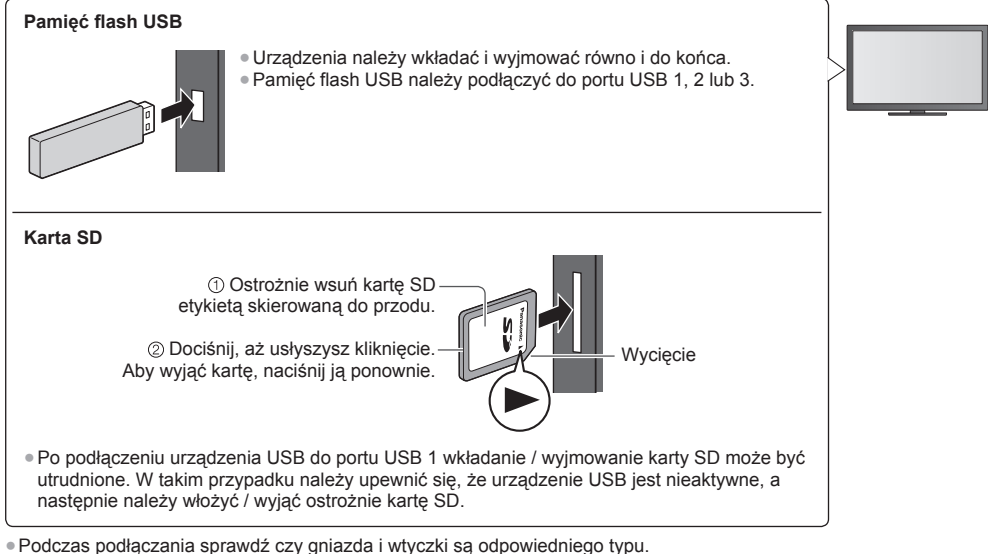

Podczas podłączania sprawdz czy gniazd
 Wyświetlanie informacji o urządzeniach

"Urządzenia do nagrywania lub odtwarzania" (str. 93)

Obsługiwany format pliku

> "Formaty plików obsługiwane przez funkcję Odtwarzacz mediów i serwery multimedialne" (str. 90, 91)

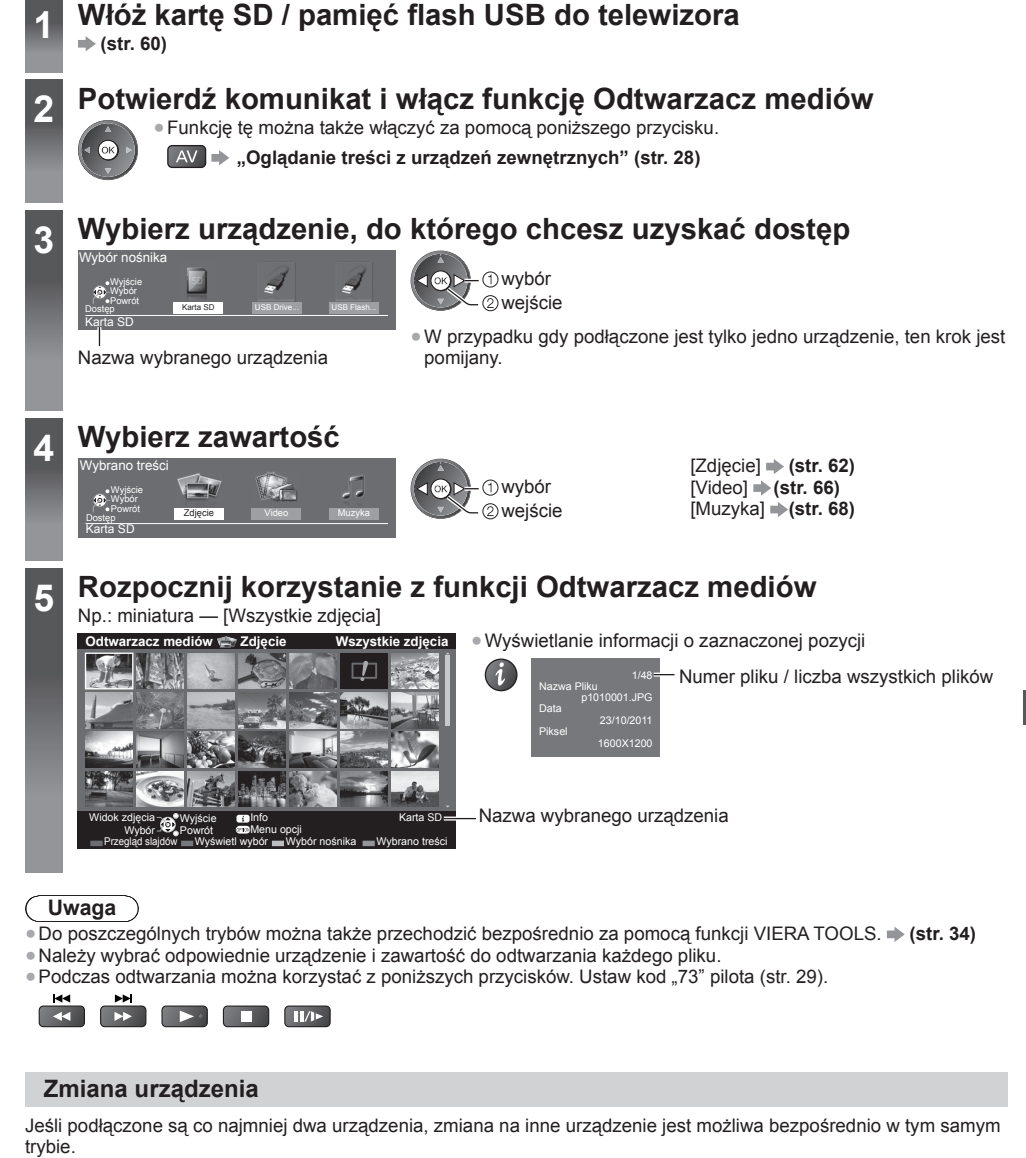

1 Gdy widoczna jest miniatura, wyświetl ekran wyboru urządzenia.

⊇ (Żółty)

### 2 Wybierz urządzenie, do którego chcesz uzyskać dostęp.

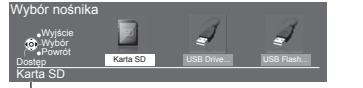

①wybór ②wejście

Nazwa wybranego urządzenia

### Zmiana zawartości

W widoku miniatur można włączyć inny tryb funkcji Odtwarzacz mediów. • Można zmienić tryb bieżącego urządzenia.

1 Gdy widoczna jest miniatura, wyświetl ekran wyboru zawartości.

#### 2 Wybierz zawartość.

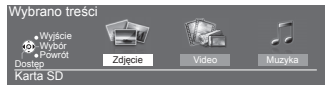

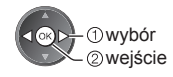

## Tryb Zdjęcie

) (Niebieski)

W trybie Zdjęcie odczytywane są wszystkie pliki z rozszerzeniem ".jpg" i obsługiwane są pliki z rozszerzeniem ".mpo" znajdujące się na karcie SD lub w pamięci flash USB.

Wyświetlane są miniatury wszystkich zdjęć znajdujących się na karcie SD lub w pamięci flash USB. Np.: miniatura — [Wszystkie zdjęcia]

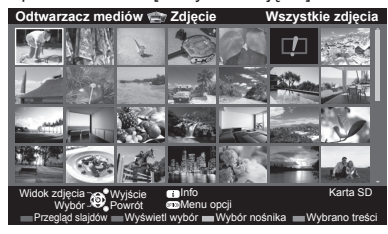

Zmiana rozmiaru zdjęć na ekranie miniatur
 OPTION
 Overski for a providi for

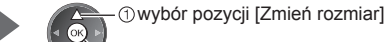

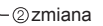

🗊 : Sygnalizacja błędu

## [Przegląd zdjęć] — zdjęcia są wyświetlane pojedynczo.

Wybierz spośród miniatur plik do obejrzenia.

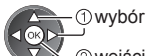

🗡 🛛 wejście

Np.:

Korzystanie z funkcji Odtwarzacz mediów

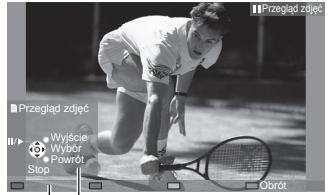

- Wyświetlanie / ukrywanie informacji pomocniczych
- i
- Powrót do miniatur
   BACK/
   RETURN
- Obsługa trybu Przegląd zdjęć
   Poprzednie zdjęcie
   Przegląd slajdów
   Następne zdjęcie
   Zatrzymanie (powrót do miniatur)
   Obrót o 90°

(Niebieski)

2 Rozpocznij przegląd slajdów.

(Czerwony)

Informacje pomocnicze

[Przegląd slajdów] — przegląd slajdów zostanie zakończony po wyświetleniu wszystkich zdjęć wybranej miniatury.

 Wybierz spośród miniatur plik, który ma być oglądany jako pierwszy.

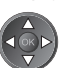

- Wyświetlanie / ukrywanie informacji pomocniczych
- Pauza (powrót do trybu Przegląd zdjęć)

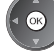

 Powrót do miniatur BACK/ RETURN

Zmiana tła muzycznego , Ustawienia trybu Zdjęcie" (str. 64)

62

## Sortowanie według folderu, daty rejestracji lub miesiąca rejestracji

#### 1 Wyświetl ekran wyboru widoku w widoku miniatur.

(Zielony)

### 2 Wybierz sposób sortowania.

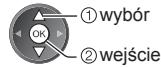

[Widok folderu]:

Wyświetlanie miniatur pogrupowanych według folderu.

Pliki, które nie znajdują się w żadnym folderze, zostaną zebrane w folderze o nazwie "/".

## [Wybrane po dacie] / [Wybrane po miesiącu]:

Wyświetlanie miniatur pogrupowanych według daty lub miesiąca.

Grupa zdjęć bez daty rejestracji wyświetlana jest jako [Nieznane].

#### Powrót do miniatur wszystkich zdjęć

(Zielony)

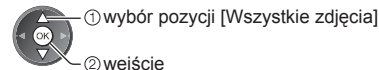

## Tworzenie zdjęcia 3D

Telewizor ten może tworzyć zdjęcia 3D przy użyciu pary zdjęć z karty SD i zapisywać je na tej samej karcie SD.

- Telewizor ten może także tworzyć zdjęcia 3D na podstawie zdjęć z pamięci flash USB, ale nie może ich zapisywać.
   Europisa ta jest dostenna dla zdjęć zarejestrowanych za pomoca aparatów cyfrowych.
- Funkcja ta jest dostępna dla zdjęć zarejestrowanych za pomocą aparatów cyfrowych.
- W zależności od wybranych zdjęć utworzone zdjęcie 3D może nie być odpowiednie lub utworzenie zdjęcia 3D może nie być możliwe. Zalecane jest wykonanie zdjęcia (dla zdjęcia L), a następnie przesunięcie aparatu w prawo o około 5 cm i zrobienie kolejnego zdjęcia (dla zdjęcia R).
- Do obejrzenia utworzonego zdjęcia 3D z efektem 3D konieczne są okulary 3D
- "Wyposażenie standardowe" (str. 6)

#### 1 Wyświetl menu opcji w widoku miniatur.

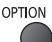

### 2 Wybierz pozycję [Tworzenie zdjęcia 3D].

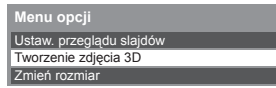

①wybór ②wejście

### 3 Wybierz dwa zdjęcia dla zdjęcia L (lewego) i R (prawego).

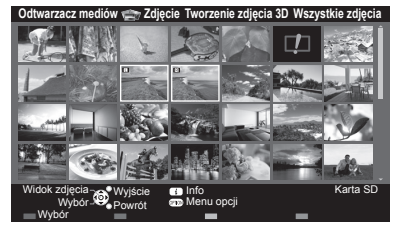

- (Czerwony)
- Można wybrać wyłącznie zdjęcia o tej samej dacie rejestracji i o tej samej liczbie pikseli.
- Poprawne wyświetlenie utworzonego zdjęcia 3D może nie być możliwe, jeśli zdjęcia dla zdjęcia L i R zostaną wybrane na odwrót.

#### 4 Utwórz zdjęcie 3D.

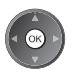

 Jeśli wybrane zdjęcia nie będą odpowiednie do utworzenia zdjęcia 3D, wyświetlony zostanie komunikat o błędzie i przywrócony zostanie ekran wyboru zdjęć (krok 3).

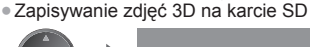

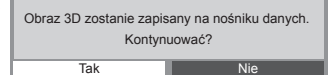

①wybór pozycji [Tak] ②zapisywanie

Po zakończeniu zapisywania zdjęcia wyświetlony zostanie ekran wyboru zdjęć (krok 3). Wybierz ponownie zdjęcia, aby utworzyć kolejne zdjęcie 3D lub wyjdź z trybu [Tworzenie zdjęcia 3D].

## Korzystanie z zapisanych zdjęć 3D

Zapisane zdjęcia 3D wyświetlane są na ekranie miniatur. Do oglądania zdjęć 3D należy założyć okulary 3D. Np.: miniatura

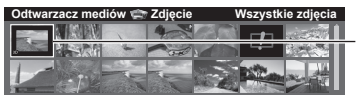

Zapisane zdjęcie 3D

## Ustawienia trybu Zdjęcie

Konfiguracja ustawień trybu Zdjęcie.

1 Wyświetl menu opcji.

OPTION

2 Wybierz pozycję [Ustaw. przeglądu slajdów]. Menu opcji Ustaw. przeglądu slajdów

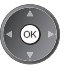

#### 3 Wybierz pozycje i ustaw je.

| Ustaw. przeglądu slajdów |            |  |
|--------------------------|------------|--|
| Ramka                    | Wyłączony  |  |
| Efekt koloru             | Wyłączony  |  |
| Efekt przjścia           | Wygaszenie |  |
| Tryb ekranu              | Normalny   |  |
| Odtwarzanie ciągłe       | Wyłączony  |  |
| Przeglądanie co:         | 5 sekund   |  |
| Powtarzać                | Włączony   |  |
| Tło muzyczne             |            |  |

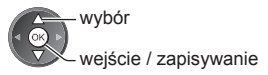

### Uwaga

- Jakość obrazu może być niższa w zależności od ustawień przeglądu slajdów.
- Ustawienia obrazu mogą nie działać w zależności od ustawień przeglądu slajdów.

| Menu                     | Pozycja        | Regulacje / konfiguracje (opcje)                                                                                                    |  |
|--------------------------|----------------|----------------------------------------------------------------------------------------------------|--|
| ustaw. przeglądu slajdów | Ramka          | Wybór typu ramki dla przeglądu slajdów.<br>[Wyłączony] / [Multi] / [Kolaż] / [Dryf (+kalendarz)] / [Dryf] /<br>[Galeria(+kalend.)] / [Galeria] / [Kinowy]<br>[Multi]:<br>Jednocześnie wyświetlanych jest 9 zdjęć.<br>[Kolaż]:<br>Wszystkie zdjęcia wyświetlane są w losowej kolejności i skali.<br>[Dryf (+kalendarz)] / [Dryf]:<br>Zdjęcia wyświetlane są w formie strumienia.<br>• Można ustawić wyświetlanie kalendarza. Przyciski kursora w lewo/prawo<br>służą do zmiany miesiąca kalendarzowego.<br>[Galeria(+kalend.)] / [Galeria]:<br>W ramce wyświetlane są zdjęcia o różnych rozmiarach.<br>• Można ustawić wyświetlanie kalendarza. Przyciski kursora w lewo/prawo<br>służą do zmiany miesiąca kalendarzowego.<br>[Kinowy]:<br>Zdjęcia wyświetlane są jak stare filmy (sepia). |  |
|                          | Efekt koloru   | Wybór efektu koloru zdjęć w trybie przeglądu zdjęć i przeglądu slajdów<br><b>[Wyłączony] / [Sepia] / [Skala szarości]</b> .<br>• Funkcja ta jest niedostępna, gdy dla pozycji [Ramka] ustawiona jest opcja [Dryf],<br>[Galeria] lub [Kinowy].                                                                                                    |  |
|                          | Efekt przjścia | <ul> <li>Wybór efektu przejścia podczas przełączania zdjęć w trybie przeglądu slajdów [Wyłączony] / [Wygaszenie] / [Slajd] / [Zwinięcie] / [Ruchomy] / [Losowo].</li> <li>[Wygaszenie]: Kolejne zdjęcie wyłania się stopniowo.</li> <li>[Slajd]: Kolejne zdjęcie nasuwane jest od lewej strony.</li> <li>[Zwinięcie]: Efekt przenikania w czasie przechodzenia do następnego zdjęcia.</li> <li>[Ruchomy]: Podczas przełączania zdjęcie jest powiększane, zmniejszane, przesuwane w górę lub w dół.</li> <li>[Losowo]: Każdy z efektów wybierany jest losowo.</li> <li>Funkcja ta jest dostępna, gdy dla pozycji [Ramka] ustawiona jest opcja [Wyłączony].</li> </ul>                                                                                                    |  |

| Menu                  | Pozycja            | Regulacje / konfiguracje (opcje)                                                                                                    |  |  |
|-----------------------|--------------------|----------------------------------------------------------------------------------------------------|--|--|
| -                     | Tryb ekranu        | <ul> <li>Wybór powiększonego lub normalnego widoku w trybie przeglądu zdjęć i przeglądu slajdów [Normalny] / [Zoom].</li> <li>Funkcja ta jest niedostępna, gdy dla pozycji [Ramka] ustawiona jest opcja [Kolaż], [Dryf], [Galeria] lub [Kinowy] albo gdy dla pozycji [Efekt przjścia] ustawiona jest opcja [Ruchomy].</li> <li>W zależności od rozmiaru zdjęcia (np. portretowego) jego powiększenie do całkowitego wypełnienia ekranu może być niemożliwe.</li> </ul>                                                                                                    |  |  |
|                       | Odtwarzanie ciągłe | Wybór wyświetlania ciągłych zdjęć w trybie szybkim przeglądu slajdów<br>[Wyłączony] / [Włączony].<br>• Funkcja ta jest niedostępna, gdy dla pozycji [Ramka] ustawiona jest opcja [Dryf],<br>[Galeria] lub [Kinowy] albo gdy dla pozycji [Efekt przjścia] ustawiona jest opcja<br>[Ruchomy].                                                                                                    |  |  |
|                       | Przeglądanie co:   | Wybór czasu wyświetlania zdjęcia<br>[5] / [10] / [15] / [30] / [60] / [90] / [120] (sekund).<br>• Funkcja ta jest niedostępna, gdy dla pozycji [Ramka] ustawiona jest opcja [Dryf],<br>[Galeria] lub [Kinowy] albo gdy dla pozycji [Efekt przjścia] ustawiona jest opcja<br>[Ruchomy].                                                                                                    |  |  |
| Ustav                 | Powtarzać          | Powtarzanie przeglądu slajdów [Wyłączony] / [Włączony].                                                                                                    |  |  |
| aw. przeglądu slajdów | Tło muzyczne       | <ul> <li>Wybór tła muzycznego w trybie Zdjęcie.<br/>[Wyłączony] / [Rodzaj1] / [Rodzaj2] / [Rodzaj3] / [Rodzaj4] / [Rodzaj5] /<br/>[Użytkownik] / [Auto]</li> <li>Pozycje [Rodzaj1 - 5] są stałymi utworami zapisanymi w telewizorze.<br/>[Użytkownik]: Odtwarzane są pliki muzyczne z urządzenia zarejestrowanego przez użytkownika.</li> <li>Rejestrowanie muzyki</li> <li>1. Wybierz plik muzyczny.</li> <li>W zależności od stanu urządzenia przeszukaj foldery w celu znalezienia wybranego pliku muzycznego.</li> <li>I to muzyczne</li> <li>PRIVATE</li> <li>POSIPRIO</li> <li>003photo</li> <li>003photo</li> <li>003photo</li> <li>003photo</li> <li>003photo</li> <li>003photo</li> <li>003photo</li> <li>004photo</li> <li>002photo</li> <li>003photo</li> <li>004photo</li> <li>004photo</li> <li>12 di żadne pliki muzyczne nie zostaną zarejestrowane lub jeśli urządzenie z zarejestrowanymi plikami muzycznymi zostanie odłączone, żadne dźwięki nie zostaną odtworzone.</li> <li>[Auto]: Losowo odtworzone zostaną pliki muzyczne zapisane w folderze głównym bieżącego urządzenia.</li> <li>Jeśli pliki muzyczne są niedostępne, nie zostaną odtworzone żadne dźwięki.</li> </ul> |  |  |

## Tryb Video

Wyświetlane są miniatury filmów znajdujących się na karcie SD lub pamięci flash USB.

### Np.: miniatura - [Widok tytułu]

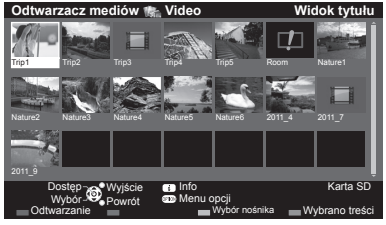

Podgląd rozpocznie się po zaznaczeniu tytułu / sceny, jeśli jest on obsługiwany.

- Wyłaczanie podgladu
  - "Konfiguracja Video" (str. 67)
- Odtwarzanie wybranego tytułu

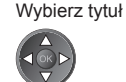

- Rozpocznij odtwarzanie
  - (Czerwony) Jeśli ostatnio trwające odtwarzanie zostało zatrzymane, wyświetlone zostanie okno potwierdzenia z pytaniem, czy odtwarzanie ma zostać rozpoczęte od ostatnio zatrzymanego miejsca czy od początku.

### 💷 : Sygnalizacja błędu

III : Plik nie obsługuje widoku miniatur.

## Odtwarzanie od wybranej sceny tytułu (SD-Video lub AVCHD)

Odtwarzanie rozpocznie się od wybranej sceny i będzie kontynuowane do końca tytułu.

1 Wybierz tytuł.

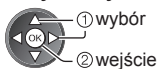

2 Wybierz scene.

3 Rozpocznij odtwarzanie.

(Czerwony)

- Struktura tytułów i scen może być różna w zależności od używanej cyfrowej kamery wideo.
- Powtarzanie odtwarzania 
   "Konfiguracja Video" (str. 67)

## Obsługa trybu odtwarzania

#### Np.: odtwarzanie

Informacje

Obsługa odtwarzania

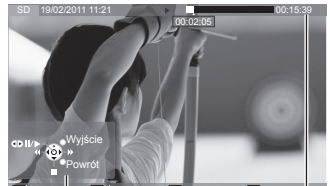

Pasek informacyjny pomocnicze

- Wvświetlanie / ukrywanie informacii pomocniczych i paska informacyjnego
- Poprzedni tytuł / scena (Czerwony)
- Następny tytuł / scena
  - (Zielonv)

 Zmiana proporcii obrazu ASPECT •

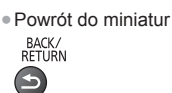

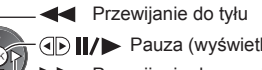

Pauza (wyświetla pasek wyszukiwania czasu) / Odtwarzanie

Przewijanie do przodu

Zatrzymanie

### Przejście do określonego fragmentu

Gdy wyświetlany jest pasek wyszukiwania czasu

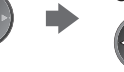

Naciśnij: wyszukiwanie co około 10 sekund. Naciśnij i przytrzymaj: szybkie wyszukiwanie.

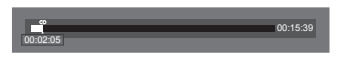

## Konfiguracja Video

Konfiguracja ustawień trybu Video.

Pozycje menu i opcje do wyboru zależą od zawartości.

## 1 Wyświetl menu opcji.

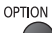

#### 2 Wybierz pozycję [Konfiguracja Video].

Konfiguracja Video

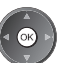

3 Wybierz pozycje i ustaw je.

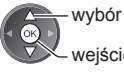

wejście / zapisywanie

| Menu               | Pozycja                                 | Regulacje / konfiguracje (opcje)                                                                                                    |
|--------------------|-----------------------------------------|----------------------------------------------------------------------------------------------------|
| Konfiguracja Video | Podgląd video                           | <ul> <li>Włączanie podglądu tytułu lub sceny w widoku miniatur</li> <li>[Wyłączony] / [Włączony].</li> <li>Obraz może przez chwilę nie być wyświetlany w widoku miniatur. Aby tego uniknąć, ustaw dla podglądu opcję [Wyłączony].</li> <li>Dostępne tylko w widoku miniatur.</li> </ul>                                                                                                |
|                    | Multi audio,<br>Dźwięk podwójne<br>mono | Wybór spośród dostępnych ścieżek dźwiękowych (jeśli są dostępne).<br>Zmiana dźwięku może potrwać kilka sekund.<br>Dostępne tylko podczas odtwarzania.                                                                                                    |
|                    | Napisy                                  | Włączanie / wyłączanie napisów (jeśli są dostępne)<br>• Dostępne tylko podczas odtwarzania.                                                                                                    |
|                    | Kodowanie napisów                       | Wybór czcionki najlepszej dla prawidłowego wyświetlania napisów (jeśli są<br>dostępne)<br>Dostępne tylko podczas odtwarzania.                                                                                                    |
|                    | Zmień proporcje<br>obrazu               | [Aspekt1]: Wyświetlanie zawartości powiększonej bez zniekształceń.<br>[Aspekt2]: Wyświetlanie zawartości na pełnym ekranie.<br>[Oryginalny]: Wyświetlanie zawartości w oryginalnym rozmiarze.<br>• Proporcje obrazu można także zmienić za pomocą przycisku ASPECT.<br>• W zależności od zawartości zmiana proporcji obrazu może nie działać.<br>• Dostępne tylko podczas odtwarzania. |
|                    | Powtarzać                               | Powtarzanie odtwarzania w tytule lub wybranym pliku (w zależności od zawartości)<br>[Wyłączony] / [Włączony].                                                                                                    |
|                    | Tytuł                                   | Wybór z grupy tytułów (jeśli są dostępne).                                                                                                    |

## Ustawienia wyjścia audio

Dźwięk wielokanałowy można uzyskać ze wzmacniacza podłączonego do gniazda DIGITAL AUDIO OUT lub HDMI2 (funkcja ARC).

#### 1 Wyświetl menu i wybierz pozycję [Dźwięk]. MENU

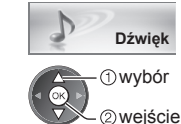

## 2 Wybierz i ustaw pozycję [Wybór SPDIF].

| Wybór SPDIF       | Auto      |
|-------------------|-----------|
| Przywróć domyślne | Kasowanie |
| wybór             |           |

wejście / zapisywanie

| Menu   | Pozycja     | Regulacje / konfiguracje (opcje)                                                                                                    |
|--------|-------------|----------------------------------------------------------------------------------------------------|
| Dźwięk | Wybór SPDIF | <ul> <li>SPDIF: Standardowy format pliku przesyłania dźwięku.</li> <li>Wybór ustawień początkowych dla cyfrowego sygnału wyjściowego audio z gniazda DIGITAL AUDIO OUT i HDMI2 (funkcja ARC) [Auto] / [PCM].</li> <li>[Auto]: Wielokanałowe dźwięki Dolby Digital Plus, Dolby Digital i HE-AAC są wyprowadzane jako Dolby Digital Bitstream. Sygnał DTS jest wyprowadzany jako DTS. Sygnał MPEG jest wyprowadzany jako PCM.</li> <li>[PCM]: Cyfrowy sygnał wyjściowy jest na stałe ustawiony na PCM.</li> </ul> |

## Tryb Muzyka

Wyświetlone zostaną miniatury folderów zawierających muzykę na karcie SD lub pamięci flash USB. Np.: miniatura — [Widok folderu]

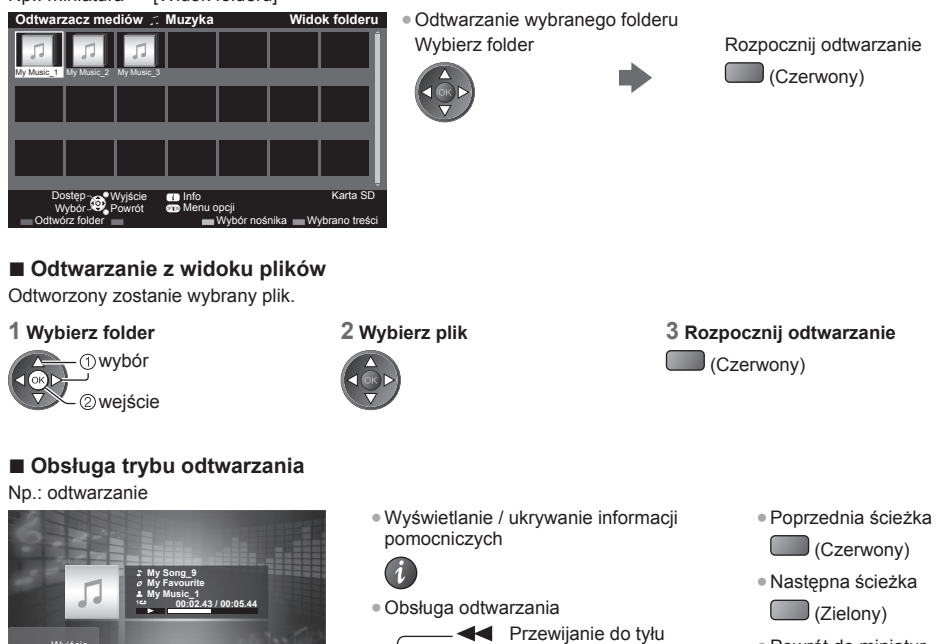

 Powrót do miniatur BACK/ RETURN

Konfiguracja muzyki

Informacje pomocnicze

Konfiguracja ustawień trybu Muzyka (dostępne tylko w widoku miniatur).

1 Wyświetl menu opcji.

2 Wybierz pozycję [Konfiguracja muzyki].

Menu opcji Konfiguracja muzyki

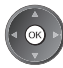

#### 3 Ustaw.

Pauza / odtwarzanie

Zatrzymanie

Przewijanie do przodu

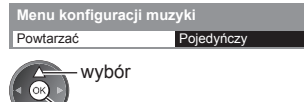

🔊 wejście / zapisywanie

[Folder]: Powtarzanie odtwarzania w wybranym folderze [Pojedyńczy]: Powtarzanie odtwarzania wybranego pliku

OPTION

## Korzystanie z usług sieciowych (DLNA / VIERA Connect)

## **DLNA**®

Telewizor ten jest produktem opatrzonym logo DLNA Certified™.

DLNA (Digital Living Network Alliance) to standard, który umożliwia prostszą i wygodniejszą obsługę cyfrowych urządzeń elektronicznych opatrzonych logo DLNA Certified w sieci domowej. Dalsze informacje można znaleźć pod adresem www.dlna.org.

Umożliwia udostępnianie zdjęć, filmów (w tym obrazów 3D) i muzyki zapisanych na serwerze multimedialnym z logo DLNA Certified (na przykład na komputerze z systemem Windows 7, nagrywarce DIGA itp.) podłączonym do sieci domowej, a także przeglądanie treści na ekranie telewizora.

Umożliwia to także sterowanie telewizorem za pomocą urządzenia z logo DLNA Certified, które jest podłączone do sieci domowej. (Zdalne sterowanie DLNA)

- Funkcje DLŃA tego telewizora nie obsługują plików w formatach AVCHD i DivX, można je jednak odtwarzać w Odtwarzaczu mediów (str. 60).

#### Serwer multimedialny

Zapisuj zdjęcia, pliki wideo lub muzykę na serwerze multimedialnym z logo DLNA Certified, aby korzystać z nich za pomocą telewizora.

#### Używanie komputera jako serwera multimedialnego

Przygotuj komputer z systemem Windows 7 lub upewnij się, że na komputerze zainstalowano oprogramowanie serwera. System "Windows 7" i oprogramowanie "TwonkyMedia server 6 (zainstalowane na komputerze z systemem operacyjnym Windows 7, Windows Vista lub Windows XP)" to oprogramowanie serwera przetestowane pod kątem zgodności z tym telewizorem (stan na styczeń 2011 r.). Nie przetestowano działania żadnego innego oprogramowania serwera z tym telewizorem, dlatego też nie można zagwarantować ich zgodności ani współpracy. • System Windows 7

Wymagana jest konfiguracja ustawień grupy domowej systemu Windows 7. Szczegółowe informacje można znaleźć, korzystając z funkcji pomocy systemu Windows 7.

- Oprogramowanie TwonkyMedia server
- Oprogramowanie "TwonkyMedia server" jest produktem firmy PacketVideo Corporation.

Podręczniki instalacji zawierające informacje o instalacji i konfiguracji oprogramowania "TwonkyMedia server" można uzyskać z witryny oprogramowania TwonkyMedia.

Uzyskanie oprogramowania serwera może się wiązać z dodatkowymi opłatami.

### Uwaga

- W celu uzyskania dalszych informacji o oprogramowaniu serwera należy skontaktować się z przedstawicielem każdej z firm produkujących oprogramowanie.
- Po zainstalowaniu oprogramowania serwera dla serwera multimedialnego na komputerze istnieje ryzyko, że dane będą dostępne dla innych osób. Należy zadbać o ustawienia i połączenia w środowisku sieciowym w biurze, hotelu, a nawet w domu, kiedy nie używa się routera.

#### Używanie nagrywarki DIGA zgodnej ze standardem DLNA jako serwera multimedialnego

Po podłączeniu do sieci domowej nagrywarki DIGA zgodnej ze standardem DLNA można jej używać jako jednego z serwerów multimedialnych.

Należy przeczytać instrukcję obsługi nagrywarki DIGA w celu potwierdzenia, że jest ona zgodna ze standardem DLNA.

### Zdalne sterowanie DLNA

Telewizorem można sterować za pomocą urządzenia z logo DLNA Certified.

- Aby móc korzystać z tej funkcji, należy ustawić pozycję [Ustawienia poł. siec.].
   (str. 71)
- System operacyjny "Windows 7" został przetestowany pod kątem zgodności z tym telewizorem (stan na styczeń 2011 r.). Informacje na temat czynności można znaleźć, korzystając z funkcji pomocy systemu Windows 7.

Połączenie sieciowe ➡, Przykład 1", "Przykład 2" (str. 70) Konfiguracja sieci ➡ (str. 71 - 74) Funkcje DLNA ➡(str. 75 - 78)

## VIERA Connect

VIERA Connect to brama do usług internetowych oferowanych tylko przez firmę Panasonic.

Usługa VIERA Connect zapewnia dostęp do określonych witryn internetowych obsługiwanych przez firmę Panasonic oraz umożliwia korzystanie z treści internetowych, takich jak wideo, gry, narzędzia do komunikacji itp. na ekranie głównym usługi VIERA Connect.

• Telewizor ten nie obsługuje pełnej funkcji przeglądarki internetowej i niektóre funkcje witryn internetowych mogą nie być dostępne.

Połączenie sieciowe → "Przykład 1", "Przykład 3" (str. 70) Konfiguracja sieci → (str. 71 - 74) Funkcje VIERA Connect → (str. 18, 78)

## Połączenia sieciowe

Do korzystania tylko z funkcji DLNA nie jest konieczne szerokopasmowe połączenie z siecią.

- Do korzystania z funkcji VIERA Connect niezbędne jest szerokopasmowe połączenie z siecią.
- W przypadku niekorzystania z usług sieci szerokopasmowej należy skontaktować się ze sprzedawcą w celu uzyskania pomocy.
- Należy skonfigurować i podłączyć wszystkie urządzenia wymagane w środowisku sieciowym. Nie można zmieniać ustawień urządzeń za pomocą telewizora. Należy przeczytać instrukcje obsługi urządzeń.
- Wymagana prędkość (efektywna): minimum 1,5 Mb/s dla obrazu w jakości SD i 6 Mb/s dla obrazu w jakości HD. Jeśli prędkość przesyłania jest zbyt niska, treści mogą być odtwarzane nieprawidłowo.

#### Przykład 1 (Usługa DLNA i VIERA Connect)

## Połączenie bezprzewodowe

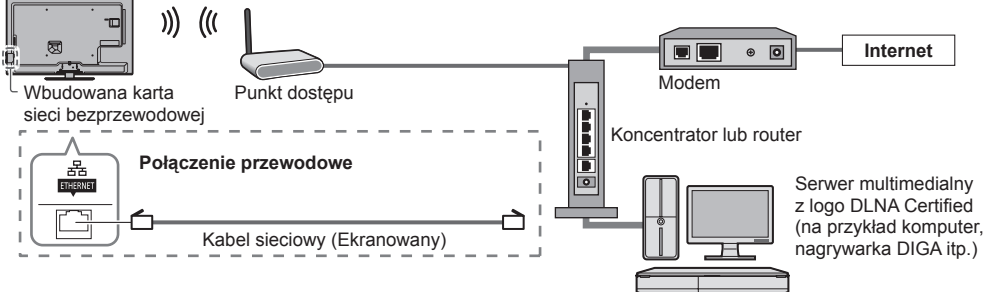

- Do tego połączenia należy użyć prostego kabla sieciowego.
- Jeśli modem nie oferuje funkcji routera szerokopasmowego, należy użyć routera szerokopasmowego.
- Jeśli modem oferuje funkcje routera szerokopasmowego, ale nie ma wolnych portów, należy użyć koncentratora.
- Routery szerokopasmowe i koncentratory muszą być zgodne ze standardem 10BASE-T / 100BASE-TX.
- Jeśli używane urządzenia są zgodne tylko ze standardem 100BASE-TX, wymagane są kable sieciowe kategorii 5.

#### Przykład 2 (Usługa DLNA)

. Telewizor można podłączyć bezpośrednio do urządzenia, aby korzystać z funkcji DLNA.

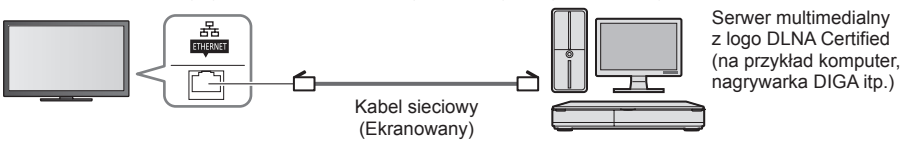

Do tego połączenia należy użyć skrętki.

## Przykład 3

## (Usługa VIERA Connect)

Telewizor można podłączyć bezpośrednio do urządzenia telekomunikacyjnego, aby korzystać z funkcji VIERA Connect.

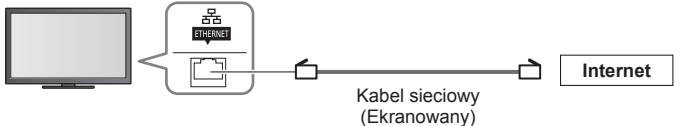

## Uwaga

- W celu uzyskania dodatkowej pomocy w zakresie sprzętu sieciowego należy skontaktować się z usługodawcą internetowym (ISP) lub firmą telekomunikacyjną.
- Należy sprawdzić warunki i postanowienia umowy z usługodawcą internetowym (ISP) lub firmą telekomunikacyjną.
   W zależności od zawartej umowy mogą być pobierane dodatkowe opłaty lub może być niemożliwe wykonywanie wielu podłączeń do Internetu.

## Konfiguracja sieci

 Przed uruchomieniem procedury Konfiguracja sieci należy zakończyć wykonywanie połączeń. ➡ "Połączenia sieciowe" (str. 70)

#### Wyświetl menu i wybierz pozycję [Sieć]

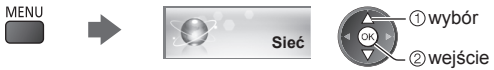

### Ustawienia połączeń sieciowych

Ustawianie połączeń w celu sterowania tym telewizorem przez sieć za pomocą sprzętu sieciowego.

#### 1 Wybierz pozycję [Ustawienia poł. siec.]

| Test połączenia           |            |
|---------------------------|------------|
| Połączenie sieciowe       | Przewodowa |
|                           |            |
| Konfiguracja IP/DNS       |            |
| Ustawienia poł. siec.     | Dostęp     |
| Aktualizuj oprogramowanie |            |
| Komun. o nowym oprogr.    | Włączony   |
| Stan sieci                |            |
|                           |            |

#### 2 Wybierz pozycje i ustaw je.

| Ustawienia poł. siec.  |          |
|------------------------|----------|
| Nazwa VIERA            | VIERA    |
| Zdalne sterowanie DLNA | Włączony |
| Zdal.ster.głoś. DLNA   | Włączony |
| Sieciowe zdalne ster.  | Włączony |

wvbór

wejście / zapisywanie

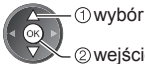

2 wejście

| Menu                  | Pozycja                   | Regulacje / konfiguracje (opcje)                                                                                                    |
|-----------------------|---------------------------|----------------------------------------------------------------------------------------------------|
| Ustawienia poł. siec. | Nazwa VIERA               | Ustawianie wybranej nazwy telewizora.<br>• Nazwa ta będzie używana jako nazwa telewizora na ekranach innych urządzeń sieciowych.                                                                                                    |
|                       | Zdalne sterowanie<br>DLNA | Sterowanie telewizorem za pomocą systemu Windows 7 przez sieć [Wyłączony] / [Włączony].                                                                                                    |
|                       | Zdal.ster.głoś. DLNA      | Sterowanie głośnością telewizora za pomocą systemu Windows 7 przez sieć [Wyłączony] / [Włączony].                                                                                                    |
|                       | Sieciowe zdalne ster.     | <ul> <li>Sterowanie telewizorem za pomocą sprzętu sieciowego (smartfon itp.)</li> <li>[Wyłączony] / [Włączony].</li> <li>W zależności od regionu funkcja ta może być niedostępna. W celu uzyskania szczegółowych informacji należy skontaktować się z lokalnym dystrybutorem firmy Panasonic.</li> <li>Więcej informacji o tej funkcji (tylko w języku angielskim): http://panasonic.jp/support/global/cs/tv/</li> </ul> |

## Ustawienia połaczenia przewodowego

Poniższe ustawienia dotycza połaczenia sieciowego za pomoca kabla sieciowego.

#### 1 Wybierz pozycję [Połączenie sieciowe] i ustaw opcję [Przewodowa].

| Test połączenia                 | wybór                        |
|---------------------------------|------------------------------|
| Połączenie sieciowe Przewodowa  | wejscie / zapisywanie        |
| Ust. sieci bezprzewodowej       |                              |
| Konfiguracja IP/DNS             |                              |
| Ustawienia poł. siec.           | Wykonując połączenie siecio  |
| Aktualizuj oprogramowanie       | nie trzeba konfigurować opc  |
| Komun. o nowym oprogr. Włączony | Proxvl i [Port serwera Proxv |
| Stan sieci                      |                              |

#### 2 Wybierz pozycję [Konfiguracja IP/DNS] i ustaw elementy.

| :                   |        |  |
|---------------------|--------|--|
| Konfiguracja IP/DNS | Dostęp |  |
| ÷                   |        |  |

| wybór   |
|---------|
| wejście |

## [Uzyskaj adres IP] / [Uzyskaj adres serwera DNS]

Ustawianie pozycji [Adres IP], [Maska podsieci], [Brama domyślna] i [Adres serwera DNS]. Wybierz pozycję [Uzyskaj adres IP] / [Uzyskaj adres serwera DNS] i ustaw opcję [Auto] (zalecane).

Dostępne ustawienia zostaną wyświetlone automatycznie.

wybór

| Konfiguracja IP/DNS       |      |  |  |
|---------------------------|------|--|--|
| Uzyskaj adres IP          | Auto |  |  |
|                           |      |  |  |
| Maska podsieci            |      |  |  |
| Brama domyślna            |      |  |  |
| Uzyskaj adres serwera DNS | Auto |  |  |
| Adres serwera DNS         |      |  |  |
| Ustawienia Proxy          |      |  |  |
|                           |      |  |  |

| Ustawienia ręczne<br>([Adres IP], [Maska podsieci], [Brama do | omyślna], [Adres serwera DNS])               |
|---------------------------------------------------------------|----------------------------------------------|
| wybór<br>wejście / zapisywanie                                | 1 2au 3au<br>4au 5au 6au<br>7au 8au 9au<br>0 |

ując połączenie sieciowe, jakie przedstawia "Przykład 2" (str. 70), ba konfigurować opcji [Uzyskaj adres serwera DNS], [Serwer

#### 3 Wybierz pozycję [Ustawienia Proxy] i ustaw elementy.

| Konfiguracja IP/DNS       |        |  |  |
|---------------------------|--------|--|--|
| Uzyskaj adres IP          | Auto   |  |  |
|                           |        |  |  |
|                           |        |  |  |
|                           |        |  |  |
| Uzyskaj adres serwera DNS | Auto   |  |  |
| Adres serwera DNS         |        |  |  |
| Ustawienia Proxy          | Dostep |  |  |

2 wejście Po zakończeniu konfiguracji wróć do poprzedniego ekranu.

## BACK/ RETURN

[Serwer Proxy]

Ustawianie adresu serwera Proxy.

 Jest to adres serwera pośredniczącego, połączonego z serwerem docelowym zamiast przeglądarki, który wysyła do niej dane. Ustawienie jest wymagane, jeśli zostało określone przez dostawce. Zapisz.

1. Wybierz pozycję [Serwer Proxy]. 2. Wpisz adres

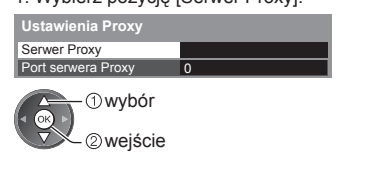

Serwer Proxy Host (1) wybór 2 ustawianie

 Znaki można wprowadzać za pomoca przycisków numerycznych.

## [Port serwera Proxy]

Ustawianie numeru portu serwera Proxy.

Numer ten jest także określany przez dostawce wraz z adresem serwera Proxy.

1. Wybierz pozycję [Port serwera Proxy].

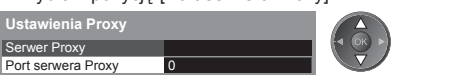

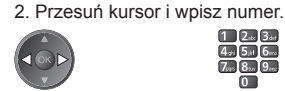

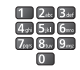

BACK/ RETURN
## 4 Wybierz pozycję [Test połączenia] i przejdź do testu.

| Test połączenia | Dostęp |
|-----------------|--------|
| :               |        |
| · ·             |        |

1) wybór 2) wejście

 Przeprowadzanie automatycznego testu połączenia telewizora z siecią. (Wykonanie testu może zająć trochę czasu).

| Test połączenia                               |
|-----------------------------------------------|
| Sprawdzam podłaczenia kabla sieciowego.       |
| Sprawdzanie uzyskiwania adresu IP.            |
| Sprawdzam urządzenia o takim samym adresie IP |
|                                               |

Sprawdzanie połączenia z bramą.

Sprawdzanie łączności z serwerem.

#### 🗹 : powodzenie

Test powiódł się i telewizor został połączony z siecią.

🛛 : błąd

Sprawdź ustawienia i połączenia. A następnie spróbuj ponownie.

# Ustawienia połączenia bezprzewodowego

Ustawienie to dotyczy bezprzewodowego połączenia sieciowego.

Przed rozpoczęciem konfiguracji należy sprawdzić klucz szyfrujący, ustawienia i lokalizację punktu dostępu.
 Szczegóły zawiera instrukcja obsługi punktu dostępu.

#### 1 Wybierz pozycję [Połączenie sieciowe] i ustaw opcję [Bezprzewodowa].

| Bezprzewodowa |
|---------------|
|               |
|               |
|               |
|               |
| Włączony      |
|               |
|               |

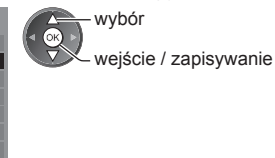

wybór
 wejście

#### 2 Wybierz pozycję [Ust. sieci bezprzewodowej].

| Test połączenia           |               |
|---------------------------|---------------|
| Połączenie sieciowe       | Bezprzewodowa |
| Ust. sieci bezprzewodowej | Dostęp        |
| Konfiguracja IP/DNS       |               |
| Ustawienia poł. siec.     |               |
| Aktualizuj oprogramowanie |               |
| Komun. o nowym oprogr.    | Włączony      |
| Stan sieci                |               |

 Jeśli wybrany punkt dostępu jest już ustawiony, wyświetlony zostanie ekran [Bieżąca konfiguracja]. Aby zmienić ustawienia, wybierz na tym ekranie opcję [Nie] i przejdź do następnego kroku.

#### 3 Wybierz żądany punkt dostępu.

| Dostępne sieci bezprzewodowe |                                            |             |        |  |  |  |  |  |  |  |
|------------------------------|--------------------------------------------|-------------|--------|--|--|--|--|--|--|--|
| Nr                           | Nazwa sieci (SSID) Typ bezprzewod. ID mode |             |        |  |  |  |  |  |  |  |
| 1                            | Access Point A                             | 11n(2.4GHz) | e 1111 |  |  |  |  |  |  |  |
| 2                            | Access Point B                             | 11n(5GHz)   | 🖸 1111 |  |  |  |  |  |  |  |
| 3                            | Access Point C                             | 11n(5GHz)   | IIII 🖸 |  |  |  |  |  |  |  |
|                              |                                            |             |        |  |  |  |  |  |  |  |
|                              |                                            |             |        |  |  |  |  |  |  |  |
|                              |                                            |             |        |  |  |  |  |  |  |  |

- ①wybór ②weiście
- Punkt dostępu z szyfrowaniem
- Wyświetlanie informacji o zaznaczonym punkcie dostępu
- Dla [WPS (Push button)] (str. 17)
- (Czerwony)
- Dla [WPS (PIN)] (str. 74)
  - (Zielony)
- Konfiguracja ręczna (str. 74)
   (Żółty)

 Ponowne wyszukiwanie punktów dostępu

🔲 (Niebieski)

4 Przejdź do trybu wprowadzania klucza szyfrującego.

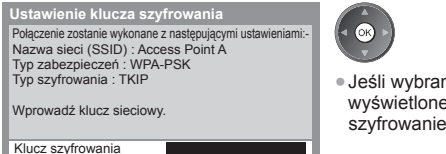

 Jeśli wybrany punkt dostępu nie korzysta z szyfrowania, zostanie wyświetlone okno potwierdzenia. Zaleca się wybór punktu dostępu z szyfrowaniem.

#### 5 Wprowadź klucz szyfrujący punktu dostępu.

|   | Ust. sieci bezprzewodowej |     |     |     |    |     |   |   |   |   |   |   |   |   |   |   |   |   |   |
|---|---------------------------|-----|-----|-----|----|-----|---|---|---|---|---|---|---|---|---|---|---|---|---|
| K | uc                        | z s | szy | fro | wa | nia | a |   |   |   |   |   |   |   |   |   |   |   |   |
| A | В                         |     |     | Е   | F  | G   | Н |   | J | К | L | Μ | Ν |   | Ρ | Q | R | S |   |
|   |                           | W   | Х   | Υ   |    |     |   | 1 | 2 |   | 4 | 5 | 6 |   | 8 | 9 | ! |   | # |
| а | b                         | С   | d   | е   | f  | g   | h |   |   | k |   | m | n | 0 | р | q |   | s | t |
| u | ۷                         | W   | х   | у   | z  |     |   | + | - |   |   |   | @ |   |   |   | % | & | ? |
|   |                           | =   | \$  |     |    |     | < | > |   |   |   |   | ^ |   |   |   |   |   |   |

Wprowadź znaki.

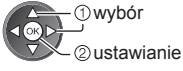

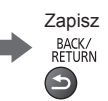

- Znaki można wprowadzać za pomocą przycisków numerycznych.
- Po zakończeniu konfiguracji wróć do poprzedniego ekranu.

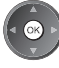

# 6 Wybierz pozycję [Test połączenia] i przejdź do testu.

| Test połączenia | Dostęp |
|-----------------|--------|
| :               |        |
|                 |        |

Sprawdź połączenie sieci bezprzewodowej.

Sprawdzanie połączenia z bramą.
 Sprawdzanie łączności z serwerem.

Sprawdzanie uzyskiwania adresu IP. Sprawdzam urządzenia o takim samym adresie IP.

# 🗹 : powodzenie

wybór

2 wejście

 Przeprowadzanie automatycznego testu połączenia telewizora z siecią. (Wykonanie testu może zająć trochę czasu).

Test powiódł się i telewizor został połączony z siecią.

#### 🛛 : błąd

Sprawdź ustawienia i połączenia. A następnie spróbuj ponownie. Jeśli trudności nie ustąpią, należy skontaktować się z usługodawcą internetowym.

# [WPS (PIN)]

Wprowadź kod PIN punktu dostępu, a następnie wybierz [Podłącz]

| WPS (PIN)                                                            |
|----------------------------------------------------------------------|
| Zarejestruj poniższe kody PIN na punkcie dostępu<br>bezprzewodowego. |
| Kod PIN : 12345678                                                   |
| Wohiers easis (Dedleast as unsequed as it is an isoni                |

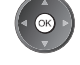

Kod PIN : 12345678 Wybierz opcję 'Podłącz' po wprowadzeniu i zapisar ustawień na punkcie dostępu bezprzewodowego. Podłącz

# [Ręcznie]

Identyfikator sieci SSID, typ uwierzytelniania, typ szyfrowania i klucz szyfrujący można skonfigurować ręcznie. Należy wykonać instrukcje wyświetlane na ekranie i ustawić ręcznie.

 W przypadku korzystania ze standardu 11n (5 GHz) do bezprzewodowego połączenia wbudowanej karty sieci bezprzewodowej i punktu dostępu, dla typu szyfrowania należy ustawić opcję [AES].

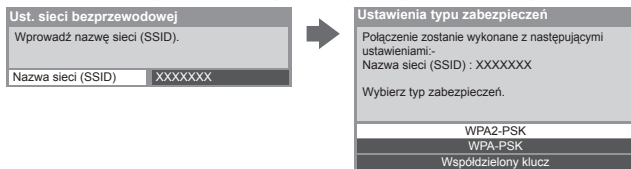

# Aktualizacja oprogramowania telewizora

Łączenie ze specjalną witryną internetową w celu aktualizacji oprogramowania telewizora i wyszukiwania dostępnych aktualizacji.

#### Wybierz pozycję [Aktualizuj oprogramowanie].

| Test połączenia           |            |
|---------------------------|------------|
| Połączenie sieciowe       | Przewodowa |
|                           |            |
| Konfiguracja IP/DNS       |            |
| Ustawienia poł. siec.     |            |
| Aktualizuj oprogramowanie | Dostęp     |
| Komun. o nowym oprogr.    | Włączony   |
| Stan sieci                |            |

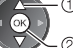

- ① wybór

@wejście

Należy wykonać instrukcje wyświetlane na ekranie.

# Korzystanie z funkcji DLNA®

Należy upewnić się, że serwer multimedialny, połączenia sieciowe i ustawienia sieci zostały przygotowane.
 (str. 69 - 74)

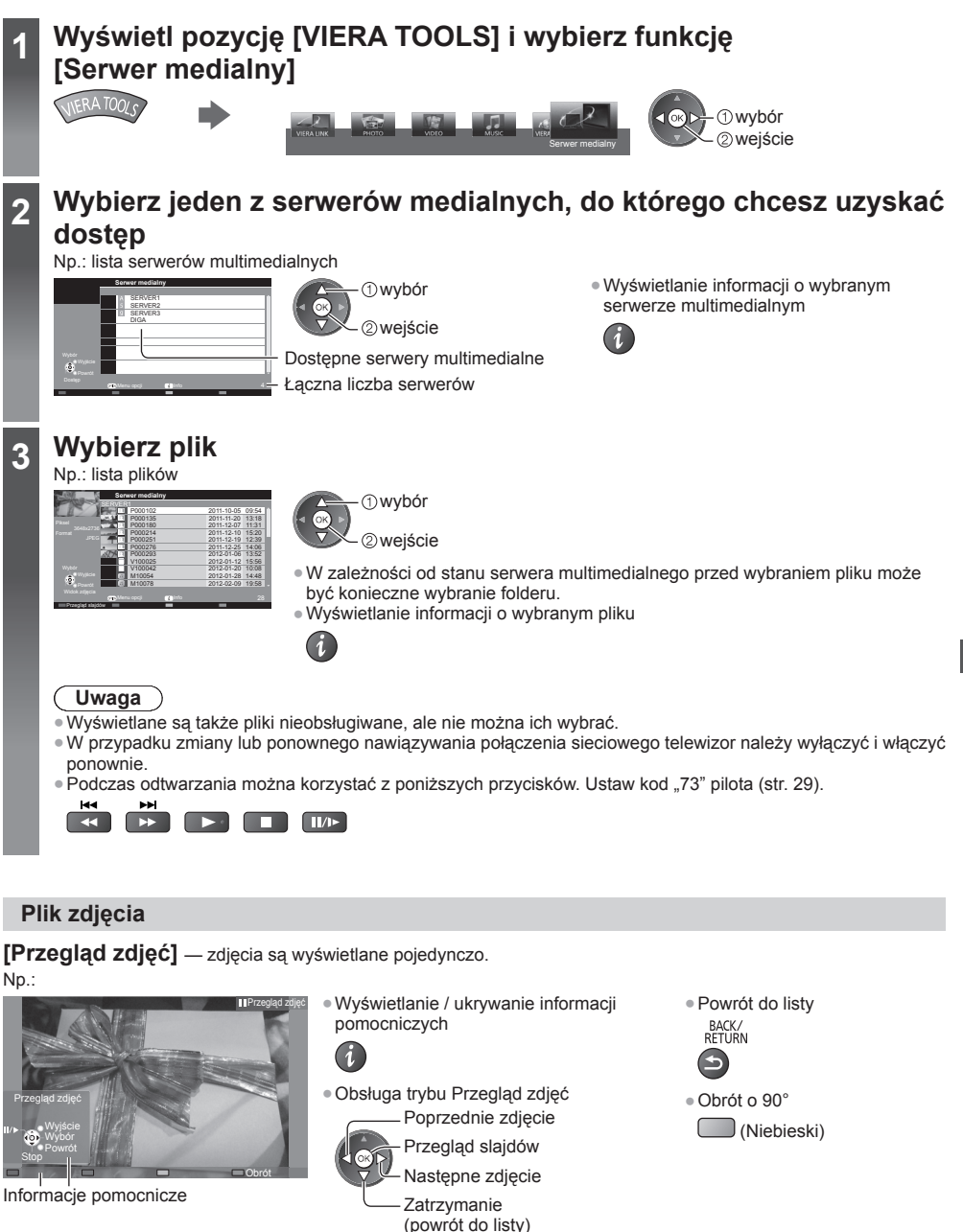

[Przegląd slajdów] — przegląd slajdów zostanie zakończony po wyświetleniu wszystkich zdjęć z listy.

- 1 Wybierz z listy plik, który ma być oglądany jako pierwszy.
- 2 Rozpocznij przeglad slajdów.

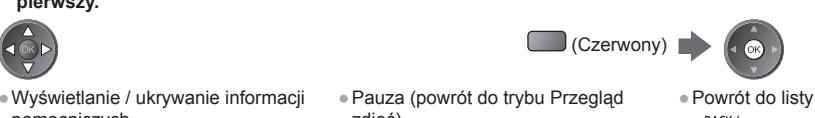

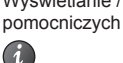

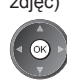

- zdieć)
- BACK/ RFTURN

# Plik wideo

# Odtwarzanie — rozpocznie się odtwarzanie.

Jeśli ostatnio trwające odtwarzanie zostało zatrzymane, wyświetlone zostanie okno potwierdzenia z pytaniem, czy odtwarzanie ma zostać rozpoczęte od ostatnio zatrzymanego miejsca czy od początku.

#### Np.: odtwarzanie

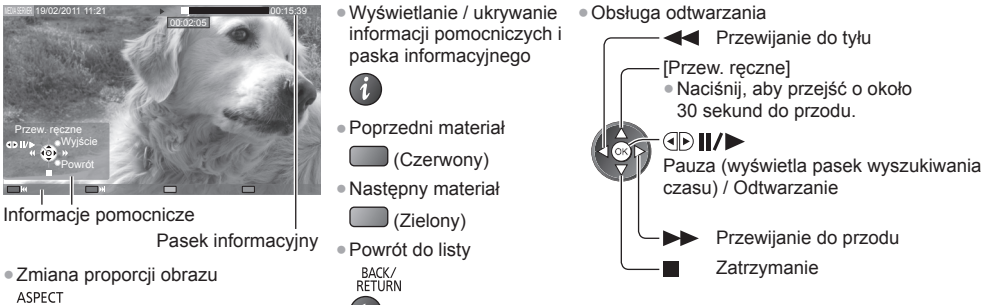

# Plik muzyczny

Odtwarzanie — rozpocznie się odtwarzanie.

## Np.: odtwarzanie

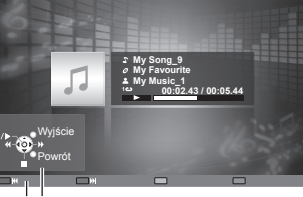

Informacje pomocnicze

 Wyświetlanie / ukrywanie informacji pomocniczych

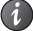

5

Obsługa odtwarzania

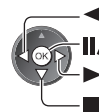

Przewijanie do tyłu Pauza / odtwarzanie

Przewijanie do przodu

Zatrzymanie

- Poprzednia ścieżka (Czerwony)
- Następna ścieżka
  - (Zielony)
- Powrót do listy BACK/ RETURN

Nagrywarka DIGA

# Sterowanie nagrywarka DIGA

Wyświetlony zostanie ekran nagrywarki DIGA. Funkciami nagrywarki DIGA można sterować za pomoca pilota tego telewizora zgodnie z informacjami pomocniczymi na ekranie.

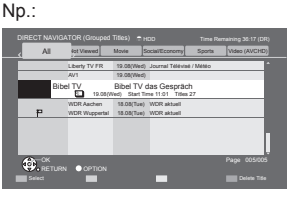

- Przed rozpoczęciem należy zarejestrować telewizor w nagrywarce DIGA.
- Szczegóły można znaleźć w instrukcji obsługi nagrywarki DIGA.

# Menu opcji dla każdej zawartości

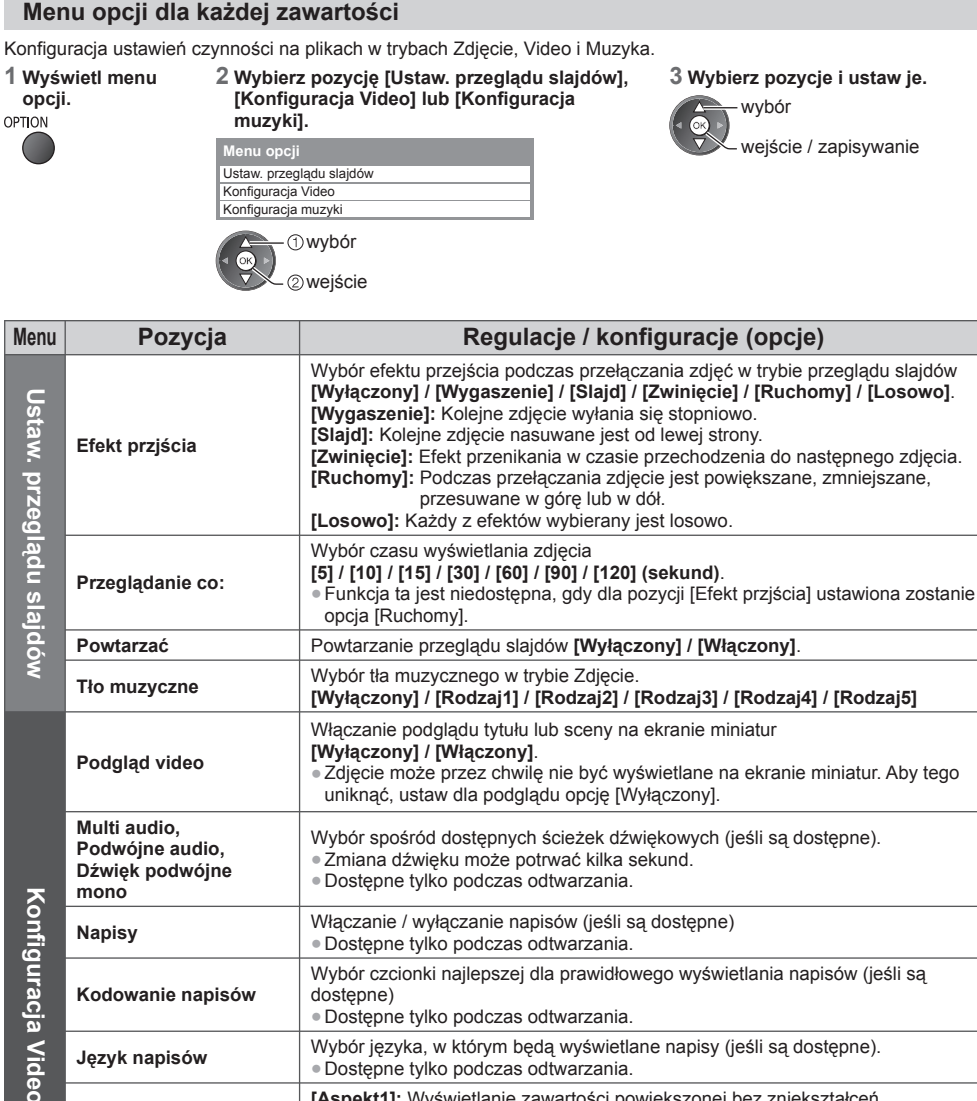

Włączanie / wyłączanie napisów (jeśli są dostępne)

[Aspekt2]: Wyświetlanie zawartości na pełnym ekranie. [Oryginalny]: Wyświetlanie zawartości w oryginalnym rozmiarze.

Wybór czcionki najlepszej dla prawidłowego wyświetlania napisów (jeśli są

Wybór języka, w którym będą wyświetlane napisy (jeśli są dostępne).

[Aspekt1]: Wyświetlanie zawartości powiększonej bez zniekształceń.

 Proporcje obrazu można także zmienić za pomocą przycisku ASPECT. • W zależności od zawartości zmiana proporcji obrazu może nie działać.

Powtarzanie odtwarzania w wybranym pliku [Wyłaczony] / [Właczony].

Powtarzanie odtwarzania [Wyłączony] / [Folder] / [Pojedyńczy].

[Folder]: Powtarzanie odtwarzania w wybranym folderze. [Pojedyńczy]: Powtarzanie odtwarzania wybranego pliku.

Dostepne tylko podczas odtwarzania.

Dostępne tylko podczas odtwarzania.

Dostępne tylko podczas odtwarzania.

Dostepne tylko podczas odtwarzania.

dostepne)

Korzystanie z usług sieciowych (DLNA / VIERA Connect)

Powtarzać

Konfiguracja muzyki

Powtarzać

Napisv

Kodowanie napisów

Jezyk napisów

Zmień proporcje obrazu

# Ustawienia wyjścia audio (dla materiałów filmowych)

Dźwięk wielokanałowy można uzyskać ze wzmacniacza podłączonego do gniazda DIGITAL AUDIO OUT lub HDMI2 (funkcja ARC).

# 1 Wyświetl menu i wybierz pozycję [Dźwięk].

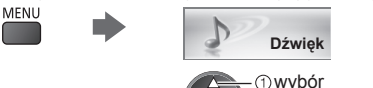

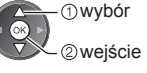

# 2 Wybierz i ustaw pozycję [Wybór SPDIF].

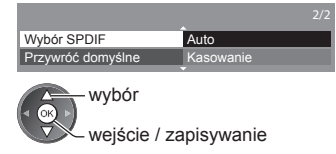

| Menu   | Pozycja     | Regulacje / konfiguracje (opcje)                                                                                                    |
|--------|-------------|----------------------------------------------------------------------------------------------------|
| Dźwięk | Wybór SPDIF | <ul> <li>SPDIF: Standardowy format pliku przesyłania dźwięku.</li> <li>Wybór ustawień początkowych dla cyfrowego sygnału wyjściowego audio z gniazda DIGITAL AUDIO OUT i HDMI2 (funkcja ARC) [Auto] / [PCM].</li> <li>[Auto]: Wielokanałowe dźwięki Dolby Digital Plus, Dolby Digital i HE-AAC są wyprowadzane jako Dolby Digital Bitstream. Sygnał DTS jest wyprowadzany jako DTS. Sygnał MPEG jest wyprowadzany jako PCM.</li> <li>[PCM]: Cyfrowy sygnał wyjściowy jest na stałe ustawiony na PCM.</li> </ul> |

# **VIERA** Connect

Można uzyskać dostęp do usługi VIERA Connect i cieszyć się różnorodną zawartością sieciową.

- Usługa VIERA Connect wymaga szerokopasmowego połączenia z Internetem. Nie można używać modemowych połączeń z Internetem.
- Należy upewnić się, że wykonano połączenia sieciowe i ustawienia sieci.
- ➡ "Połączenia sieciowe" (str. 70), "Konfiguracja sieci" (str. 71 74)
- Szczegółowe informacje na temat korzystania z usługi VIERA Connect + (str. 18)

Menu Konfiguracja (Elementy menu [Konfiguracja] mogą zmienić się bez powiadomienia).

| Dostosowywanie ekranu<br>głównego | Zmiana pozycji usług na ekranie głównym usługi VIERA Connect.                                  |
|-----------------------------------|------------------------------------------------------------------------------------------------|
| Moje konto                        | Potwierdzanie lub usuwanie informacji o koncie podanych w usłudze VIERA<br>Connect telewizora. |
| Blokada                           | Ograniczanie dostępu do niektórych usług.                                                      |
| Ograniczenia                      | Ustawianie ograniczenia ujawniania usług zastrzeżonych.                                        |
| Sygnał dźwiękowy                  | Włączanie lub wyłączanie sygnału dźwiękowego podczas korzystania z usługi<br>VIERA Connect.    |
| Uwagi                             | Wyświetlanie informacji usługi VIERA Connect.                                                  |

# Uwaga

 Gdy na ekranie telewizora wyświetlone zostanie powiadomienie o aktualizacji oprogramowania, należy wykonać aktualizację. Niewykonanie aktualizacji uniemożliwia korzystanie z usługi VIERA Connect. Aktualizacje oprogramowania można wykonać recznie później.

# Aktualizację oprogramowania można wykonać ręcznie poźnie [Aktualizuj oprogramowanie] w pozycji [Sieć] (str. 74)

- Ekran główny usługi VIERA Connect może ulec zmianie bez powiadomienia.
- Usługi dostępne w systemie VIERA Connect są obsługiwane przez ich dostawców i mogą zostać tymczasowo lub na stałe wyłączone bez powiadomienia. Dlatego też firma Panasonic nie gwarantuje treści ani ciągłości usług.
- Niektóre treści mogą być nieodpowiednie dla określonych widzów.
- Niektóre treści mogą być dostępne tylko w określonych krajach i prezentowane w określonych językach.
- W zależności od warunków środowiska sieciowego połączenie internetowe może być powolne lub niedostępne.
- Podczas tej czynności sygnał audio jest wyprowadzany z gniazd AV1, DIGITAL AUDIO OUT i HDMI2 (funkcja ARC). Nie są jednak wyprowadzane żadne sygnały wideo. Można wyprowadzić sygnał audio przez gniazdo AV1, jeśli w menu Konfiguracja dla pozycji [Wyjście AV1] ustawiona zostanie opcja [Monitor] (str. 40). Aby używać gniazda HDMI2
- z funkcją ARC, należy podłączyć wzmacniacz wyposażony w funkcję ARC (str. 80) i włączyć dźwięk przez głośniki kina domowego (str. 86).
- Można ograniczyć dostęp do usługi VIERA Connect. 
   [Blokada] (str. 53)
- W przypadku zmiany lub ponownego nawiązywania połączenia sieciowego telewizor należy wyłączyć i włączyć ponownie.

# Funkcje sprzęgające (Q-Link / VIERA Link)

Funkcja Q-Link łączy telewizor z nagrywarką DVD / magnetowidem i umożliwia łatwe nagrywanie, odtwarzanie itp. (str. 81)

Funkcja VIERA Link (HDAVI Control<sup>™</sup>) łączy telewizor z urządzeniem wyposażonym w funkcję VIERA Link i umożliwia łatwe sterowanie, wygodne nagrywanie, odtwarzanie, oszczędzanie energii, tworzenie kina domowego itp. bez potrzeby skomplikowanych ustawień. **⇒** (str. 82 - 86)

Z funkcji Q-Link i VIERA Link można korzystać jednocześnie.

- Opisywany telewizor obsługuje funkcję "HDAVI Control 5". Dostępne funkcje zależą jednak od wersji funkcji HDAVI Control podłączonego urządzenia. Wersję można sprawdzić w instrukcji obsługi danego urządzenia.
- Funkcje VIERA Link mogą być dostępne nawet w przypadku urządzeń innych producentów, które obsługują funkcję HDMI CEC.

# Zestawienie funkcji Q-Link i VIERA Link

# Q-Link (połączenie SCART)

| Podłączone urządzenie<br>Funkcje        | Nagrywarka DVD /<br>magnetowid z<br>funkcją Q-Link | Połączenie                         |
|-----------------------------------------|----------------------------------------------------|------------------------------------|
| Pobieranie<br>zaprogramowanych ustawień | 0                                                  |                                    |
| Łatwe odtwarzanie                       | 0                                                  |                                    |
| Samoczynne włączanie                    | 0                                                  | <ul> <li>Należy użyć pe</li> </ul> |
| Samoczynne wyłączanie                   | 0                                                  | <ul> <li>Nagrywarkę D\</li> </ul>  |
| Bezpośrednie nagrywanie z telewizora    | 0                                                  | należy podłączy<br>kabla SCART.    |

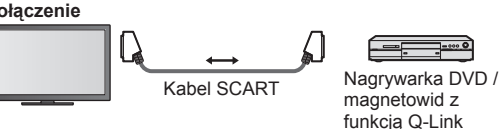

- Należy użyć pełnego kabla SCART.
- Nagrywarkę DVD / magnetowid z obsługą funkcji Q-Link należy podłączyć do gniazda AV1 telewizora za pomocą kabla SCART.

# VIERA Link (połączenie HDMI)

| Podłączone urządzenie<br>Funkcje     | Nagrywarka DIGA z<br>funkcją VIERA Link | Odtwarzacz DVD /<br>odtwarzacz Blu-<br>ray Disc z funkcją<br>VIERA Link | Kamera wideo HD /<br>aparat LUMIX z funkcją<br>VIERA Link |  |
|--------------------------------------|-----------------------------------------|-------------------------------------------------------------------------|-----------------------------------------------------------|--|
| Pobieranie zaprogramowanych          | ○*2 *5                                  |                                                                         |                                                           |  |
| ustawień                             | 0.2.0                                   | —                                                                       | _                                                         |  |
| Łatwe odtwarzanie                    | 0                                       | 0                                                                       | 0                                                         |  |
| Samoczynne włączanie                 | 0                                       | 0                                                                       | 0                                                         |  |
| Samoczynne wyłączanie                | 0                                       | 0                                                                       | 0                                                         |  |
| Zmniejszanie zbędnego zużycia        | ○*3                                     | *3                                                                      |                                                           |  |
| energii w trybie gotowości           | 0.0                                     | 0.0                                                                     | -                                                         |  |
| Automatyczne przełączanie zbędnego   | ○*3                                     | ○*3                                                                     | _                                                         |  |
| sprzętu w tryb gotowości             | 0.13                                    | 0.5                                                                     | _                                                         |  |
| Program Pause Live TV                | ○*2 *4                                  | -                                                                       | _                                                         |  |
| Bezpośrednie nagrywanie z telewizora | ○*2                                     | -                                                                       | -                                                         |  |
| Sterowanie menu podłączonego         | ○*1                                     | ○*1                                                                     | ○*1                                                       |  |
| urządzenia za pomocą pilota VIERA    |                                         | 0                                                                       | 0*1                                                       |  |
| Sterowanie głośnikami                | _                                       | _                                                                       | _                                                         |  |

#### Połączenie

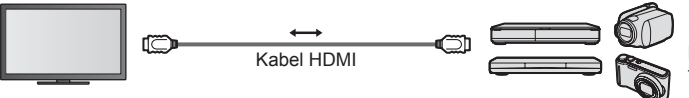

Nagrywarka DIGA / odtwarzacz DVD / odtwarzacz Blu-ray Disc / kamera wideo HD / aparat LUMIX z funkcją VIERA Link

Należy użyć pełnego kabla zgodnego z interfejsem HDMI.

- Urządzenie obsługujące funkcję VIERA Link należy podłączyć do gniazda HDMI1, HDMI2, HDMI3 lub HDMI4 telewizora za pomocą kabla HDMI.
- Informacje na temat kabla HDMI do podłączania kamery wideo HD lub aparatu LUMIX marki Panasonic można znaleźć w instrukcji obsługi dołączonej do danego urządzenia.

# VIERA Link (gniazda wyjściowe HDMI i audio)

| Podłączone urządzenie<br>Funkcje                                  | Kino domowe z<br>odtwarzaczem z<br>funkcją VIERA Link | Kino domowe z<br>odtwarzaczem Blu-ray<br>Disc z funkcją VIERA Link | Wzmacniacz z funkcją<br>VIERA Link |
|-------------------------------------------------------------------|-------------------------------------------------------|--------------------------------------------------------------------|------------------------------------|
| Pobieranie zaprogramowanych ustawień                              | _                                                     | _                                                                  | _                                  |
| Łatwe odtwarzanie                                                 | ○*6                                                   | ○*6                                                                | -                                  |
| Samoczynne włączanie                                              | 0                                                     | 0                                                                  | -                                  |
| Samoczynne wyłączanie                                             | 0                                                     | 0                                                                  | 0                                  |
| Zmniejszanie zbędnego zużycia<br>energii w trybie gotowości       | -                                                     | ○*3                                                                | -                                  |
| Automatyczne przełączanie zbędnego sprzętu w tryb gotowości       | ○*3 *7                                                | ○*3 *7                                                             | ○*3                                |
| Program Pause Live TV                                             | _                                                     | _                                                                  | -                                  |
| Bezpośrednie nagrywanie z telewizora                              | _                                                     | _                                                                  | -                                  |
| Sterowanie menu podłączonego<br>urządzenia za pomocą pilota VIERA | ○*1                                                   | ○*1                                                                | -                                  |
| Sterowanie głośnikami                                             | 0                                                     | 0                                                                  | 0                                  |

## Połączenie

#### Korzystanie z kina domowego z odtwarzaczem / kina domowego z odtwarzaczem Blu-ray Disc

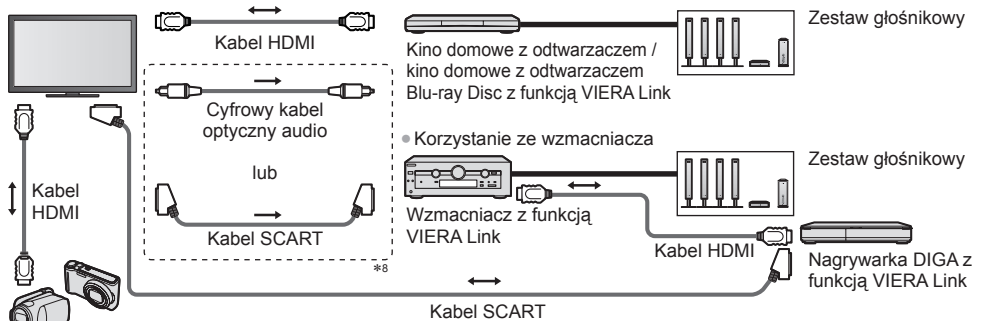

Kamera wideo HD / aparat LUMIX z funkcją VIERA Link

- Należy użyć pełnego kabla zgodnego z interfejsem HDMI.
- Urządzenie obsługujące funkcję VIĚRA Link należy podłączyć do gniazda HDMI2, HDMI3 lub HDMI4 telewizora za pomocą kabla HDMI.
- Należy użyć pełnego kabla SCART.
- Jeśli do obsługi wyjścia dźwięku używany jest kabel SCART, urządzenie obsługujące funkcję VIERA Link należy podłączyć
- do gniazda AV1 telewizora, a następnie ustawić dla pozycji [Wyjście AV1] opcję [Monitor] w menu Konfiguracja (str. 40).
- Do wyprowadzania sygnału audio z telewizora należy używać cyfrowego kabla optycznego audio lub kabla SCART.
- \*1: Dostępne w przypadku urządzenia wyposażonego w funkcję "HDAVI Control 2" lub nowszą.
- \*2: Dostępne w przypadku urządzenia wyposażonego w funkcję "HDAVI Control 3" lub nowszą.
- \*3: Dostępne w przypadku urządzenia wyposażonego w funkcję "HDAVI Control 4" lub nowszą.
- \*4: Dostępne w przypadku nagrywarki DIGA z dyskiem twardym.
  \*5: Funkcja ta jest dostępna niezależnie od wersji funkcji
- a. Funkcja ta jest uostępna mezaleźnie od welsji tuńkcji "HDAVI Control", jeśli nagrywarka obsługuje funkcję Q-Link i jest podłączona za pomocą kabla SCART.
- \*6: Podczas odtwarzania płyty.
- \*7: Za wyjątkiem oglądania materiału z płyty.
- \*8: Jeśli podłączone urządzenie jest wyposażone w funkcję "HDAVI Control 5", nie trzeba podłączać tego kabla audio (cyfrowego kabla optycznego audio lub kabla SCART). W takim wypadku urządzenie należy podłączyć do gniazda HDMI2 telewizora za pomocą kabla HDMI.

# Funkcja Sterowanie VIERA Link zgodnego urządzenia 🌩 [Sterowanie VIERA Link] (str. 84)

- W poniższej tabeli podano maksymalną liczbę zgodnych urządzeń, którymi można sterować za pomocą funkcji Sterowanie VIERA Link. Dotyczy to także urządzeń już podłączonych do telewizora.
  - Np. nagrywarka DIGA podłączona do wzmacniacza, który jest połączony z telewizorem za pomocą kabla HDMI.

| Typ urządzenia                                                                                                    | Maksymalna liczba |
|----------------------------------------------------------------------------------------------------|-------------------|
| Nagrywarka (nagrywarka DIGA itp.)                                                                                                    | 3                 |
| Odtwarzacz (odtwarzacz DVD, odtwarzacz Blu-ray Disc, kamera wideo HD, aparat LUMIX, kamera cyfrowa, kino domowe z odtwarzaczem, kino domowe z odtwarzaczem Blu-ray Disc itp.) | 3                 |
| Zestaw audio (kino domowe z odtwarzaczem, kino domowe z odtwarzaczem Blu-ray Disc, wzmacniacz itp.)                                                                           | 1                 |
| Tuner (dekoder telewizji cyfrowej itp.)                                                                                                    | 4                 |

# Q-Link

#### Przygotowania

Należy podłączyć nagrywarkę DVD / magnetowid z poniższymi logo:

", "NEXTVIEWLINK", "DATA LOGIC (znak towarowy firmy Metz Corporation)", "Easy Link (znak towarowy firmy Philips Corporation)", "Megalogic (znak towarowy firmy Grundig Corporation)", "SMARTLINK (znak towarowy firmy Sony Corporation)". Połaczenie Q-Link ⇒(str. 79)

- Połączenie Q-Link (str. 79)
   Należy użyć pełnego kabla SCART.
- Należy skonfigurować nagrywarkę DVD / magnetowid. Należy przeczytać instrukcję obsługi nagrywarki.
- Ustawianie gniazda Q-Link w menu Konfiguracja [Wyjście AV1] (str. 40)
- Należy pobrać zaprogramowane ustawienia kanałów, języka i kraju / regionu

"Pobieranie zaprogramowanych ustawień" (informacje poniżej).

#### Dostępne funkcje

#### Pobieranie zaprogramowanych ustawień

Ustawienia kanałów, języka i kraju można przesłać do nagrywarki.

- Nie można pobrać ustawień kanałów DVB-C.
- Pobieranie ustawień
- ➡ [Ładuj] (str. 41), [Ustawianie automatyczne] (str. 14, 15, 44)

#### Bezpośrednie nagrywanie z telewizora – nagrywany jest oglądany program

Natychmiastowe nagrywanie aktualnego programu za pomocą nagrywarki DVD / magnetowidu.

Ustaw kod "73" pilota (str. 29).

Dostępne warunki:

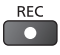

| Źródło obrazu                                                                        | Tryb | Nagrywanie z                                          |
|--------------------------------------------------------------------------------------|------|-------------------------------------------------------|
|                                                                                      | TV   | Wyjście telewizora typu "Monitor out"                 |
| Analogowe                                                                            | AV   | Tuner nagrywarki                                      |
| DVB                                                                                  | TV   | Wyjście telewizora typu "Monitor out"                 |
| AV (oglądanie programu z tunera nagrywarki)                                          | AV   | Tuner nagrywarki                                      |
| AV (oglądanie materiału z zewnętrznego źródła<br>podłączonego do wejścia nagrywarki) | AV   | Zewnętrzne źródło podłączone<br>do wejścia nagrywarki |
| AV (oglądanie materiału z zewnętrznego źródła<br>podłączonego do wejścia telewizora) | AV   | Wyjście telewizora typu "Monitor out"                 |

 W przypadku uruchomienia funkcji bezpośredniego nagrywania z telewizora nagrywarka włączana jest automatycznie, jeśli była w trybie gotowości.

- Jeśli nagrywarka nagrywa z własnego tunera, można zmieniać kanały lub wyłączyć telewizor.
- Jeśli nagrywarka nagrywa z tunera telewizora, nie można zmieniać kanałów.

#### Zatrzymanie nagrywania

Odblokuj tuner.

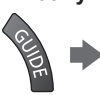

Blokada tunera Aby odblokować i zatrzymać nagrywanie, naciśnij EXIT.

## Samoczynne włączanie i łatwe odtwarzanie

# Ustaw dla pozycji Samoczynne włączanie w menu Konfiguracja opcję [Włączony], aby móc korzystać z tej funkcji ➡ [Samoczynne włączanie] (str. 40).

EXIT

Gdy nagrywarka DVD / magnetowid rozpocznie odtwarzanie lub włączona zostanie bezpośrednia nawigacja / menu funkcji dla podłączonego urządzenia, telewizor zostanie włączony, a tryb wejścia automatycznie przełączony tak, aby można było oglądać materiał. (Tylko gdy telewizor jest w trybie gotowości).

## Samoczynne wyłączanie

# Ustaw dla pozycji Samoczynne wyłączanie w menu Konfiguracja opcję [Włączony], aby móc korzystać z tej funkcji ➡ [Samoczynne wyłączanie] (str. 40).

Przełączenie telewizora do trybu gotowości powoduje także automatyczne przełączenie nagrywarki do trybu gotowości. (Tylko gdy kaseta wideo lub płyta nie jest obsługiwana).

Funkcja ta działa nawet wtedy, gdy telewizor automatycznie przełącza się do trybu gotowości.

#### Uwaga

Niektóre nagrywarki nie są do tego przystosowane. Należy przeczytać instrukcję obsługi nagrywarki.

#### \*Istnieje możliwość korzystania z dodatkowej funkcji sterowania urządzeniami firmy Panasonic z interfejsem HDMI wyposażonymi w funkcję "HDAVI Control".

Opisywany telewizor obsługuje funkcję "HDAVI Control 5".

Podłączenie do urządzeń (nagrywarki DIGA, kamery wideo HD, kina domowego z odtwarzaczem, wzmacniacza itp.) za pomocą kabli HDMI i SCART umożliwia automatyczne, funkcjonalne łączenie z nimi (str. 79, 80).

Funkcje te są ograniczone do modeli wyposażonych w funkcje "HDAVI Control" i "VIERA Link".
W przypadku niektórych wersji funkcji HDAVI Control pewne funkcje nie są dostępne. Należy sprawdzić wersję funkcji HDAVI Control podłaczonego urządzenia.

 Funkcja VIERA Link "HDAVI Control" jest oparta na funkcjach sterowania interfejsu HDMI będących standardem znanym jako HDMI CEC (sterowanie sprzętem elektronicznym) i jest unikatową funkcją opracowaną oraz wprowadzoną przez firmę Panasonic.

Z tego względu nie można zagwarantować zgodności tej funkcji z urządzeniami innych producentów, które obsługują funkcję HDMI CEC.

- Należy zapoznać się z instrukcjami obsługi poszczególnych urządzeń innych producentów, które obsługują funkcję VIERA Link.
- Informacje na temat dostępnych urządzeń marki Panasonic można uzyskać u lokalnego dystrybutora firmy Panasonic.

#### Przygotowania

- Należy podłączyć urządzenie obsługujące funkcję VIERA Link.
- Połączenie VIERA Link → (str. 79, 80)
- Należy użyć pełnego kabla zgodnego z interfejsem HDMI. Nie można używać kabli niezgodnych z interfejsem HDMI. Numer katalogowy zalecanego kabla HDMI marki Panasonic:
  - RP-CDHS15 (1,5 m) RP-CDHS30 (3,0 m) RP-CDHS50 (5,0 m)
- Należy użyć pełnego kabla SCART.
- Należy skonfigurować podłączone urządzenie. Należy przeczytać instrukcje obsługi urządzeń.
- Aby użyskać optymalne parametry nagrywania, może być konieczne wprowadzenie zmian w ustawieniach nagrywarki. Szczegółowe informacje można znaleźć w instrukcji obsługi nagrywarki.
- Należy pobrać zaprogramowane ustawienia kanałów, języka i kraju / regionu
   "Pobieranie zaprogramowanych ustawień" (informacje poniżej).
- Ustaw dla pozycji [VIERA Link] opcję [Włączony] w menu Konfiguracja. 
   (VIERA Link] (str. 40)
- Skonfiguruj telewizor.

#### Po podłączeniu włącz urządzenie, a następnie włącz telewizor.

# Ustaw tryb wejścia HDMI1, HDMI2, HDMI3 lub HDMI4 (str. 28) i upewnij się, że obraz jest wyświetlany prawidłowo.

Wspomnianą konfigurację należy wykonać za każdym razem, gdy wystąpią poniższe warunki:

- w przypadku pierwszego użycia
- · w przypadku dodawania lub ponownego podłączania urządzenia
- w przypadku zmiany konfiguracji

## Dostępne funkcje

## Pobieranie zaprogramowanych ustawień

Ustawienia kanałów, języka i kraju / regionu można przesłać do nagrywarki.

Nie można pobrać ustawień kanałów DVB-C.

- Pobieranie ustawień
  - [Ładuj] (str. 41), [Ustawianie automatyczne] (str. 14, 15, 44)

## Łatwe odtwarzanie

Automatyczne przełączanie sygnału wejściowego — w momencie uruchomienia podłączonego urządzenia tryb wejścia zostanie przełączony automatycznie. Po wyłączeniu urządzenia zostanie przywrócony pierwotny tryb wejścia.

# Samoczynne włączanie

# Ustaw dla pozycji Samoczynne włączanie w menu Konfiguracja opcję [Włączony], aby móc korzystać z tej funkcji ➡ [Samoczynne włączanie] (str. 40).

Gdy podłączone urządzenie rozpocznie odtwarzanie lub włączona zostanie bezpośrednia nawigacja / menu funkcji dla tego urządzenia, telewizor zostanie włączony automatycznie. (Tylko gdy telewizor jest w trybie gotowości).

# Samoczynne wyłączanie

# Ustaw dla pozycji Samoczynne wyłączanie w menu Konfiguracja opcję [Włączony], aby móc korzystać z tej funkcji ➡ [Samoczynne wyłączanie] (str. 40).

Przełączenie telewizora do trybu gotowości powoduje także automatyczne przełączenie podłączonego urządzenia do trybu gotowości.

# Zmniejszanie zbędnego zużycia energii w trybie gotowości [Energooszcz. stan gotow.]

# Ustaw dla pozycji Energooszcz. stan gotow. w menu Konfiguracja opcję [Włączony], aby móc korzystać z tej funkcji ⇒ [Energooszcz. stan gotow.] (str. 40).

Ustawiony zostanie wyższy lub niższy poziom zużycia energii w trybie gotowości podłączonego urządzenia, w zależności od stanu, w jakim znajduje się telewizor (włączony/wyłączony), w celu zmniejszenia zużycia energii. Przełączenie telewizora do trybu gotowości powoduje także automatyczne przełączenie podłączonego urządzenia do trybu gotowości i zminimalizowanie zużycia energii.

Gdy telewizor zostanie włączony, podłączone urządzenie nadal pozostanie w trybie gotowości, ale jego zużycie energii ulegnie zwiększeniu w celu przyspieszenia uruchomienia.

- Funkcja ta działa, gdy podłączone urządzenie może zmieniać zużycie energii w trybie gotowości i jest ustawione w trybie wyższego zużycia energii.
- Funkcja ta będzie działać, gdy dla pozycji [Samoczynne wyłączanie] ustawiona jest opcja [Włączony].

#### Automatyczne przełączanie zbędnego sprzętu w tryb gotowości [Autointel. stan gotow.]

# Ustaw dla pozycji Autointel. stan gotow. w menu Konfiguracja opcję [Wł (przypomnienie)] lub [Wł (bez przypomnienia)], aby móc korzystać z tej funkcji ➡ [Autointel. stan gotow.] (str. 41).

Gdy telewizor jest włączony, urządzenie, które nie jest oglądane ani używane, zostanie automatycznie przełączone do trybu gotowości w celu zmniejszenia zużycia energii. Przykładowo, gdy tryb wejścia został przełączony z trybu HDMI lub gdy ustawienie Wybór głośników zmieniono na opcję [TV] (za wyjątkiem oglądania materiału z płyty).

- W przypadku wybrania opcji [Wł (przypomnienie)] przed przejściem podłączonego urządzenia do trybu gotowości na ekranie wyświetlony zostanie komunikat.
- W przypadku niektórych podłączonych urządzeń funkcja ta może nie działać prawidłowo. W razie potrzeby należy ustawić opcję [Wyłączony].

## Bezpośrednie nagrywanie z telewizora — nagrywany jest oglądany program [Direct TV Rec]

Natychmiastowe nagrywanie bieżącego programu za pomocą nagrywarki DIGA.

- W przypadku równoczesnego podłączenia różnych nagrywarek, w tym nagrywarek innych producentów, nagrywarkę DIGA należy podłączyć do gniazda HDMI telewizora o niższym numerze. W przypadku podłączania dwóch nagrywarek do gniazd HDMI1 i HDMI2, nagrywarkę DIGA należy podłączyć do gniazda HDMI1.
- Jeśli funkcja ta nie działa, należy sprawdzić ustawienia i urządzenie.
- "Zestawienie funkcji Q-Link i VIERA Link" (str. 79, 80), "Przygotowania" (str. 82)
- Aby nagrać program nieobsługiwany przez nagrywarkę DIGA, potrzebne jest złącze SCART. Program zostanie nagrany dzięki funkcji Q-Link (str. 81).
- W zależności od programu do nagrywania może być potrzebne złącze SCART.
- Jeśli nagrywarka nagrywa z własnego tunera, można zmieniać kanały lub wyłączyć telewizor.
- Jeśli nagrywarka nagrywa z tunera telewizora, nie można zmieniać kanałów.

Wyświetl pozycję [VIERA TOOLS] i wybierz funkcję [VIERA Link]

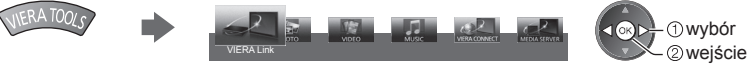

# 2 Wybierz pozycję [Direct TV Rec] i rozpocznij nagrywanie

| Menu VIERA Link       |             |
|-----------------------|-------------|
| Pause Live TV         | Start       |
| Direct TV Rec         | Start       |
| Sterowanie VIERA Link | Nagrywarka  |
| Wybór głośników       | Kino domowe |

wybór

🛰 wejście / uruchomienie

 Nagrywanie można także rozpocząć bezpośrednio, jeśli ustawiony jest kod "73" pilota (str. 29).

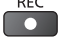

wybór

# Zatrzymanie nagrywania

Wybierz opcję [Stop] w pozycji [Direct TV Rec].

| Menu VIERA Link       |             |
|-----------------------|-------------|
| Pause Live TV         | Start       |
| Direct TV Rec         | Stop        |
| Sterowanie VIERA Link | Nagrywarka  |
| Wybór głośników       | Kino domowe |

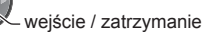

Nagrywanie można także zatrzymać bezpośrednio.
 Odblokui tuner.

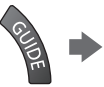

Blokada tunera Aby odblokować i zatrzymać nagrywanie, naciśnij EXIT

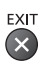

# Program Pause Live TV [Pause Live TV]

Bieżący program telewizyjny można wstrzymać i wznowić później.

- Bieżący program zostanie nagrany na dysk twardy podłączonej nagrywarki DIGA.
- Funkcja ta jest dostępna w przypadku nagrywarki DIGA z dyskiem twardym.
- W przypadku równoczesnego podłączenia różnych nagrywarek, w tym nagrywarek innych producentów, nagrywarkę DIGA z dyskiem twardym należy podłączyć do gniazda HDMI telewizora o niższym numerze. W przypadku podłączania dwóch nagrywarek do gniazd HDMI1 i HDMI2, nagrywarkę DIGA z dyskiem twardym należy podłączyć do gniazda HDMI1.
- Jeśli funkcja ta nie działa, należy sprawdzić ustawienia i urządzenie.
- ➡ "Zestawienie funkcji Q-Link i VIERA Link" (str. 79, 80), "Przygotowania" (str. 82)

| 1 Wyświetl pozycję [VIERA                                                                                                    | A TOOLS] i wybi                                                                                                    | erz funkcję [VIERA Link]                                                                                                    |
|----------------------------------------------------------------------------------------------------|----------------------------------------------------------------------------------------------------|----------------------------------------------------------------------------------------------------|
| 2 Wybierz pozycję [Pause<br>Obraz telewizyjny zostanie wstrzymany.<br>Menu VIERA Link<br>Pause Live TV Start<br>Direct TV Rec<br>Sterowanie VIERA Link Nagrywarka<br>Wybór głośników Kino domowe                                                                                 | Live TV] i wstrz                                                                                                    | <ul> <li>ymaj program</li> <li>Nagrywanie bieżącego programu na<br/>dysku twardym rozpocznie się od<br/>miejsca wstrzymania.</li> <li>Jeśli po kilku minutach wstrzymany obraz<br/>telewizyjny zniknie, naciśnij przycisk<br/>OPTION, aby przywrócić wstrzymany<br/>obraz.</li> <li>Podczas korzystania z funkcji [Pause<br/>Live TV] postępuj zgodnie z informacjami<br/>pomocniczymi.</li> </ul> |
| <ul> <li>Obsługa funkcji [Pause Live TV]</li> <li>Wyszukiwanie do tyłu</li> <li>Pauza</li> <li>Odtwarzanie</li> <li>Wyszukiwanie do przodu</li> <li>Zatrzymanie</li> <li>W przypadku zatrzymania odtwarzania nagrany program zostanie usunięty z dysku twardego.</li> </ul>      | <ul> <li>Czynność ta może ró:<br/>takim przypadku nale:<br/>pomocniczymi lub zaţ</li> </ul>                            | żnić się w zależności od nagrywarki. W<br>ży postępować zgodnie z informacjami<br>ooznać się z instrukcją obsługi nagrywarki.                                                                                                    |
| Powrót do bieżącego programu tele<br>(zatrzymanie odtwarzania za pomocą funkcj<br>Wybierz pozycję [Tak].     Wybierz pozycję [Tak].     Pause Live TV<br>Zatrzymać Pause Live TV?<br>Tak Nie     W przypadku zatrzymania odtwarzania lub ar<br>Sterowanie menu podłączonego urza | wizyjnego<br>i [Pause Live TV] / anulowa<br>@wybór<br>@zatrzyma<br>nulowania pauzy nagrany p<br>ądzenia za pomocą pilo | anie pauzy)<br>anie<br>rogram zostanie usunięty z dysku twardego.<br>D <b>ta VIERA [Sterowanie VIERA Link]</b>                                                                                                    |
| Istnieje możliwość sterowania niektórymi funkc<br>skierowaniu go w stronę odbiornika sygnałów w                                                                                                    | jami podłączonego urządze<br>w telewizorze.                                                                            | enia za pomocą pilota telewizora po                                                                                                    |

- Jeśli funkcja ta nie działa, należy sprawdzić ustawienia i urządzenie.
   "Zestawienie funkcji Q-Link i VIERA Link" (str. 79, 80), "Przygotowania" (str. 82)
- Szczegółowe informacje dotyczące obsługi podłączonego urządzenia można znaleźć w jego instrukcji obsługi.

# Wyświetl pozycję [VIERA TOOLS] i wybierz funkcję [VIERA Link]

wybór
 weiście

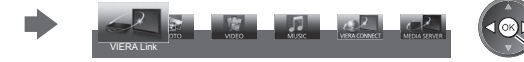

# Wybierz pozycję [Sterowanie VIERA Link]

 Menu VIERA Link

 Pause Live TV
 Start

 Direct TV Rec
 Start

 Sterowanie VIERA Link
 Nagrywarka

 Wybór głośników
 Kino domow

3

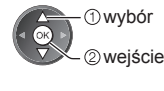

# Wybierz urządzenie, do którego chcesz uzyskać dostęp

Wybierz typ podłączonego urządzenia i uzyskaj do niego dostęp.

| Menu VIERA Link       |             |
|-----------------------|-------------|
| Pause Live TV         | Start       |
| Direct TV Rec         | Start       |
| Sterowanie VIERA Link | (Nagrywarka |
| Wybór głośników       | Kino domowe |

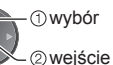

#### [Nagrywarka] / [Odtwarzacz] / [Kino domowe] / [Kamera wideo] / [LUMIX] / [Kamera cyfrowa] / [Inne urządzenia]

- Wyświetlane pozycje są zależne od podłączonego urządzenia.
- Pozycja [Kino domowe] oznacza kino domowe z odtwarzaczem, kino domowe z odtwarzaczem Blu-ray Disc lub kino domowe z nagrywarką.
- Pozycja [Inne urządzenia] oznacza dekoder telewizji cyfrowej z tunerem.

**Wyświetlone zostanie menu urządzenia, do którego uzyskano dostęp.** (Tryb wejścia zostanie automatycznie zmieniony).

# 4 Wykonaj czynności z poziomu menu urządzenia

• Ustaw kod "73" pilota (str. 29).

#### Postępuj zgodnie z informacjami pomocniczymi.

Wyświetlanie informacji pomocniczych

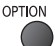

Przy próbie dostępu do urządzeń innych producentów może zostać wyświetlone menu konfiguracji / wyboru zawartości.

Dostępne przyciski pilota VIERA zależą od podłączonego urządzenia.

## Uwaga

 Niektóre czynności mogą być niedostępne w pewnych urządzeniach. W takim przypadku do obsługi tego urządzenia należy używać jego pilota.

## W przypadku podłączenia kilku nagrywarek lub odtwarzaczy

| Menu VIERA Link       |             |
|-----------------------|-------------|
| Pause Live TV         | Start       |
| Direct TV Rec         | Start       |
| Sterowanie VIERA Link | Nagrywarka2 |
| Wybór głośników       | Kino domowe |

[Nagrywarka1-3 / Odtwarzacz1-3]

Podawany jest niższy numer wg gniazda HDMI telewizora, do którego podłączono urządzenie tego samego typu. Jeśli do gniazd HDMI2 i HDMI3 podłączono przykładowo dwie nagrywarki, nagrywarka podłączona do gniazda HDMI2 jest wyświetlana jako [Nagrywarka1], a nagrywarka podłączona do gniazda HDMI3 jest wyświetlana jako [Nagrywarka2].

## W przypadku dostępu do urządzenia niezgodnego z funkcją VIERA Link

| Menu VIERA Link       |             |
|-----------------------|-------------|
| Pause Live TV         | Start       |
| Direct TV Rec         | Start       |
| Sterowanie VIERA Link | Nagrywarka  |
| Wvbór ałośników       | Kino domowe |

Zostanie wyświetlony typ podłączonego urządzenia. Do podłączonego urządzenia można uzyskać dostęp, ale nie można go obsługiwać. Do obsługi tego urządzenia należy użyć jego pilota.

# Sterowanie głośnikami [Wybór głośników]

Za pomoca pilota opisywanego telewizora można sterować głośnikami kina domowego po skierowaniu pilota w strone odbiornika sygnału w telewizorze.

- Jeśli funkcja ta nie działa, należy sprawdzić ustawienia i urządzenie.
- "Zestawienie funkcji Q-Link i VIERA Link" (str. 79, 80), "Przygotowania" (str. 82)

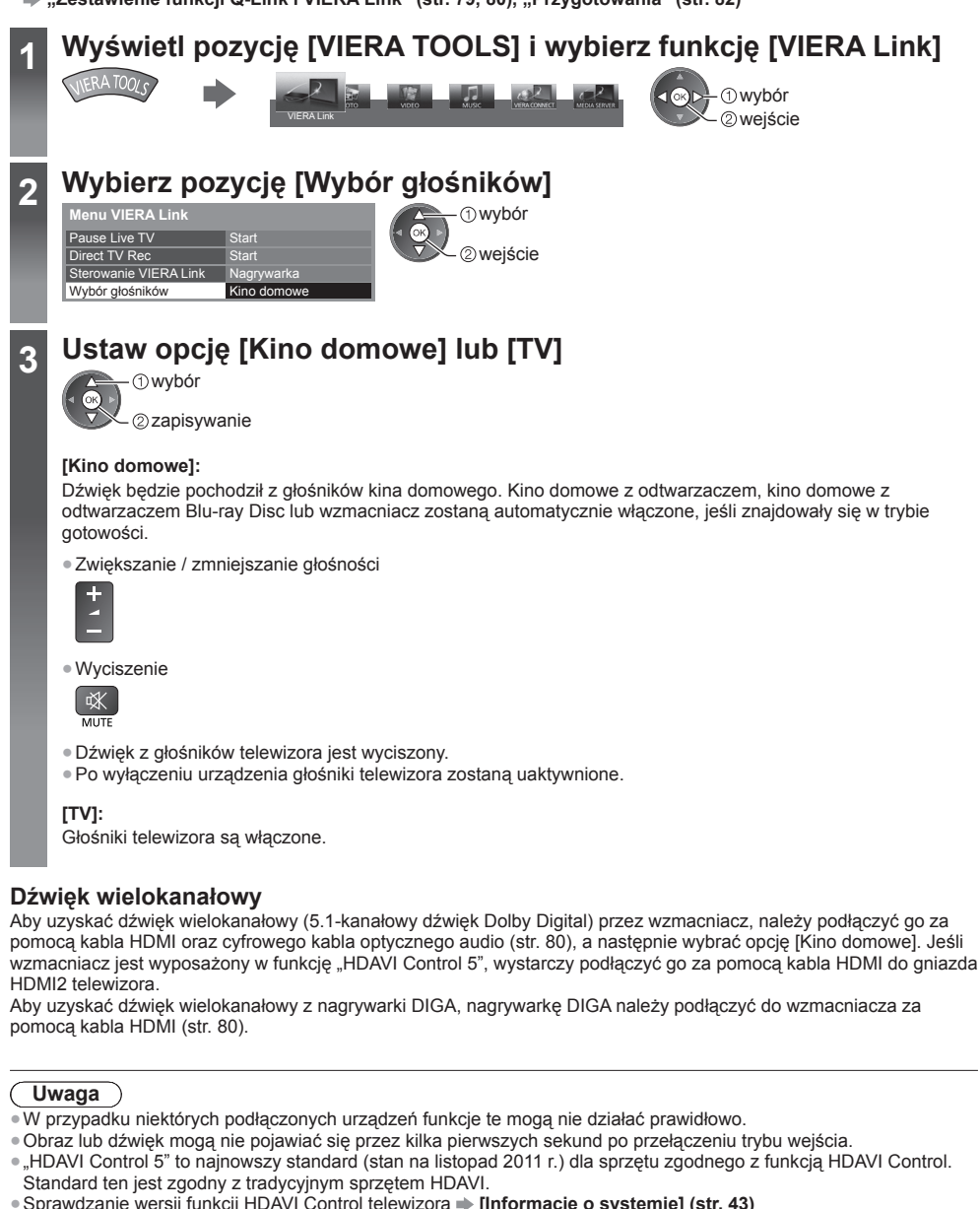

Funkcje sprzęgające (Q-Link / VIERA Link

# Urządzenia zewnętrzne

Poniższe rysunki przedstawiają zalecane konfiguracje połączeń telewizora i różnych urządzeń. W przypadku innych konfiguracji należy zapoznać się z instrukcją obsługi każdego z urządzeń, podstawowymi połączeniami (str. 11 - 13), tabelą (str. 88) i danymi technicznymi (str. 102, 103). • Podczas podłączania sprawdź czy gniazda i wtyczki są odpowiedniego typu.

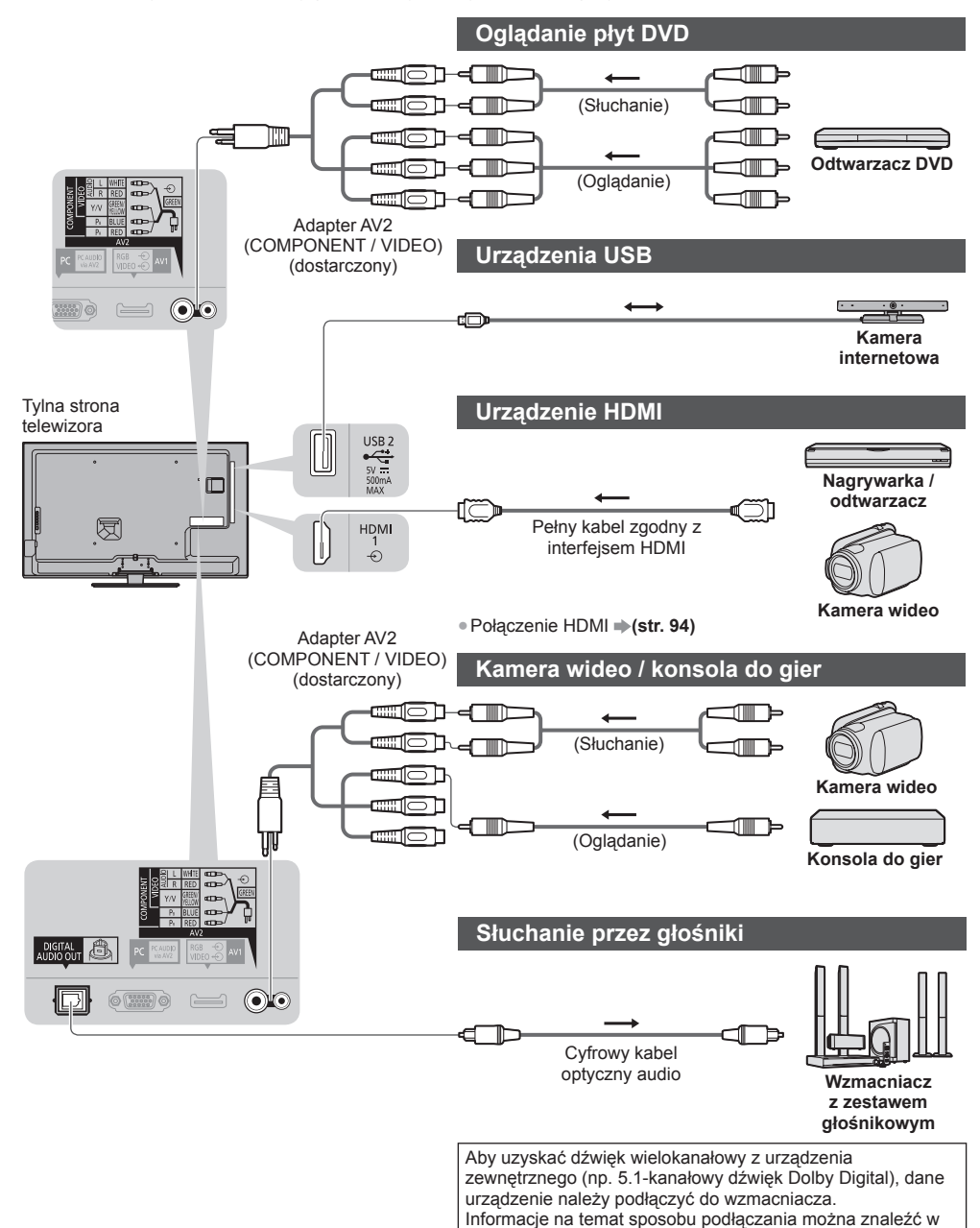

instrukcji obsługi urządzenia i wzmacniacza.

Urządzenia zewnętrzne

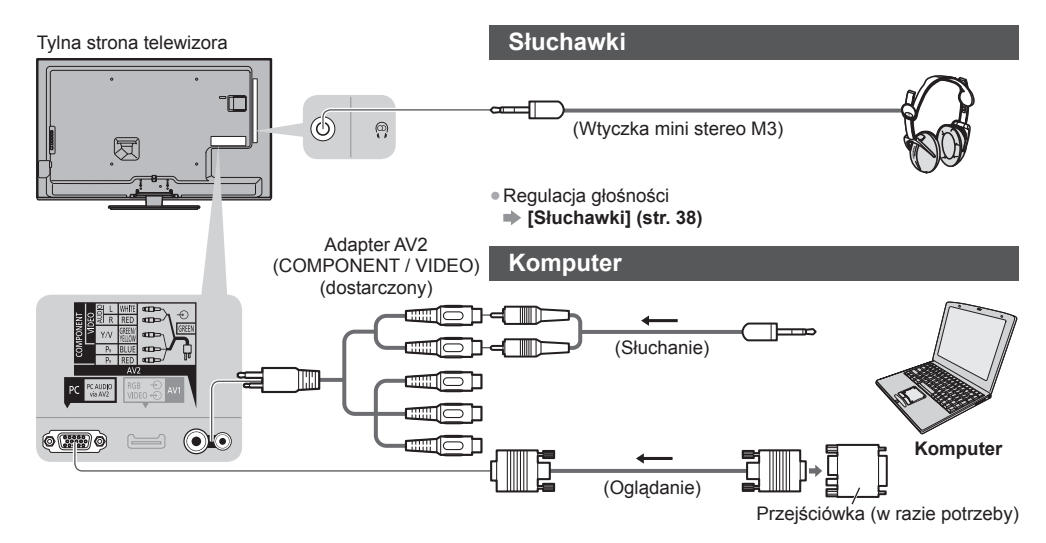

## Typy urządzeń, które można podłączać do poszczególnych gniazd

|                                                                                  | Gniazdo  |           |       |                      |               |          |         |
|----------------------------------------------------------------------------------|----------|-----------|-------|----------------------|---------------|----------|---------|
|                                                                                  |          | AV2*1     |       |                      |               |          |         |
| Funkcje                                                                          | AV1*1    | COMPONENT | VIDEO | DIGITAL<br>AUDIO OUT | ETHERNET      | HDMI 1-4 | USB 1-3 |
|                                                                                  |          |           |       |                      | afte ethernet |          |         |
| Nagrywanie / odtwarzanie kaset wideo / płyt DVD<br>(magnetowid / nagrywarka DVD) | 0        |           |       |                      |               |          |         |
| Oglądanie treści 3D (odtwarzacz Blu-ray Disc)                                    |          |           |       |                      |               | 0        |         |
| Oglądanie programów satelitarnych<br>(dekoder telewizji cyfrowej)                | 0        |           | 0     |                      |               | ()*2     |         |
| Oglądanie płyt DVD (odtwarzacz DVD)                                              | 0        | 0         | 0     |                      |               | 0        |         |
| Oglądanie materiałów z kamery (kamera wideo)                                     | 0        |           | 0     |                      |               | 0        |         |
| Odtwarzanie gier (konsola do gier)                                               | 0        |           | 0     |                      |               | 0        |         |
| Korzystanie ze wzmacniacza z zestawem głośnikowym                                |          |           |       | 0                    |               | ○*3      |         |
| Korzystanie z usług sieciowych                                                   |          |           |       |                      | 0             |          | ○*4     |
| Q-Link                                                                           | 0        |           |       |                      |               |          |         |
| VIERA Link                                                                       | (z HDMI) |           |       |                      |               | 0        |         |
| Bezpośrednie nagrywanie z telewizora                                             | 0        |           |       |                      |               | 0        |         |

○: Zalecane połączenie

- \*1: Do podłączenia sprzętu konieczny jest adapter do gniazda (dostarczony).
- \*2: W celu automatycznego przełączania sygnału wejściowego należy użyć gniazda HDMI1.
- \*3: W celu podłączenia wzmacniacza należy użyć gniazda HDMI2. Podłączenie to ma zastosowanie, jeśli wzmacniacz jest wyposażony w funkcję ARC (Audio Return Channel).
- \*4: W celu podłączenia kamery internetowej, należy użyć portu USB 2.

# Informacje techniczne

# Automatyczne proporcje obrazu

Można uzyskać lepszy obraz, gdyż optymalny rozmiar i proporcje obrazu są dobierane automatycznie. 🔿 (str. 22)

## Sygnał sterujący proporcjami obrazu

Jeśli zostanie wykryty sygnał obrazu panoramicznego (WSS) lub sygnał sterujący z gniazda SCART / HDMI, wówczas w górnej części ekranu po lewej stronie pojawi się napis [Szeroki].

Proporcje obrazu zostaną zmienione zgodnie z odpowiednim współczynnikiem obrazu panoramicznego 16:9 lub 14:9. Funkcja ta działa w dowolnym trybie proporcji obrazu.

|                         |                               |                                          | Sygnał sterujący proporcjami obrazu                      |  |  |  |
|-------------------------|-------------------------------|------------------------------------------|----------------------------------------------------------|--|--|--|
| Gniazdo wejściowe       | Format sygnału<br>wejściowego | Sygnał obrazu<br>panoramicznego<br>(WSS) | Sygnał sterujący z gniazda<br>SCART (8-stykowego) / HDMI |  |  |  |
|                         | DVB-C                         | 0                                        |                                                          |  |  |  |
|                         | DVB-T                         | 0                                        |                                                          |  |  |  |
|                         | PAL B, G, H, I, D, K          | 0                                        |                                                          |  |  |  |
|                         | SECAM B, G, L, L', D, K       | 0                                        |                                                          |  |  |  |
| Kabel                   | PAL 525/60 6,5 MHz            | -                                        |                                                          |  |  |  |
| RF                      | PAL 525/60 6,0 MHz            | -                                        |                                                          |  |  |  |
|                         | PAL 525/60 5,5 MHz            | -                                        |                                                          |  |  |  |
|                         | M.NTSC 6,5 MHz                | -                                        |                                                          |  |  |  |
|                         | M.NTSC 6,0 MHz                | -                                        |                                                          |  |  |  |
|                         | M.NTSC 5,5 MHz                | -                                        |                                                          |  |  |  |
|                         | PAL                           | 0                                        | 0                                                        |  |  |  |
|                         | SECAM                         | 0                                        | 0                                                        |  |  |  |
| AV1/AVZ<br>(Zespolone)  | PAL 525/60                    | -                                        | 0                                                        |  |  |  |
| (Zespoione)             | M.NTSC                        | -                                        | 0                                                        |  |  |  |
|                         | NTSC                          | -                                        | 0                                                        |  |  |  |
|                         | 525 (480) / 60i, 60p          | -                                        |                                                          |  |  |  |
| AV2<br>(Component)      | 625 (576) / 50i, 50p          | 0                                        |                                                          |  |  |  |
|                         | 750 (720) / 60p, 50p          | -                                        |                                                          |  |  |  |
|                         | 1 125 (1 080) / 60i, 50i      | -                                        |                                                          |  |  |  |
| HDMI1<br>HDMI2<br>HDMI2 | 525 (480) / 60i, 60p          | -                                        | 0                                                        |  |  |  |
|                         | 625 (576) / 50i, 50p          | -                                        | 0                                                        |  |  |  |
|                         | 750 (720) / 60p, 50p          | _                                        | 0                                                        |  |  |  |
| HDMI4                   | 1 125 (1 080) / 60i, 50i      | -                                        | 0                                                        |  |  |  |
|                         | 1 125 (1 080) / 60p, 50p, 24p | -                                        | 0                                                        |  |  |  |

## Tryb automatyczny

W trybie automatycznym ustalany jest najlepszy współczynnik proporcji obrazu, przy którym obraz wypełnia cały ekran; jest to realizowane czteroetapowo (WSS, sygnał sterujący z gniazda SCART / HDMI, wykrywanie obrazu z obramowaniem lub ocena, czy obraz wypełnia ekran).

Procedura ta może zająć kilka minut w zależności od poziomu zaciemnienia obrazu.

Wykrywanie obrazu z obramowaniem:

W przypadku wykrycia czarnych pasów u góry i u dołu ekranu w trybie automatycznym dobierane są najlepsze proporcje obrazu w celu jego poszerzenia, aby obraz wypełnił ekran.

Jeśli nie zostaną wykryte sygnały proporcji obrazu, w trybie automatycznym następuje uwydatnienie obrazu w celu zapewnienia optymalnych wrażeń wzrokowych podczas oglądania.

## Uwaga

 Współczynnik zmienia się w zależności od programu itp. Jeśli współczynnik jest inny niż standardowe proporcje obrazu 16:9, wówczas u góry i u dołu ekranu mogą pojawić się czarne pasy.

 Jeśli podczas odtwarzania panoramicznego materiału wideo za pomocą magnetowidu rozmiar obrazu na ekranie jest nietypowy, należy wyregulować śledzenie ścieżki w magnetowidzie. Należy zapoznać się z instrukcją obsługi magnetowidu.

# Formaty plików obsługiwane przez funkcję Odtwarzacz mediów i serwery multimedialne

# Zdjęcie

| Format | Rozszerzenie<br>pliku         Rozdzielczość<br>obrazu (piksele)           .jpg         8 × 8           .jpeg         do           .mpo         30 719 × 17 279 |                 | Szczegóły / ograniczenia                        |
|--------|----------------------------------------------------------------------------------------------------|-----------------|-------------------------------------------------|
| JPEG   | .jpg                                                                                                    | 8 × 8           | Standardy DCF i EXIF                            |
|        | .jpeg                                                                                                    | do              | Podpróbkowanie: 4:4:4, 4:2:2, 4:2:0             |
|        | .mpo                                                                                                    | 30 719 × 17 279 | • Format Progressive JPEG nie jest obsługiwany. |

# ■ Wideo

| Kontener | Rozszerzenie<br>pliku | Kodek wideo                                                                                                    | Kodek audio                                                                                                    | Szczegóły / ograniczenia                                                                                                    |  |  |  |  |  |
|----------|-----------------------|----------------------------------------------------------------------------------------------------|----------------------------------------------------------------------------------------------------|----------------------------------------------------------------------------------------------------|--|--|--|--|--|
| AVCHD    | .mts                  | H.264                                                                                                    | Dolby Digital                                                                                                    | Standard AVCHD wer. 2.0<br>(AVCHD 3D, AVCHD Progressive)<br>• Dane mogą nie być dostępne, jeśli<br>struktura folderów urządzenia była<br>modyfikowana.                                                                                                    |  |  |  |  |  |
| SD-Video | .mod                  | MPEG1<br>MPEG2                                                                                                    | Dolby Digital<br>MPEG Audio                                                                                                  | <ul> <li>Standard SD-Video wer. 1.31<br/>(Entertainment Video Profile)</li> <li>Dane mogą nie być dostępne, jeśli<br/>struktura folderów urządzenia była<br/>modyfikowana.</li> </ul>                                                                                                    |  |  |  |  |  |
| MOV      | .mov<br>.qt           | DivX3 DivX4<br>DivX5 DivX6<br>H.264 BP/MP/HP<br>Motion JPEG<br>MPEG1<br>MPEG2<br>MPEG4 SP/ASP                           | AAC<br>Dolby Digital<br>Dolby Digital<br>Plus<br>Rdzeń DTS<br>HE-AAC<br>LPCM<br>MPEG Audio<br>MP3                            | <ul> <li>Telewizor ten obsługuje pliki w formacie<br/>Motion JPEG zarejestrowane przez<br/>aparat LUMIX firmy Panasonic*1.</li> <li>Telewizor ten nie może odtwarzać<br/>plików w formacie Motion JPEG za<br/>pomocą serwera multimedialnego.</li> <li>*1: Niektóre produkty sprzed roku 2004<br/>mogą nie być dostępne. Nie jest<br/>gwarantowana zgodność telewizora z<br/>przyszłymi produktami.</li> </ul> |  |  |  |  |  |
| AVI      | .avi<br>.divx         | DivX3 DivX4<br>DivX5 DivX6<br>H.264 BP/MP/HP<br>MPEG1<br>MPEG2<br>MPEG4 SP/ASP<br>VC-1<br>Windows Media<br>Video wer. 9 | AAC<br>ADPCM<br>Dolby Digital<br>Dolby Digital<br>Plus<br>Rdzeń DTS<br>HE-AAC<br>LPCM<br>MPEG Audio<br>MP3<br>WMA<br>WMA Pro | <ul> <li>Certyfikowany do odtwarzania plików<br/>wideo w formacie DivX Plus HD za<br/>pomocą funkcji Odtwarzacz mediów<br/>Szczegóły formatu DivX → (str. 92)</li> <li>Niektóre funkcje napisów lub rozdziałów</li> </ul>                                                                                                    |  |  |  |  |  |
| MKV      | .mkv                  | DivX3 DivX4<br>DivX5 DivX6<br>H.264 BP/MP/HP<br>MPEG1<br>MPEG2<br>MPEG4 SP/ASP                                          | AAC<br>Dolby Digital<br>Dolby Digital<br>Plus<br>Rdzeń DTS<br>HE-AAC<br>MPEG Audio<br>MP3                                    | mogą nie być dostępne.                                                                                                    |  |  |  |  |  |

| Kontener | Rozszerzenie<br>pliku         | Kodek wideo                                                                         | Kodek audio                                                                                   | Szczegóły / ograniczenia                                                                                                    |
|----------|-------------------------------|-------------------------------------------------------------------------------------|-----------------------------------------------------------------------------------------------|----------------------------------------------------------------------------------------------------|
| ASF      | .asf<br>.wmv                  | DivX3 DivX4<br>DivX5 DivX6<br>MPEG4 SP/ASP<br>VC-1<br>Windows Media<br>Video wer. 9 | AAC<br>Dolby Digital<br>Dolby Digital<br>Plus<br>HE-AAC<br>LPCM<br>MP3<br>WMA<br>WMA Pro      | <ul> <li>Nie można odtwarzać plików<br/>zabezpieczonych przed kopiowaniem.</li> </ul>                                                                                                    |
| MP4      | .f4v<br>.m4v<br>.mp4          | DivX3 DivX4<br>DivX5 DivX6<br>H.264 BP/MP/HP<br>MPEG1<br>MPEG2<br>MPEG4 SP/ASP      | AAC<br>Dolby Digital<br>Dolby Digital<br>Plus<br>HE-AAC<br>MPEG Audio<br>MP3                  | <ul> <li>Telewizor ten obsługuje treści w<br/>tym formacie zarejestrowane przez<br/>produkty firmy Panasonic. Szczegółowe<br/>informacje można znaleźć w instrukcji<br/>obsługi urządzeń.</li> </ul> |
| FLV      | .flv                          | H.264                                                                               | AAC<br>MP3                                                                                    | -                                                                                                    |
| 3GPP     | .3gp<br>.3g2                  | H.264<br>MPEG4 SP/ASP                                                               | AAC<br>HE-AAC                                                                                 | -                                                                                                    |
| PS       | .mpg<br>.mpeg<br>.vob<br>.vro | H.264*2<br>MPEG1<br>MPEG2<br>VC-1*2                                                 | AAC*2<br>Dolby Digital<br>Dolby Digital<br>Plus*2<br>HE-AAC*2<br>LPCM<br>MPEG Audio<br>MP3*2  | *2: Ten koder-dekoder może być<br>odtwarzany tylko za pomocą funkcji<br>Odtwarzacz mediów.                                                                                                    |
| TS       | .m2ts<br>.tp<br>.trp<br>.ts   | H.264<br>MPEG1<br>MPEG2<br>VC-1*3                                                   | AAC<br>Dolby Digital<br>Dolby Digital<br>Plus<br>Rdzeń DTS*3<br>HE-AAC<br>MPEG Audio<br>MP3*3 | *3: Ten koder-dekoder może być<br>odtwarzany tylko za pomocą funkcji<br>Odtwarzacz mediów.                                                                                                    |

## Muzyka

| Kodek          | Rozszerzenie pliku | Ograniczenia                                                                                                    |
|----------------|--------------------|----------------------------------------------------------------------------------------------------|
| MP3            | .mp3               | -                                                                                                    |
| AAC            | .m4a               | Nie można odtwarzać plików zabezpieczonych przed kopiowaniem.                                                                        |
| WMA<br>WMA Pro | .wma               | <ul> <li>Nie można odtwarzać plików zabezpieczonych przed kopiowaniem.</li> <li>Format WMA Lossless nie jest obsługiwany.</li> </ul> |
| FLAC           | .flac              | -                                                                                                    |

# Uwaga

• Niektórych plików nie można odtworzyć, nawet jeśli spełniają te warunki.

- Nie należy używać znaków dwubajtowych ani znaków specjalnych.
- W przypadku zmiany nazw plików lub folderów urządzenie może przestać współpracować z tym telewizorem.

# DivX

Certyfikat DivX Certified® gwarantuje odtwarzanie plików wideo w formacie DivX® i DivX Plus® HD (H.264/MKV) z rozdzielczością HD do 1080p, z treścią premium włącznie.

INFORMACJE O FORMACIE WIDEO DIVX:

DivX<sup>®</sup> to cyfrowy format wideo opracowany przez DivX, LLC, spółka zależna firmy Rovi Corporation. To jest urządzenie opatrzone logo DivX Certified<sup>®</sup>, które odtwarza materiały DivX. Dalsze informacje oraz aplikacje służące do konwersji plików użytkownika na pliki wideo DivX można znaleźć w witrynie divx.com.

## Plik tekstowy napisów DivX

Format napisów - MicroDVD, SubRip, TMPlayer

- Plik wideo DivX i plik tekstowy napisów znajdują się w tym samym folderze, a nazwy plików są identyczne oprócz ich rozszerzeń.
- Jeśli w tym samym folderze znajduje się kilka plików tekstowych napisów, będą one wyświetlane w następującej kolejności: ".srt", ".sub", ".txt".
- Aby potwierdzić lub zmienić bieżący status napisów podczas odtwarzania zawartości w formacie DivX, naciśnij przycisk OPTION, aby wyświetlić menu opcji.
- W zależności od metody utworzenia pliku lub stanu nagrania napisy mogą być wyświetlane częściowo lub mogą nie być wyświetlane w ogóle.

## Uwaga

- W zależności od sposobu zapisu na karcie SD, pamięci flash USB lub serwerze multimedialnym, pliki i foldery mogą być wyświetlane w innej od nadanej kolejności.
- W zależności od metody tworzenia plików oraz struktury folderów, pliki i foldery mogą nie być wyświetlane.
- W przypadku wielu plików i/lub folderów wykonanie czynności może zająć trochę czasu, a niektóre pliki mogą nie być wyświetlane lub odtwarzane.

#### INFORMACJE O USŁUDZE DIVX VIDEO-ON-DEMAND:

Urządzenie to opatrzone jest logo DivX Certified® i musi zostać zarejestrowane, aby odtwarzać zakupione filmy usługi DivX Video-on-Demand (VOD). Aby uzyskać kod rejestracyjny, należy przejść do sekcji DivX VOD w menu Konfiguracja. Po więcej informacji o tym jak zakończyć proces rejestracji należy przejść do witryny vod.divx.com.

## Wyświetlanie kodu rejestracyjnego usługi DivX VOD

#### 

Aby wygenerować nowy kod rejestracyjny, należy wyrejestrować bieżący kod rejestracyjny.
 Po jednokrotnym odtworzeniu zawartości usługi DivX VOD w sekcji [DivX® VOD] menu Konfiguracja wyświetlone

zostanie okno potwierdzenia, umożliwiające wyrejestrowanie kodu. Naciśnięcie przycisku OK w oknie potwierdzenia spowoduje wygenerowanie kodu wyrejestrowania i od tej chwili odtwarzanie zawartości zakupionej za pomocą bieżącego kodu rejestracyjnego będzie niemożliwe.

Nowy kod rejestracyjny można uzyskać, naciskając przycisk OK w oknie kodu wyrejestrowania.

 Zakup zawartości usługi DivX VOD za pomocą kodu rejestracyjnego innego niż kod z tego telewizora uniemożliwi odtworzenie tej zawartości. (Wyświetlony zostanie komunikat: [Urzadzenie nie posiada autoryzacji by odtwarzać zabezpieczone pliki video DivX]).

## Informacje o zawartości w formacie DivX, którą można odtwarzać określoną liczbę razy

Niektóre materiały usługi DivX VOD można odtwarzać określoną liczbę razy.

Podczas odtwarzania tego rodzaju zawartości wyświetlana jest liczba pozostałych odtworzeń. Kiedy liczba pozostałych odtworzeń wynosi zero, odtworzenie zawartości będzie niemożliwe. (Wyświetlony zostanie komunikat: [Czas wypożyczenia DivX minął.]).

- Podczas odtwarzania zawartości liczba pozostałych odtworzeń zmniejsza się o jedno w następujących przypadkach:
  - Jeśli zakończone zostanie działanie bieżącej aplikacji.
  - · Jeśli odtworzona zostanie inna zawartość.
  - · Jeśli wybrana zostanie następna lub poprzednia zawartość.

# Urzadzenia do nagrywania lub odtwarzania

# Karta SD

#### Format karty:

Karta SDXC — exFAT Karta SDHC / SD — FAT16 lub FAT32 Zgodny typ karty (maksymalna pojemność):

Karta SDXC (64 GB), karta SDHC (32 GB), karta SD (2 GB), karta miniSD (2 GB) (wymagany adapter karty miniSD)

- W przypadku stosowania karty miniSD należy ją wkładać / wyjmować razem z adapterem.
- Najnowsze informacje na temat typów kart można sprawdzić w poniższej witrynie. (Tylko w języku angielskim)
- http://panasonic.jp/support/global/cs/tv/
- Należy używać kart SD, które spełniają standardy SD. W przeciwnym razie może dojść do awarii telewizora.

# Pamięć flash USB (do odtwarzania za pomocą funkcji Odtwarzacz mediów)

Format pamięci flash USB: FAT16, FAT32 lub exFAT

 Nie można zagwarantować, że funkcja Odtwarzacz mediów bedzie obsługiwać dyski twarde USB sformatowane za pomocą komputera.

#### Uwaga

Dane zmodyfikowane z poziomu komputera mogą nie być wyświetlane.

- Nie wolno odłączać urządzenia, gdy telewizor odczytuje jego zawartość. W przeciwnym razie można uszkodzić urządzenie lub telewizor.
- Nie wolno dotykać styków urządzenia.
- Urządzenie należy chronić przed nadmiernym naciskiem lub uderzeniami.
- Urządzenie należy wsuwać we właściwym kierunku. W przeciwnym razie można uszkodzić urządzenie lub telewizor.
- W wyniku oddziaływania zakłóceń elektrycznych, ładunków elektrostatycznych lub niewłaściwej obsługi, dane w pamieci urządzenia lub urządzenie moga ulec uszkodzeniu.
- Zarejestrowane dane należy regularnie archiwizować na wypadek uszkodzenia lub utraty danych albo wadliwego działania telewizora. Firma Panasonic nie ponosi odpowiedzialności za uszkodzenia lub utrate zarejestrowanych danych.

# Podłaczanie komputera

Do opisywanego telewizora można podłączyć komputer, aby obraz i dźwięk z komputera były odtwarzane przez telewizor

- Sygnały z komputera, które można podawać na wejście: częstotliwość skanowania w poziomie 31 do 69 kHz; czestotliwość skanowania w pionie 59 do 86 Hz (wieksza liczba linii sygnału niż 1 024 może powodować nieprawidłowe wyświetlanie obrazu).
- W przypadku 15-stykowego złącza D-sub zgodnego z DOS/V nie jest konieczny adapter komputerowy.

## Uwaga

- Niektórych modeli komputerów nie można podłączyć do Maks, rozdzielczość obrazu opisywanego telewizora.
- Podczas korzystania z komputera należy ustawić w nim najlepszą jakość wyświetlania kolorów.
- Szczegółowe informacje na temat stosowanych sygnałów komputerowych
- "Sygnały wejściowe, które można wyświetlić" (str. 95)
- Sygnał z 15-stykowego złącza D-sub

| $\sim$                                                   | Nr styku | Nazwa sygnału       | Nr styku | Nazwa sygnału       | Nr styku | Nazwa sygnału       |
|----------------------------------------------------------|----------|---------------------|----------|---------------------|----------|---------------------|
| @ @ @                                                    | 1        | R                   | 6        | GND (uziemienie)    | 1        | NC (nie podłączony) |
|                                                          | 2        | G                   | 7        | GND (uziemienie)    | (12)     | NC (nie podłączony) |
| 390                                                      | 3        | В                   | 8        | GND (uziemienie)    | (13)     | HD                  |
| (4) 0 (4) (4) (5) (6) (6) (6) (6) (6) (6) (6) (6) (6) (6 | 4        | NC (nie podłączony) | 9        | NC (nie podłączony) | 14       | VD                  |
| Ĩ                                                        | 5        | GND (uziemienie)    | 10       | GND (uziemienie)    | (15)     | NC (nie podłączony) |

| 4:3  | 1 440 × 1 080 pikseli |
|------|-----------------------|
| 16:9 | 1 920 × 1 080 pikseli |

2.1 mm 32 mm 24 mm

# Połączenie HDMI

HDMI (High-Definition Multimedia Interface — multimedialny interfejs wysokiej rozdzielczości) to pierwszy na świecie pełny cyfrowy użytkowy interfejs AV zgodny ze standardem bezkompresyjnym.

Po połączeniu telewizora i urządzenia, interfejs HDMI umożliwia oglądanie obrazów cyfrowych wysokiej rozdzielczości i słuchanie dźwięku wysokiej jakości.

Urządzenie zgodne z interfejsem HDMI\*1 z wyjściem HDMI lub DVI, np. odtwarzacz DVD, dekoder telewizji cyfrowej lub konsola do gier, można podłączyć do gniazda HDMI za pomocą kabla zgodnego z interfejsem HDMI (pełnego). Więcej informacji o połączeniach ⇒(str. 12, 87)

## Obsługiwane funkcje HDMI

- Wejściowy sygnał audio:
- 2-kanałowy liniowy PCM (częstotliwości próbkowania 48 kHz; 44,1 kHz; 32 kHz)
- Wejściowy sygnał wideo:
   "Sygnały wejściowe, które można wyświetlić" (str. 95) Należy dopasować ustawienie wyjścia urządzenia cyfrowego.
- Wejściowy sygnał z komputera:
   Sygnały wejściowe które można wyświetlić
- "Sygnały wejściowe, które można wyświetlić" (str. 95) Należy dopasować ustawienie wyjścia komputera.
- VIERA Link (HDAVI Control 5)
   [VIERA Link] (str. 82)
- 3D
- Content Type
- Deep Colour
- Audio Return Channel\*2 (tylko gniazdo HDMI2)

## Połączenie DVI

Jeśli urządzenie zewnętrzne wyposażone jest tylko w wyjście DVI, należy podłączyć je do gniazda HDMI za pomocą kabla przejściowego DVI na HDMI\*<sup>3</sup>. Gdy używany jest kabel przejściowy DVI na HDMI, kabel audio należy podłączyć do gniazda AUDIO za pomocą dostarczonego adaptera AV2 (COMPONENT / VIDEO).

## Uwaga

- Ustawienia audio można wprowadzać w pozycji [Wejście HDMI1 / 2 / 3 / 4] w menu Dźwięk. (str. 39)
- Jeśli podłączone urządzenie wyposażone jest w funkcję regulacji proporcji obrazu, proporcje należy ustawić na "16:9".
- Te gniazda HDMI są "typu A".
- Te gniazda HDMI są zgodne z technologią ochrony praw autorskich HDCP (High-Bandwidth Digital Content Protection — mechanizm zabezpieczenia treści cyfrowych przesyłanych w wysokiej rozdzielczości).
- Urządzenie bez cyfrowego gniazda wyjściowego można podłączyć do gniazda wejściowego sygnału Component lub wideo, które odbierają sygnały analogowe.
- Ten telewizor wyposażony jest w technologię HDMI™.
- \*1: Na urządzeniu zgodnym z interfejsem HDMI widnieje logo HDMI.
- \*2: Audio Return Channel (ARC) jest funkcją umożliwiającą przesyłanie dźwięku cyfrowego kablem HDMI.
- \*3: Należy uzyskać informacje w miejscowym sklepie ze sprzętem cyfrowym.

# Połączenie USB

- Zaleca się podłączenie pamięci flash USB lub kamery internetowej bezpośrednio do portów USB telewizora.
- Niektórych urządzeń USB lub koncentratorów USB nie można używać z tym telewizorem.
- Nie można podłączać urządzeń za pomocą czytnika kart USB.
- Jednocześnie nie można korzystać z więcej niż jednego urządzenia USB tego samego rodzaju, wyłączając pamięć flash USB.
- Dodatkowe informacje na temat urządzeń USB można znaleźć na poniższej stronie internetowej.
   (Tulka uriez du oznalatkim)
- (Tylko w języku angielskim)
- http://panasonic.jp/support/global/cs/tv/

# Klawiatura USB

- Klawiatury USB wymagające sterowników nie są obsługiwane.
- Znaki mogą być wyświetlane niepoprawnie na ekranie telewizora w zależności od typu podłączonej klawiatury lub ustawienia układu klawiatury.
- Niektóre klawisze klawiatury USB mogą odpowiadać operacjom pilota.

| Klawiatura USB                               | Pilot                | Klawiatura USB       | Pilot                                   |
|----------------------------------------------|----------------------|----------------------|-----------------------------------------|
| $\uparrow/\downarrow/\leftarrow/\rightarrow$ | Przyciski kursora    | F2                   | VIERA TOOLS                             |
| Enter                                        | ОК                   | F3                   | MENU                                    |
| Backspace                                    | BACK/RETURN          | F4                   | INPUT (AV)                              |
| Esc                                          | EXIT                 | F5 / F6              | Kanał w dół / w górę                    |
| 0–9 / litery                                 | Przyciski numeryczne | F7 / F8              | Zmniejszanie / zwiększanie<br>głośności |
| F1                                           | GUIDE                | F9 / F10 / F11 / F12 | Kolorowe przyciski                      |

Informacje techniczne

## Gamepad

 Na poniższej stronie internetowej można sprawdzić gamepady, które zostały przetestowane pod kątem współpracy z tym telewizorem. (Tylko w języku angielskim) http://panasonic.jp/support/global/cs/tv/

Niektóre przyciski gamepadów odpowiadają operacjom pilota.

Np.:

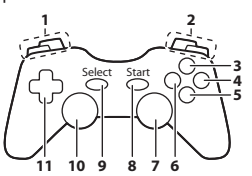

| Pilot                                 |                                                                                                    | Pilot                                                                                                    |
|---------------------------------------|----------------------------------------------------------------------------------------------------|----------------------------------------------------------------------------------------------------|
| większanie / zmniejszanie<br>łośności | 7                                                                                                    | VIERA TOOLS                                                                                                    |
| anał w górę / w dół                   | 8                                                                                                    | EXIT                                                                                                    |
| UIDE                                  | 0                                                                                                    |                                                                                                    |
| ĸ                                     | 9                                                                                                    | INFOT (AV)                                                                                                    |
| ACK/RETURN                            | 10                                                                                                    | MENU                                                                                                    |
| ITERNET                               | 11                                                                                                    | Przyciski kursora                                                                                                    |
|                                       | Pilot<br>większanie / zmniejszanie<br>ośności<br>anał w górę / w dół<br>UIDE<br>K<br>ACK/RETURN<br>ITERNET | Pilot       większanie / zmniejszanie<br>ośności     7       anał w górę / w dół     8       UIDE     9       K     9       ACK/RETURN     10       ITERNET     11 |

# Sygnały wejściowe, które można wyświetlić

## ■ COMPONENT (Y, P<sub>B</sub>, P<sub>R</sub>) (z gniazda AV2), HDMI

| Nazwa sygnału                 | COMPONENT | HDMI |
|-------------------------------|-----------|------|
| 525 (480) / 60i, 60p          | 0         | 0    |
| 625 (576) / 50i, 50p          | 0         | 0    |
| 750 (720) / 60p, 50p          | 0         | 0    |
| 1 125 (1 080) / 60i, 50i      | 0         | 0    |
| 1 125 (1 080) / 60p, 50p, 24p |           | 0    |

○: Obsługiwany sygnał wejściowy

## PC (z gniazda D-sub 15P)

| Nazwa sygnału            | Częstotliwość w poziomie (kHz) | Częstotliwość w pionie (Hz) |
|--------------------------|--------------------------------|-----------------------------|
| 640 × 480 przy 60 Hz     | 31,47                          | 59,94                       |
| 800 × 600 przy 60 Hz     | 37,88                          | 60,32                       |
| 852 × 480 przy 60 Hz     | 31,44                          | 59,89                       |
| 1 024 × 768 przy 60 Hz   | 48,36                          | 60,00                       |
| 1 280 × 768 przy 60 Hz   | 47,70                          | 60,00                       |
| 1 280 × 1 024 przy 60 Hz | 63,98                          | 60,02                       |
| 1 366 × 768 przy 60 Hz   | 48,39                          | 60,04                       |

Sygnał wejściowy dla komputera jest z reguły zgodny z taktowaniem, jak w standardzie VESA.

## ■ PC (z gniazda HDMI)

| Nazwa sygnału            | Częstotliwość w poziomie (kHz) | Częstotliwość w pionie (Hz) |
|--------------------------|--------------------------------|-----------------------------|
| 640 × 480 przy 60 Hz     | 31,47                          | 60,00                       |
| 1 280 × 720 przy 60 Hz   | 45,00                          | 60,00                       |
| 1 920 × 1 080 przy 60 Hz | 67,50                          | 60,00                       |

Sygnał wejściowy dla komputera jest z reguły zgodny z taktowaniem, jak w standardzie HDMI.

🛛 Uwaga 🔵

• Sygnały inne niż podane powyżej mogą być wyświetlane niepoprawnie.

· Powyższe sygnały są ponownie formatowane w celu optymalnego oglądania na ekranie.

 Sygnał z komputera jest powiększany lub kompresowany przed wyświetleniem, dlatego drobne detale mogą być widoczne niezbyt wyraźnie.

# Tabela znaków dla przycisków numerycznych

W przypadku danych wejściowych, które moga być dowolnie modyfikowane przez użytkownika, znaki można wprowadzać przy użyciu przycisków numerycznych. 1 2 ... 3 ... 4 sh 5/4 6---

7.... 8... 9.... 0

| zw  | /a v                        | vła                                              | Isn                                                          |                                                                                                    |                                                                                                    |                                                                                                    |                                                                                                    |                                                                                                    |                                                                                                    |                                                                                                    |                                                                                                    |                                                                                                    |                                                                                                    |                                                                                                    |                                                                                                    |                                                                                                    |                                                                                                    |                                                                                                    |
|-----|-----------------------------|--------------------------------------------------|--------------------------------------------------------------|----------------------------------------------------------------------------------------------------|----------------------------------------------------------------------------------------------------|----------------------------------------------------------------------------------------------------|----------------------------------------------------------------------------------------------------|----------------------------------------------------------------------------------------------------|----------------------------------------------------------------------------------------------------|----------------------------------------------------------------------------------------------------|----------------------------------------------------------------------------------------------------|----------------------------------------------------------------------------------------------------|----------------------------------------------------------------------------------------------------|----------------------------------------------------------------------------------------------------|----------------------------------------------------------------------------------------------------|----------------------------------------------------------------------------------------------------|----------------------------------------------------------------------------------------------------|----------------------------------------------------------------------------------------------------|
| azv | va                          |                                                  |                                                              |                                                                                                    |                                                                                                    |                                                                                                    |                                                                                                    |                                                                                                    |                                                                                                    |                                                                                                    |                                                                                                    |                                                                                                    |                                                                                                    |                                                                                                    |                                                                                                    |                                                                                                    |                                                                                                    |                                                                                                    |
| В   | С                           | D                                                | Е                                                            | F                                                                                                    | G                                                                                                    | Н                                                                                                    | I                                                                                                    | J                                                                                                    | К                                                                                                    | L                                                                                                    | Μ                                                                                                    | Ν                                                                                                    | 0                                                                                                    | Ρ                                                                                                    | Q                                                                                                    | R                                                                                                    | S                                                                                                    | Т                                                                                                    |
| V   | W                           | Х                                                | Υ                                                            | Ζ                                                                                                    | Ą                                                                                                    | Ć                                                                                                    | Ę                                                                                                    | Ł                                                                                                    | Ń                                                                                                    | Ó                                                                                                    | Ś                                                                                                    | Ý                                                                                                    | Ź                                                                                                    | Ż                                                                                                    |                                                                                                    | !                                                                                                    |                                                                                                    | #                                                                                                    |
| b   | С                           | d                                                | е                                                            | f                                                                                                    | g                                                                                                    | h                                                                                                    | i                                                                                                    | j                                                                                                    | k                                                                                                    | I                                                                                                    | m                                                                                                    | n                                                                                                    | 0                                                                                                    | р                                                                                                    | q                                                                                                    | r                                                                                                    | S                                                                                                    | t                                                                                                    |
| ٧   | W                           | х                                                | у                                                            | z                                                                                                    | ą                                                                                                    | ć                                                                                                    | ę                                                                                                    | ł                                                                                                    | ń                                                                                                    | ó                                                                                                    | Ś                                                                                                    | ý                                                                                                    | ź                                                                                                    | Ż                                                                                                    | (                                                                                                    | )                                                                                                    | +                                                                                                    |                                                                                                    |
| 1   | 2                           | 3                                                | 4                                                            | 5                                                                                                    | 6                                                                                                    | 7                                                                                                    | 8                                                                                                    | 9                                                                                                    |                                                                                                    | *                                                                                                    | _                                                                                                    |                                                                                                    |                                                                                                    |                                                                                                    |                                                                                                    |                                                                                                    |                                                                                                    |                                                                                                    |
|     | ZW<br>B<br>V<br>b<br>v<br>1 | zwa V<br>azwa<br>B C<br>V W<br>b c<br>v w<br>1 2 | zwa wła<br>azwa<br>B C D<br>V W X<br>b c d<br>v w x<br>1 2 3 | zwa własni           B         C         D         E           V         W         X         Y           b         c         d         e           v         w         x         y           1         2         3         4 | zwa własna           B         C         D         E         F           V         W         X         Y         Z           b         c         d         e         f           v         w         x         y         z           1         2         3         4         5 | zwa własna           zawa         ka stawa           B         C         D         E         F         G           V         W         X         Y         Z         A           b         c         d         e         f         g           V         W         X         Y         Z         A           b         c         d         e         f         g           V         W         X         Y         Z         a           1         2         3         4         5         6 | zwa własna           azwa           B         C         D         E         F         G         H           V         W         X         Y         Z         A         Ć           b         c         d         e         f         g         h         Ć           v         w         X         y         z         a         ć         h         ć           1         2         3         4         5         6         7 | zwa własna           zazwa           B         C         D         E         F         G         H         I           V         W         X         Y         Z         A         Ć         E           b         c         d         e         f         g         h         i           w         x         y         Z         a         ć         E           b         c         d         e         f         g         h         i           y         w         x         y         Z         a         ć         E           b         c         d         e         f         g         h         i           u         w         y         y         z         a         ó         é         i           1         2         3         4         5         6         7         8 | zwa własna         F         G         H         I         J           B         C         D         E         F         G         H         I         J           V         W X         Y         Z         A         C         E         L           b         c         d         e         I         g         n         i         j           w         x         y         z         a         C         e         I           v         w         x         y         z         a         C         e         I           v         w         y         y         z         a         C         e         I           1         2         3         4         5         6         7         8         9 | zwa własna         w własna           azwa         w wiebe         k         k </td <td>Example         Second         Second</td> <td>B         C         D         E         F         G         I         J         J         K         M           V         W         Y         Z         A         C         E         N         N         S         S         N         N         S         S         N         N         S         S         N         N         S         N         N         S         S         N         N</td> <td>B         C         D         E         F         G         H         I         J         K         L         M         N           V         W/V         Y         Z         A         C         E         K         L         M         N           V         W/V         Y         Z         A         C         E         L         M         N           b         c         d         e         f         g         h         i         j         i         i         m         n           v         W/X         Y         Z         a         c         e         i         m         n         i         m         n         i         m         n         n         n         n         n         n         i         m         n         n<!--</td--><td>Set water with a strategy with a strategy w</td><td>B         C         D         E         F         G         H         I         J         K         L         M         O         P           V         VL         X         Y         Z         A         C         E         K         M         N         O         P           V         VL         Y         Y         Z         A         C         E         K         N         O         P           0         C         d         e         f         g         h         i         j         k         i         m         n         p         p           v         v         x         y         z         a         c         e         i         n         n         n         p         p           v         w         x         y         z         a         c         e         i         n         n         n         p         x         z         x         x         x         x         x         x         x         x         x         x         x         x         x         x         x         x         x         x         x</td><td>B         C         D         E         F         G         I         J         J         K         M         N         O         P         Q           V         VI         X         Y         Z         A         C         E         N         N         S         Y         Z         A         C         E         N         N         S         Y         Z         A         C         E         N         N         N         S         Y         Z         A         C         E         N         N         N         N         Q         Q         A         A         C         E         N         N         N         N         Q         Q         A         A         C         E         N         N         N         N         Q         A         A         A         A         N         N         N         N         N         N         N         N         N         N         N         N         N         N         N         N         N         N         N         N         N         N         N         N         N         N         N         N         N</td><td>B         C         D         F         G         H         I         J         K         L         M         O         P         Q         R           V         V         Y         Y         Z         A         C         E         K         M         N         O         P         Q         R           b         C         D         E         F         G         H         I         J         K         I         M         O         P         Q         R           b         C         D         E         J         G         H         I         J         K         I         m         n         O         P         Q         R           v         V         V         V         Z         A         C         E         K         N         N         N         P         P         Q         I         V         V         V         V         V         V         N         V         N         N         V         V         V         V         N         V         V         V         V         V         V         V         V         V</td><td>Second Second Se</td></td> | Example         Second         Second | B         C         D         E         F         G         I         J         J         K         M           V         W         Y         Z         A         C         E         N         N         S         S         N         N         S         S         N         N         S         S         N         N         S         N         N         S         S         N         N | B         C         D         E         F         G         H         I         J         K         L         M         N           V         W/V         Y         Z         A         C         E         K         L         M         N           V         W/V         Y         Z         A         C         E         L         M         N           b         c         d         e         f         g         h         i         j         i         i         m         n           v         W/X         Y         Z         a         c         e         i         m         n         i         m         n         i         m         n         n         n         n         n         n         i         m         n         n </td <td>Set water with a strategy with a strategy w</td> <td>B         C         D         E         F         G         H         I         J         K         L         M         O         P           V         VL         X         Y         Z         A         C         E         K         M         N         O         P           V         VL         Y         Y         Z         A         C         E         K         N         O         P           0         C         d         e         f         g         h         i         j         k         i         m         n         p         p           v         v         x         y         z         a         c         e         i         n         n         n         p         p           v         w         x         y         z         a         c         e         i         n         n         n         p         x         z         x         x         x         x         x         x         x         x         x         x         x         x         x         x         x         x         x         x         x</td> <td>B         C         D         E         F         G         I         J         J         K         M         N         O         P         Q           V         VI         X         Y         Z         A         C         E         N         N         S         Y         Z         A         C         E         N         N         S         Y         Z         A         C         E         N         N         N         S         Y         Z         A         C         E         N         N         N         N         Q         Q         A         A         C         E         N         N         N         N         Q         Q         A         A         C         E         N         N         N         N         Q         A         A         A         A         N         N         N         N         N         N         N         N         N         N         N         N         N         N         N         N         N         N         N         N         N         N         N         N         N         N         N         N         N</td> <td>B         C         D         F         G         H         I         J         K         L         M         O         P         Q         R           V         V         Y         Y         Z         A         C         E         K         M         N         O         P         Q         R           b         C         D         E         F         G         H         I         J         K         I         M         O         P         Q         R           b         C         D         E         J         G         H         I         J         K         I         m         n         O         P         Q         R           v         V         V         V         Z         A         C         E         K         N         N         N         P         P         Q         I         V         V         V         V         V         V         N         V         N         N         V         V         V         V         N         V         V         V         V         V         V         V         V         V</td> <td>Second Second Se</td> | Set water with a strategy with a strategy w | B         C         D         E         F         G         H         I         J         K         L         M         O         P           V         VL         X         Y         Z         A         C         E         K         M         N         O         P           V         VL         Y         Y         Z         A         C         E         K         N         O         P           0         C         d         e         f         g         h         i         j         k         i         m         n         p         p           v         v         x         y         z         a         c         e         i         n         n         n         p         p           v         w         x         y         z         a         c         e         i         n         n         n         p         x         z         x         x         x         x         x         x         x         x         x         x         x         x         x         x         x         x         x         x         x | B         C         D         E         F         G         I         J         J         K         M         N         O         P         Q           V         VI         X         Y         Z         A         C         E         N         N         S         Y         Z         A         C         E         N         N         S         Y         Z         A         C         E         N         N         N         S         Y         Z         A         C         E         N         N         N         N         Q         Q         A         A         C         E         N         N         N         N         Q         Q         A         A         C         E         N         N         N         N         Q         A         A         A         A         N         N         N         N         N         N         N         N         N         N         N         N         N         N         N         N         N         N         N         N         N         N         N         N         N         N         N         N         N | B         C         D         F         G         H         I         J         K         L         M         O         P         Q         R           V         V         Y         Y         Z         A         C         E         K         M         N         O         P         Q         R           b         C         D         E         F         G         H         I         J         K         I         M         O         P         Q         R           b         C         D         E         J         G         H         I         J         K         I         m         n         O         P         Q         R           v         V         V         V         Z         A         C         E         K         N         N         N         P         P         Q         I         V         V         V         V         V         V         N         V         N         N         V         V         V         V         N         V         V         V         V         V         V         V         V         V | Second Second Se |

Przycisk numeryczny należy nacisnąć kilkakrotnie, aż pojawi się odpowiedni znak.

- Dany znak zostanie ustawiony automatycznie, jeśli przycisk zostanie zwolnionv na 1 sekunde.
- Znak można także wprowadzić, naciskając w ciągu 1 sekundy przycisk OK lub inne przyciski numeryczne.
- Znaki mogą różnić się w zależności od wprowadzanych elementów.

| Tabela zna | ków: |
|------------|------|
|------------|------|

| Przyciski<br>numeryczne | Znaki                                | Przyciski<br>numeryczne  | Znaki                         |
|-------------------------|--------------------------------------|--------------------------|-------------------------------|
| 1                       | . @ /1!:#+-*_()"'%&?,;=\$[]~<>{} `^\ | 6                        | m n o 6 M N O ń ó Ń Ó         |
| 2 <sub>abc</sub>        | abc2ABCąćĄĆ                          | 7pqrs                    | pqrs7PQRSśŚ                   |
| 3 <sub>def</sub>        | d e f 3 D E F ę Ę                    | 8tuv                     | tuv 8 T U V                   |
| 4 <sub>ghi</sub>        | g h i 4 G H I                        | <b>9</b> <sub>WK12</sub> | w x y z 9 W X Y Z ý ź ż Ý Ź Ż |
| <b>Б</b> јкі            | jk15JKLłŁ                            | 0                        | Spacja 0                      |

## Informacje o gniazdach SCART i HDMI

# Gniazdo AV1 typu SCART (RGB, VIDEO, Q-Link)

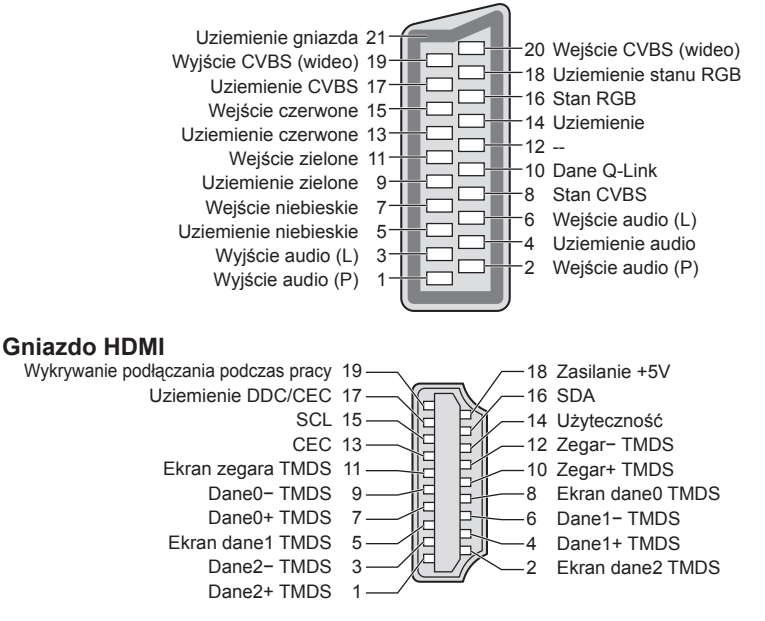

# Często zadawane pytania

Przed oddaniem urządzenia do naprawy należy zastosować się do poniższych wskazówek w celu usunięcia problemu. Jeśli problemu nie uda się rozwiązać, należy zwrócić się o pomoc do lokalnego dystrybutora firmy Panasonic.

# Zakłócenia, zacinający się lub znikający obraz w trybie DVB / białe kropki lub odbicia w trybie Analogowe / nie można dostroić niektórych kanałów

- Sprawdź położenie, kierunek i podłączenie anteny.
- Sprawdź pozycję [Stan sygnału] (str. 49). Jeśli pozycja [Jakość sygnału] jest wyświetlana na czerwono, sygnał DVB jest słaby.
- Warunki pogodowe będą miały wpływ na odbiór sygnału (gęste opady deszczu, śniegu itp.), zwłaszcza tam, gdzie sygnał jest słaby. Nawet przy dobrej pogodzie, wysokie ciśnienie atmosferyczne może spowodować słaby odbiór niektórych kanałów.
- Ze względu na używane technologie odbioru cyfrowego, jakość sygnałów cyfrowych może być w niektórych przypadkach dość słaba, pomimo dobrego odbioru kanałów analogowych.
- Wyłącz telewizor włącznikiem / wyłącznikiem zasilania, a następnie włącz go ponownie.
- Jeśli problem występuje nadal, skontaktuj się z lokalnym dystrybutorem lub operatorem, który udzieli informacji na temat dostępnych usług.

#### Na ekranie Przewodnik prog. TV nie są wyświetlane programy

- Sprawdź nadajnik cyfrowy.
- Zmień ustawienie anteny lub skieruj antenę naziemną na inny nadajnik znajdujący się w pobliżu.
- Sprawdź nadawanie analogowe. Jeśli jakość obrazu jest słaba, sprawdź antenę i skontaktuj się z lokalnym dystrybutorem.

#### Nie ma obrazu ani dźwięku

- Sprawdź, czy telewizor jest włączony.
- Sprawdź, czy wtyczka przewodu zasilania została włożona do telewizora i do gniazda elektrycznego.
- Sprawdź, czy telewizor jest w trybie AV.
- Sprawdź, czy wybrano właściwy tryb wejścia.
- Sprawdź menu Obraz (str. 36, 37) i głośność.
- Sprawdź, czy wszystkie wymagane kable są dobrze podłączone.

#### Automatyczne proporcje obrazu

- Funkcja automatycznego ustawiania proporcji obrazu zapewnia najlepszy współczynnik proporcji, przy którym obraz wypełnia ekran. (str. 89)
- Jeśli chcesz ręcznie zmienić proporcje obrazu, naciśnij przycisk ASPECT. 
   (str. 22)

#### Obraz czarno-biały

Sprawdź, czy ustawienie wyjścia urządzenia zewnętrznego jest zgodne z ustawieniem wejścia telewizora.
 Przy połączeniach SCART wyjście urządzenia zewnętrznego nie może być ustawione na S-Video.

#### Nie działa funkcja Q-Link

#### Nie działa funkcja [VIERA Link] i pojawia się komunikat o błędzie

#### Nagrywanie nie rozpoczyna się od razu

Sprawdź ustawienia nagrywarki. Szczegółowe informacje można znaleźć w instrukcji obsługi nagrywarki.

#### Mogą wystąpić czerwone, niebieskie, zielone i czarne plamki na ekranie

 Jest to cecha charakterystyczna paneli ciekłokrystalicznych i nie jest ich wadą. Panel ciekłokrystaliczny jest tworzony przy użyciu bardzo precyzyjnej technologii, aby zapewnić dobry obraz z wyraźnie widocznymi szczegółami. Czasami na ekranie może pojawić się kilka nieaktywnych pikseli w postaci stałych czerwonych, zielonych, niebieskich lub czarnych punktów. Należy pamiętać, że nie wpływa to na działanie ekranu LCD.

|       | Problem                                                                                                    | Przyczyny / czynności zaradcze                                                                                                    |  |
|-------|----------------------------------------------------------------------------------------------------|----------------------------------------------------------------------------------------------------|--|
| Ţ     | Obraz zniekształcony z<br>zakłóceniami                                                                         | <ul> <li>Ustaw opcję [Redukcja szumów] w menu Obrazu, aby usunąć zakłócenia.</li> <li>(str. 36)</li> <li>Sprawdź znajdujące się w pobliżu urządzenia elektryczne (samochód, motocykl, lampę jarzeniową).</li> </ul>                                                                                                    |  |
|       | Nie można wyświetlić<br>żadnego obrazu                                                                         | <ul> <li>Czy dla pozycji [Kontrast], [Jasność] lub [Kolor] w menu Obraz nie wybrano<br/>minimalnych ustawień?  (str. 36)</li> <li>Sprawdź ustawienia opcji [AV2] ([COMPONENT] / [VIDEO]) w pozycji [Wybór<br/>wejścia], aby dopasować wyjście urządzenia zewnętrznego. (str. 28)</li> </ul>                                                                                                    |  |
| ran   | Rozmazany lub<br>zniekształcony obraz<br>(brak dźwięku lub niski<br>poziom głośności)                          | ● Ustaw ponownie kanały. IIII (str. 44, 45)                                                                                                    |  |
|       | Wyświetlany jest<br>nietypowy obraz                                                                            | <ul> <li>Wyłącz telewizor włącznikiem / wyłącznikiem zasilania, a następnie włącz go<br/>ponownie.</li> <li>Jeśli problemu nie uda się rozwiązać, przywróć wszystkie ustawienia do<br/>ustawień fabrycznych. I [Ustawienia fabryczne] (str. 56)</li> </ul>                                                                                                    |  |
| D     | Nie słychać dźwięku                                                                                            | <ul> <li>Czy nie jest włączone "Wyciszenie dźwięku"?</li></ul>                                                                                                    |  |
| źwięk | Poziom dźwięku jest<br>niski lub dźwięk jest<br>zniekształcony                                                 | <ul> <li>Odbiór sygnału dźwiękowego mógł ulec pogorszeniu.</li> <li>Ustaw dla pozycji [MPX] (str. 38) w menu Dźwięk opcję [Mono].<br/>(Tryb Analogowe)</li> </ul>                                                                                                    |  |
| 3D    | Nie można wyświetlić<br>obrazów 3D                                                                             | <ul> <li>Upewnij się, że dla pozycji [Wybór trybu 3D] ustawiona jest opcja [3D].</li> <li>(str. 31)</li> <li>Niektóre sygnały obrazów 3D nie są automatycznie rozpoznawane jako obrazy 3D. Wprowadź odpowiednie ustawienie opcji [Wybór trybu 3D (Ręcznie)], odpowiadające formatowi obrazu.</li> <li>(str. 32)</li> <li>Widoczność obrazu 3D jest uzależniona od cech indywidualnych; może być utrudniona lub nawet niemożliwa w przypadku osób, których poziom widzenia obu oczu silnie się różni. Przed użyciem urządzenia należy podjąć odpowiednie kroki w celu korekcji wzroku (np. założenie okularów).</li> </ul>                                                    |  |
|       | Występują problemy z<br>obrazem 3D                                                                             | <ul> <li>Sprawdź ustawienia opcji [Wygładzanie krawędzi].</li></ul>                                                                                                    |  |
| н     | Dźwięk jest nietypowy                                                                                          | <ul> <li>W podłączonym urządzeniu wybierz ustawienie dźwięku "2ch L.PCM".</li> <li>Sprawdź ustawienie [Wejście HDMI1 / 2 / 3 / 4] w menu Dźwięk. → (str. 39)</li> <li>Jeśli występuje problem z cyfrowym połączeniem audio, wybierz analogowe połączenie audio. → (str. 94)</li> </ul>                                                                                                    |  |
| HDMI  | Obrazy z urządzenia<br>zewnętrznego są<br>nietypowe, gdy urządzenie<br>jest podłączone za<br>pomocą kabla HDMI | <ul> <li>Sprawdź, czy kabel HDMI jest prawidłowo podłączony. ⇒ (str. 87)</li> <li>Wyłącz telewizor i urządzenie zewnętrzne, a następnie włącz je ponownie.</li> <li>Sprawdź sygnał wejściowy z urządzenia zewnętrznego. ⇒ (str. 95)</li> <li>Korzystaj z urządzeń zgodnych z EIA/CEA-861/861D.</li> </ul>                                                                                                    |  |
| Sieć  | Nie można połączyć się<br>z siecią                                                                             | <ul> <li>Sprawdź poprawność połączenia kabla sieciowego lub wbudowanej karty sieci bezprzewodowej. (str. 70)</li> <li>Sprawdź połączenia i ustawienia. (str. 70 - 74)</li> <li>Sprawdź sprzęt sieciowy i środowisko sieciowe.</li> <li>Router może nie przydzielać automatycznie adresu IP. Jeśli administrator sieci woli przydzielić adres IP, ustaw adres IP ręcznie. (str. 72)</li> <li>Router może filtrować adresy MAC (ustawienie zabezpieczające). Sprawdź adres MAC tego telewizora (str. 40) i skonfiguruj router, aby go akceptował.</li> <li>Jeśli problemu nie da się usunąć, skontaktuj się z usługodawcą internetowym lub firmą telekomunikacyjną.</li> </ul> |  |
|       | Nie można wybrać pliku<br>podczas korzystania z<br>funkcji DLNA                                                | <ul> <li>Czy serwer multimedialny podłączonego urządzenia został przygotowany do pracy?</li></ul>                                                                                                    |  |
|       | Nie można obsługiwać<br>usługi VIERA Connect                                                                   | <ul> <li>Sprawdź połączenia i ustawienia. ⇒ (str. 70 - 74)</li> <li>Serwer lub podłączona linia mogą być teraz zajęte.</li> </ul>                                                                                                    |  |

| Problem                         |                                                                                     | Przyczyny / czynności zaradcze                                                                                                    |  |
|---------------------------------|-------------------------------------------------------------------------------------|----------------------------------------------------------------------------------------------------|--|
|                                 | Nie można włączyć<br>telewizora                                                     | <ul> <li>Sprawdź, czy wtyczka przewodu zasilania została włożona do telewizora i do<br/>gniazda elektrycznego.</li> </ul>                                                                                                    |  |
| Te<br>tr<br>Pi<br>w<br>El<br>na | Telewizor przełącza się do<br>trybu gotowości                                       | <ul> <li>Aktywna jest funkcja automatycznego trybu gotowości.          <ul> <li>(str. 10)</li> </ul> </li> <li>Telewizor przełączy się do trybu gotowości mniej więcej po upływie 30 minut od zakończenia nadawania programu analogowego.</li> </ul>                                                                                                    |  |
|                                 | Pilot nie działa albo działa<br>w sposób przerywany                                 | <ul> <li>Czy baterie są prawidłowo włożone? →(str. 7)</li> <li>Czy telewizor jest włączony?</li> <li>Baterie mogą być na wyczerpaniu. Wymień je.</li> <li>Kieruj pilota bezpośrednio na przednią część telewizora (w odległości maks. ok 7 m i w zakresie 30 stopni z przodu telewizora).</li> <li>Telewizor należy ustawić w taki sposób, aby na odbiornik sygnału zdalnego sterowania w telewizorze nie padały bezpośrednio promienie słoneczne ani jasne światło z innych źródeł.</li> </ul> |  |
|                                 | Elementy telewizora<br>nagrzewają się                                               | <ul> <li>Nawet jeśli powierzchnie z przodu, z tyłu lub na górze telewizora nagrzewają<br/>się, nie ma to wpływu na wydajność i jakość urządzenia.</li> </ul>                                                                                                    |  |
|                                 | Panel LCD rusza się<br>trochę po popchnięciu go<br>palcem<br>Słychać odgłos stukotu | <ul> <li>Aby zapobiec uszkodzeniu panelu, obszar wokół niego jest nieco elastyczny.</li> <li>Panel może się lekko poruszyć, jeśli popchnie się go palcem, oraz może być słyszany odgłos stukotu. Nie świadczy to o usterce.</li> </ul>                                                                                                    |  |
|                                 | Wyświetlany jest<br>komunikat o błędzie<br>przeciążenia                             | <ul> <li>Źródłem błędu może być podłączone urządzenie USB. Odłącz urządzenie i<br/>wyłącz telewizor włącznikiem / wyłącznikiem zasilania, a następnie włącz go<br/>ponownie.</li> <li>Sprawdź, czy w porcie USB nie ma ciał obcych.</li> </ul>                                                                                                    |  |
|                                 | Pojawia się komunikat o<br>błędzie                                                  | <ul> <li>Postępuj zgodnie z instrukcjami komunikatu.</li> <li>Jeśli problem występuje nadal, skontaktuj się z lokalnym dystrybutorem firmy<br/>Panasonic lub autoryzowanym centrum serwisowym.</li> </ul>                                                                                                    |  |

# Konserwacja

# Należy najpierw wyjąć wtyczkę przewodu zasilania z gniazda elektrycznego.

# Panel wyświetlacza, obudowa, stojak

#### Regularna konserwacja:

Ostrożnie wytrzyj powierzchnię panelu wyświetlacza, obudowę lub stojak miękką szmatką, aby usunąć zabrudzenia lub odciski palców.

#### Silne zabrudzenie:

Najpierw usuń z powierzchni kurz. Zwilż miękką szmatkę czystą wodą lub neutralnym detergentem rozpuszczonym w wodzie w stosunku 1:100. Wyciśnij szmatkę i przetrzyj powierzchnię. Na końcu wytrzyj powierzchnię do sucha.

## Ostrzeżenie

- Nie należy używać szorstkich szmatek ani naciskać zbyt mocno powierzchni, ponieważ może to spowodować jej zarysowanie.
- Należy uważać, aby nie narażać powierzchni telewizora na działanie wody lub detergentów. Dostanie się płynu do wnętrza telewizora może doprowadzić do uszkodzenia produktu.
- Powierzchnie należy chronić przed preparatami do odstraszania owadów, rozpuszczalnikami, rozcieńczalnikami lub innymi substancjami lotnymi. Mogą one uszkodzić powierzchnię lub spowodować odpadanie farby.
- Powierzchnia panelu wyświetlacza posiada specjalne pokrycie i może zostać łatwo uszkodzona. Nie należy uderzać ani drapać powierzchni telewizora paznokciami ani innymi twardymi przedmiotami.
- Obudowę i stojak należy chronić przed długotrwałym kontaktem z gumą lub PVC. Może to uszkodzić powierzchnię.

# Wtyczka przewodu zasilania

Wtyczkę przewodu zasilania należy wycierać suchą szmatką w regularnych odstępach czasu. Wilgoć i brud mogą spowodować pożar lub porażenie prądem.

# Licencja

Nawet jeśli w tekście nie ma specjalnej notacji dotyczącej znaków towarowych danej firmy lub wyrobu, znaki te są w pełni respektowane.

- DVB oraz logo DVB są znakami towarowymi należącymi do DVB Project.
- "RealD 3D" jest znakiem towarowym RealD.
- Logo SDXC jest znakiem towarowym SD-3C, LLC.
- "AVCHD", "AVCHD 3D" i "AVCHD Progressive" są znakami towarowymi firm Panasonic Corporation i Sony Corporation.
- DivX<sup>®</sup>, DivX Certified<sup>®</sup>, DivX Plus<sup>®</sup> HD i inne powiązane loga są znakami towarowymi firmy Rovi Corporation i jej spółek zależnych i są używane na zasadach licencji.
- QuickTime i logo QuickTime są znakami handlowymi i znakami zastrzeżonymi Apple Inc. i są używane na zasadach licencji.
- VIERA Connect jest znakiem towarowym Panasonic Corporation.
- Skype jest znakiem towarowym firmy Skype Limited.
- DLNA<sup>®</sup>, logo DLNA i DLNA CERTIFIED<sup>™</sup> są znakami towarowymi, znakami usługowymi lub znakami certyfikacji Digital Living Network Alliance.
- Windows jest zarejestrowanym znakiem Microsoft Corporation w USA lub innych krajach.
- HDMI, logo HDMI oraz High-Definition Multimedia Interface są znakami towarowymi lub zastrzeżonymi znakami towarowymi firmy HDMI Licensing LLC w Stanach Zjednoczonych i innych krajach.
- HDAVI Control<sup>™</sup> jest znakiem towarowym firmy Panasonic Corporation.
- VGA jest znakiem towarowym firmy International Business Machines Corporation.
- S-VGA jest zastrzeżonym znakiem towarowym firmy Video Electronics Standard Association.
- Wyprodukowano na licencji firmy Dolby Laboratories.
- Dolby oraz symbol podwójnego D są znakami handlowymi firmy Dolby Laboratories.
- Wyprodukowano na licencji USA Patent, numery: 5 956 674; 5 974 380; 6 487 535 oraz innych patentów USA i ogólnoświatowych, zatwierdzonych lub zgłoszonych. DTS, Symbol, & DTS i Symbol są zarejestrowanymi znakami handlowymi & DTS 2.0+ Digital Out jest znakiem handlowym firmy DTS, Inc. Produkt zawiera oprogramowanie.
   © DTS, Inc. Wszelkie prawa zastrzeżone.
- GUIDE Plus+, Rovi i Rovi Guide są znakami towarowymi firmy Rovi Corporation i/lub jej spółek zależnych.
   Systemy GUIDE Plus+ i Rovi Guide są produkowane na licencji firmy Rovi Corporation i/lub jej spółek zależnych.
   System Rovi Guide jest chroniony patentami lub wnioskami o patenty zarejestrowanymi/zgłoszonymi w U.S.A., Europie, oraz w innych krajach, w tym jednym lub wieloma patentami U.S.A. nr 6 396 546; 5 940 073; 6 239 794 wydanymi firmie Rovi Corporation i/lub jej spółkom zależnym.

#### Opisywany wyrób jest wyposażony w następujące oprogramowanie lub technologie:

(1) oprogramowanie opracowane niezależnie przez lub dla firmy Panasonic Corporation,

(2) oprogramowanie będące własnością osób trzecich i licencjonowane dla firmy Panasonic Corporation,

- (3) oprogramowanie oparte częściowo na pracach organizacji Independent JPEG Group,
- (4) oprogramowanie opracowane przez organizację FreeType Project,
- (5) oprogramowanie licencjonowane zgodnie z GNU LESSER GENERAL PUBLIC LICENSE (LGPL) i/lub
- (6) wolne oprogramowanie (open source software) inne niz oprogramowanie licencjonowane zgodnie z LGPL.
- (7) "PlayReady" (technologia cyfrowego zarządzania prawami) licencjonowana przez firmę Microsoft Corporation lub firmy z nią powiązane.

W przypadku oprogramowania zaklasyfikowanego jako (5), należy stosować odpowiednie warunki LGPL, znajdujące się w witrynie http://www.gnu.org/licenses/old-licenses/lgpl-2.1.html

Poza tym prawa autorskie do oprogramowania zaklasyfikowanego jako (5) są własnością kilku osób. Informacje o prawach autorskich tych osób znajdują się na witrynie http://www.am-linux.jp/dl/EUIDTV12/ Oprogramowanie LGPL jest udostępniane w nadziei, że okaże się przydatne, lecz BEZ JAKICHKOLWIEK GWARANCJI, nawet bez domyślnej gwarancji WARTOŚCI HANDLOWEJ lub PRZYDATNOŚCI DO OKREŚLONEGO CELU.

Przez co najmniej trzy (3) lata od dostarczenia wyrobów, firma Panasonic przekaże dowolnym osobom trzecim, które się z nami skontaktują, korzystając z podanych niżej informacji kontaktowych, pełną, nadającą się do odczytu maszynowego kopię odpowiedniego kodu źródłowego objętego licencją LGPL, za cenę nie wyższą od kosztów fizycznego przekazania kodu źródłowego.

Informacje kontaktowe

cdrequest@am-linux.jp

Kod źródłowy jest też dostępny, zgodnie z LGPL, bezpłatnie dla Ciebie, Użytkowniku i dla wszystkich, poprzez wskazaną niżej naszą witrynę.

http://www.am-linux.jp/dl/EUIDTV12/

W przypadku oprogramowania zaklasyfikowanego jako (5) i (6), należy stosować się do odpowiednich warunków licencyjnych, które są opisane w menu "Konfiguracja" tego wyrobu.

Dodatkowo, jeśli chodzi o technologię PlayReady zaklasyfikowaną jako (7), należy zapoznać się z poniższymi zasadami.

(a) Opisywany wyrób zawiera technologię, do której mają zastosowanie niektóre prawa autorskie firmy Microsoft. Wykorzystywanie i udostępnianie tej technologii w oderwaniu od opisywanego wyrobu jest niedozwolone bez odpowiednich licencji uzyskanych od firmy Microsoft.

(b) Właściciele treści wykorzystują do ochrony własności intelektualnej, w tym zawartości chronionej prawami autorskimi technologię dostępu do treści Microsoft PlayReady™. Opisywany wyrób wykorzystuje technologię PlayReady w celu uzyskiwania dostępu do treści chronionych przez technologie PlayReady i/lub WMDRM. Jeśli opisywany wyrób nie wymusi skutecznie ograniczeń dotyczących wykorzystywania treści, wtedy właściciele tych treści mogą wymagać od firmy Microsoft zablokowania dostępu tego wyrobu do treści chronionych przez technologię PlayReady. Zablokowanie takie nie powinno wpływać na treści niechronione lub chronione przez inne technologie dostępu do treści.

Dostęp do treści niektórych właścicieli może wymagać uaktualnienia PlayReady.

Rezygnacja z uaktualnienia może uniemożliwić dostęp do treści wymagających uaktualnienia.

# Dane techniczne

# ■ TV

| Nr modelu                         | TX-L32ET5E                                                                                 | TX-L37ET5E                                                                                 | TX-L42ET5E                                                                                 |
|-----------------------------------|--------------------------------------------------------------------------------------------|--------------------------------------------------------------------------------------------|--------------------------------------------------------------------------------------------|
| Wymiary<br>(szer. × wys. × głęb.) | 764 mm × 519 mm ×<br>230 mm (ze stojakiem)<br>764 mm × 473 mm ×<br>52 mm (tylko telewizor) | 874 mm × 580 mm ×<br>238 mm (ze stojakiem)<br>874 mm × 534 mm ×<br>52 mm (tylko telewizor) | 997 mm × 650 mm ×<br>247 mm (ze stojakiem)<br>997 mm × 604 mm ×<br>52 mm (tylko telewizor) |
| Masa                              | 11,5 kg netto (ze stojakiem)<br>9,5 kg netto<br>(tylko telewizor)                          | 14,0 kg netto (ze stojakiem)<br>11,5 kg netto<br>(tylko telewizor)                         | 17,5 kg netto (ze stojakiem)<br>14,5 kg netto<br>(tylko telewizor)                         |

| Nr modelu                         | TX-L47ET5E                                                                                     | TX-L55ET5E                                                                                     |
|-----------------------------------|------------------------------------------------------------------------------------------------|------------------------------------------------------------------------------------------------|
| Wymiary<br>(szer. × wys. × głęb.) | 1 107 mm × 712 mm × 268 mm<br>(ze stojakiem)<br>1 107 mm × 666 mm × 52 mm<br>(tylko telewizor) | 1 281 mm × 811 mm × 282 mm<br>(ze stojakiem)<br>1 281 mm × 765 mm × 52 mm<br>(tylko telewizor) |
| Masa                              | 20,5 kg netto (ze stojakiem)<br>17,0 kg netto (tylko telewizor)                                | 29,0 kg netto (ze stojakiem)<br>25,0 kg netto (tylko telewizor)                                |

| Źródło zasilania                                                                                                    |                                            | Prąd zmienny 220-240 V, 50 / 60 Hz                                                   |                                                                                               |                                                                                                  |  |
|----------------------------------------------------------------------------------------------------|--------------------------------------------|--------------------------------------------------------------------------------------|-----------------------------------------------------------------------------------------------|--------------------------------------------------------------------------------------------------|--|
| Panel Pa                                                                                                    |                                            | Panel LCD LED                                                                        |                                                                                               |                                                                                                  |  |
| Dźwięk                                                                                                    | Głośnik                                    | (75 mm × 22 mm) × 2, 8 Ω                                                             |                                                                                               |                                                                                                  |  |
|                                                                                                    | Wyjście audio                              | 20 W (10 W + 10 W)                                                                   |                                                                                               |                                                                                                  |  |
|                                                                                                    | Słuchawki                                  | M3 (3,5 mm) stereo                                                                   | o mini jack × 1                                                                               |                                                                                                  |  |
| Systemy odbiorcze /<br>nazwa pasma<br>Najnowsze informacje na<br>temat dostępnych usług<br>są dostępne na poniższej |                                            | PAL B, G, H, I,<br>SECAM B, G,<br>SECAM L, L'                                        | VHF E2 - E12<br>VHF A - H (WŁOCHY)<br>CATV (S01 - S05)<br>CATV S11 - S20 (U1 - U10)           | VHF H1 - H2 (WŁOCHY)<br>UHF E21 - E69<br>CATV S1 - S10 (M1 - M10)<br>CATV S21 - S41 (Hiperpasmo) |  |
|                                                                                                    |                                            | PAL D, K,<br>SECAM D, K                                                              | VHF R1 - R2<br>VHF R6 - R12                                                                   | VHF R3 - R5<br>UHF E21 - E69                                                                     |  |
|                                                                                                    |                                            | PAL 525/60                                                                           | Odtwarzanie taśm nagranych w systemie NTSC na niektórych magnetowidach z systemem PAL         |                                                                                                  |  |
| stron<br>(Tylk)                                                                                                    | ie internetowej.<br>o w jezyku angielskim) | M.NTSC                                                                               | Odtwarzanie z magnetowidów z systemem M.NTSC                                                  |                                                                                                  |  |
| http://panasonic.jp/support/<br>global/cs/tv/                                                                       |                                            | NTSC<br>(tylko wejście AV)                                                           | Odtwarzanie z magnetowidów z systemem NTSC                                                    |                                                                                                  |  |
|                                                                                                    |                                            | DVB-T                                                                                | Cyfrowa telewizja naziemna (MPEG2 i MPEG4-AVC(H.264))                                         |                                                                                                  |  |
|                                                                                                    |                                            | DVB-C                                                                                | Cyfrowa telewizja kablowa (MPEG2 i MPEG4-AVC(H.264))                                          |                                                                                                  |  |
| Wejś                                                                                                    | cie antenowe                               | VHF / UHF                                                                            |                                                                                               |                                                                                                  |  |
| Warunki pracy                                                                                                    |                                            | Temperatura: 0°C–35°C<br>Wilgotność: 20%–80% wilgotności względnej (bez kondensacji) |                                                                                               |                                                                                                  |  |
| Gr                                                                                                    | Wejście /<br>wyjście AV1                   | SCART (wejście audio/wideo, wyjście audio/wideo, wejście RGB, Q-Link)                |                                                                                               |                                                                                                  |  |
| niaz                                                                                                    | Wejście AV2<br>(COMPONENT /<br>VIDEO)      | VIDEO                                                                                | Typu RCA PIN × 1                                                                              | 1,0 V[p-p] (75 Ω)                                                                                |  |
| da                                                                                                    |                                            | AUDIO L - R                                                                          | Typu RCA PIN × 2                                                                              | 0,5 V[rms]                                                                                       |  |
| połącz                                                                                                    |                                            | Ү<br>Рв, Рк                                                                          | 1,0 V[p-p] (z synchronizacją)<br>±0,35 V[p-p]                                                 |                                                                                                  |  |
| eniowe                                                                                                    | Wejście HDMI<br>1 / 2 / 3 / 4              | Gniazda TYP A<br>HDMI1 / 3 / 4: 3D, C<br>HDMI2: 3D, Content<br>• Opisywany telewiz   | ontent Type, Deep Colour<br>Type, Audio Return Channel, De<br>or obsługuje funkcję "HDAVI Cor | eep Colour<br>ttrol 5".                                                                          |  |

Dane techniczne

| Gniazda<br>połączeniowe          | PC                                                        | 15-stykowe typu HIGH-DENSITY D-SUB<br>R,G,B: 0,7 V[p-p] (75 Ω)<br>HD, VD: TTL Level 2,0 - 5,0 V[p-p] (o wysokiej impedancji)<br>Obsługiwane sygnały wejściowe:<br>VGA, SVGA, WVGA, XGA<br>SXGA, WXGA (skompresowany)<br>Częstotliwość skanowania w poziomie 31–69 kHz<br>Częstotliwość skanowania w pionie 59–86 Hz |  |  |
|----------------------------------|-----------------------------------------------------------|----------------------------------------------------------------------------------------------------|--|--|
| ро                               | Gniazdo karty                                             | Gniazdo karty SD × 1<br>Gniazdo CI (zgodne z CI Plus) × 1                                                                                                    |  |  |
| Gnia<br>łącz                     | ETHERNET                                                  | RJ45, IEEE802.3 10BASE-T / 100BASE-TX                                                                                                    |  |  |
| azda<br>enio                     | USB 1 / 2 / 3                                             | USB2.0 DC 5 V, maks. 500 mA                                                                                                    |  |  |
| a<br>owe                         | DIGITAL AUDIO<br>OUT                                      | PCM / Dolby Digital / DTS, światłowodowe                                                                                                    |  |  |
| Wbudowana ka<br>sieci bezprzewoc | Zgodność ze<br>standardami<br>i zakres<br>częstotliwości* | IEEE802.11a/n<br>5,180–5,320 GHz; 5,500–5,580 GHz; 5,660–5,700 GHz<br>IEEE802.11b/g/n<br>2,412–2,472 GHz                                                                                                    |  |  |
| ırta<br>owej                     | Bezpieczeństwo                                            | WPA2-PSK (TKIP/AES) WPA-PSK (TKIP/AES) WEP (64 bity/128 bitów)                                                                                                    |  |  |

\*Częstotliwości i kanały mogą być inne w zależności od kraju.

#### Okulary 3D

| Wymiary<br>(szer. × wys. × głęb.) | 149 mm × 44 mm × 171 mm     |
|-----------------------------------|-----------------------------|
| Masa                              | Około 18 g                  |
| Typ soczewki                      | Filtr o polaryzacji kołowej |
| Zakres temperatury użycia         | 0 °C-40 °C                  |
| Materiały                         | Oprawka / soczewka: Żywica  |

# Uwaga

• Wzór i dane techniczne mogą ulec zmianie bez powiadomienia. Masę i wymiary podano w przybliżeniu.

• Informacje na temat zużycia energii, rozdzielczości obrazu itp. można znaleźć na karcie produktu.

• Opisywane urządzenie spełnia wymagania podanych poniżej norm EMC.

EN55013, EN61000-3-2, EN61000-3-3, EN55020, EN55022, EN55024

# Informacja dla użytkowników o gromadzeniu i pozbywaniu się zużytych urządzeń i baterii

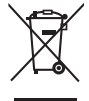

Niniejsze symbole umieszczane na produktach, opakowaniach i/lub w dokumentacji towarzyszącej oznaczają, że nie wolno mieszać zużytych urządzeń elektrycznych i elektronicznych oraz baterii z innymi odpadami domowymi. W celu zapewnienia właściwego przetwarzania, utylizacji oraz recyklingu zużytych produktów i baterii, należy oddawać je do wyznaczonych punktów gromadzenia odpadów zgodnie z przepisami prawa krajowego oraz postanowieniami Dyrektyw 2002/96/WE i 2006/66/WE. Prawidłowe pozbywanie się w/w produktów i baterii pomaga oszczędzać cenne zasoby naturalne i zapobiegać potencjalnemu negatywnemu wpływowi na zdrowie człowieka oraz stan środowiska naturalnego, który towarzyszy niewłaściwej gospodarce odpadami.

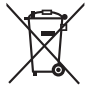

Więcej informacji o zbiórce oraz recyklingu zużytych produktów i baterii można otrzymać od władz lokalnych, miejscowego przedsiębiorstwa oczyszczania lub w punkcie sprzedaży, w którym użytkownik nabył przedmiotowe towary.

Za niewłaściwe pozbywanie się powyższych odpadów mogą grozić kary przewidziane przepisami prawa krajowego.

# Dotyczy użytkowników firmowych działających na terenie Unii Europejskiej

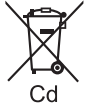

Chcąc w odpowiedni sposób pozbyć się urządzeń elektrycznych lub elektronicznych, należy skontaktować się ze sprzedawcą lub dostawcą, który udzieli dalszych informacji.

#### [Informacje o pozbywaniu się w/w urządzeń w państwach trzecich]

Niniejsze symbole obowiązują wyłącznie na terenie Unii Europejskiej. Chcąc pozbyć się w/w urządzeń elektrycznych lub elektronicznych, należy skontaktować się z władzami lokalnymi lub sprzedawcą w sprawie właściwego sposobu wyrzucania tego rodzaju przedmiotów.

#### Dotyczy symbolu baterii (symbole przykładowe):

Ten symbol może występować wraz z symbolem pierwiastka chemicznego. W takim przypadku spełnia on wymagania Dyrektywy w sprawie określonego środka chemicznego.

#### Notatki klienta

Model i numer seryjny tego wyrobu można znaleźć na jego tylnym panelu. Należy zanotować ten numer seryjny poniżej i zachować niniejszy podręcznik wraz z paragonem, jako dowód zakupu, który może okazać się pomocny w przypadku kradzieży lub zagubienia, jak również przy zgłaszaniu reklamacji w serwisie gwarancyjnym.

Numer modelu

Numer seryjny

# Panasonic Corporation

Web Site: http://panasonic.net

M0212-0